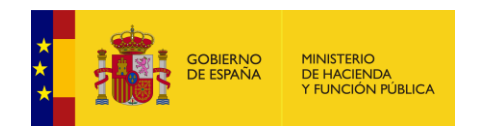

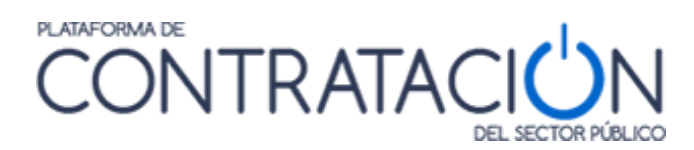

# Guía de Servicios de Licitación Electrónica para Órganos de Asistencia II: Gestión de Sesiones

Dirección General del Patrimonio del Estado

Subdirección General de Coordinación de la Contratación Electrónica

Versión: 3.1

7 Abril 2022

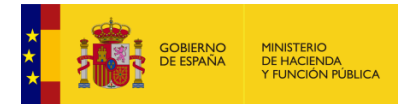

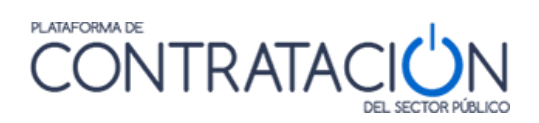

# ÍNDICE

| 1.                                                   | INTRODUCCIÓN                                                                                                    | . 3                                    |
|------------------------------------------------------|----------------------------------------------------------------------------------------------------|----------------------------------------|
| 2.                                                   | ACCESO Y DESCRIPCIÓN DEL ENTORNO DE TRABAJO                                                                                                    | . 4                                    |
| 3.                                                   | CREACIÓN DE SESIONES                                                                                                    | . 7                                    |
| 3.1<br>3.2<br>3.3<br>3.3<br>3.3<br>3.3               | PESTAÑA SESIONES<br>PESTAÑA PLANIFICACIÓN<br>OTRAS TAREAS DE GESTIÓN DE SESIONES<br>BÚSQUEDA DE SESIONES<br>ADDIFICACIÓN DE SESIONES<br>B.3 ELIMINACIÓN DE SESIONES                                                                                                    | . 7<br>10<br>13<br>13<br>15<br>15      |
| 4.                                                   | AGENDA CONSOLIDADA                                                                                                    | 16                                     |
| 4.1<br>4.2<br>4.3<br>4.3<br>4.3<br>4.3<br>4.3<br>4.3 | NAVEGACIÓN POR LA AGENDA         CONFIGURACIÓN DE LA AGENDA         ACCESO A LAS SESIONES         ACCESO A LAS SESIONES         ACCESO A LAS SESIONES         SESIONES EN ESTADO CREADA         SESIONES EN ESTADO CONVOCADA         SESIONES EN ESTADO CONSTITUIDA         A SESIONES EN ESTADO FINALIZADA         NAVEGAR POR DISTINTOS ÓRGANOS DE ASISTENCIA | 16<br>18<br>19<br>19<br>20<br>20<br>20 |
| 5.                                                   | GESTIÓN DE ACTOS                                                                                                    | 21                                     |
| 5.1<br>5.2<br>5.3<br>5.4                             | CREACIÓN DE ACTOS<br>ASIGNACIÓN DE ACTOS<br>OTRAS TAREAS DE GESTIÓN DE ACTOS<br>ESTADO DE LOS ACTOS                                                                                                    | 21<br>33<br>36<br>37                   |
| 6.                                                   | CONVOCATORIA                                                                                                    | 38                                     |
| 6.1<br>6.2<br>6.3                                    | Envío de la Convocatoria<br>Anulación de la Convocatoria                                                                                                    | 38<br>44<br>45                         |
| 7.                                                   | ANEXO I: COPIA ELECTRÓNICA                                                                                                    | 46                                     |
| 7.1<br>7.2<br>7.3                                    | DOCUMENTOS PDF<br>ARCHIVOS CON FORMATO DISTINTO A PDF<br>Verificación y Descarga de las Copias Electrónicas                                                                                                    | 47<br>47<br>48                         |
| 8.                                                   | GLOSARIO DE TÉRMINOS                                                                                                    | 49                                     |
| 9.                                                   | CONTÁCTENOS                                                                                                    | 49                                     |
| 10.                                                  | ANEXO I: INSTALACIÓN DE AUTOFIRMA                                                                                                    | 49                                     |
| 10.<br>10.<br>10.<br>10.                             | 1       INSTALACIÓN DE AUTOFIRMA                                                                                                    | 49<br>54<br>55<br>56                   |

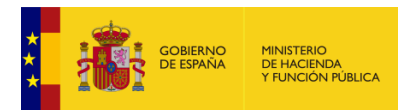

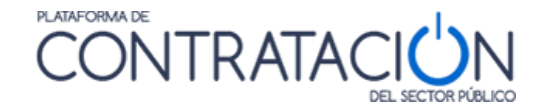

# 1. INTRODUCCIÓN

Esta guía se centra en la gestión de las sesiones de los Órganos de Asistencia haciendo uso de los servicios de Licitación Electrónica que la Plataforma de Contratación del Sector Público pone a disposición de los organismos públicos.

Las sesiones constituyen el eje principal de actuación de los Órganos de Asistencia, convirtiéndolos en los organismos competentes para valorar las ofertas, asistiendo al órgano de contratación en el marco de un procedimiento de contratación pública.

Para la celebración de las sesiones es preciso realizar un conjunto de tareas previas, cuya ejecución es independiente del medio, físico o electrónico. En el caso que nos ocupa, medio electrónico, la gestión de sesiones se materializa a través de los servicios de Licitación Electrónica de la Plataforma.

Básicamente, los servicios de Licitación Electrónica permiten la preparación y presentación de ofertas telemáticamente por el licitador, la custodia electrónica de las mismas por el sistema y la apertura y evaluación electrónica de la documentación por los miembros del órgano de asistencia.

Como se puede analizar a lo largo de este documento, los servicios de Licitación Electrónica de la Plataforma de Contratación del Sector Público adaptan la casuística de los Órganos de Asistencia al mundo virtual e incluyen la creación, planificación, convocatoria de las sesiones o la gestión de los actos de que se componen. Comprende, además, la funcionalidad de Agenda del Órgano con el fin de facilitar la administración de las sesiones.

En concreto, en la presente guía, se documenta cómo el usuario del órgano de asistencia, básicamente el secretario o su ayudante llamado gestor OA, realiza la gestión de sesiones en el mundo electrónico, a través de los servicios que ofrece la Plataforma de Contratación del Sector Público. Para ello, se aborda en primer lugar la creación de las sesiones, para más adelante describir la agenda y, por último, ver la funcionalidad de la convocatoria

Finalmente, recordarle que tiene a su disposición la "*Guía de Servicios de Licitación Electrónica para Órgano de Asistencia I: Gestión de Órganos de Asistencia*", para conocer lo relativo a las funciones que puede realizar cada uno de los usuarios del órgano de asistencia.

Es importante resaltar que, para la gestión de las sesiones es preciso cumplir unos requisitos técnicos adicionales a los habituales que exige la Plataforma de Contratación del Sector Público (usuario registrado, conexión a Internet, uso de un navegador), al menos en el equipo del Secretario, que son:

- 1. Instalar la versión de Autofirma correspondiente a la configuración de su equipo: <u>https://firmaelectronica.gob.es/Home/Descargas.html</u>
- Certificado electrónico reconocido por la Administración General del Estado (@firma), al menos para el Secretario. Para verificar que su certificado electrónico es válido, por favor, navegue a <u>https://valide.redsara.es/</u> escoja la opción Validar Certificado y siga las instrucciones.

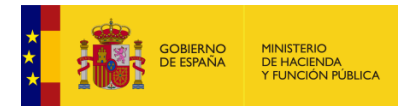

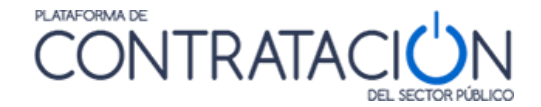

# 2. Acceso y descripción del entorno de trabajo

Para acceder a los servicios destinados al órgano de asistencia, el usuario ha de estar dado de alta en alguno de ellos (para más información sobre cómo gestionar un órgano de asistencia consulte, la "*Guía de Servicios de Licitación Electrónica para Órgano de Asistencia*").

Si el usuario perteneciera a uno o varios órganos de asistencia o contratación, **deberá prestar atención al contexto en el cual está operando**. Para consultar y cambiar el contexto el usuario selecciona el organismo en el menú superior lateral derecho, tal y como se muestra en la Ilustración: Cambio de Contexto.

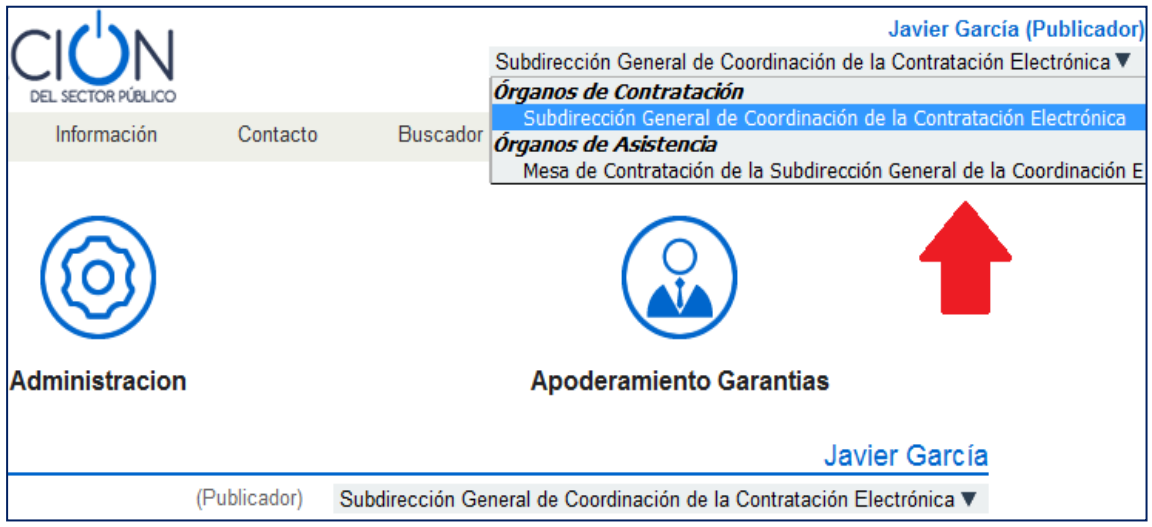

Ilustración: Cambio de Contexto

Una vez cambie el contexto, en el caso de ser un órgano de asistencia, la pantalla que se muestra es la plasmada en la Ilustración: Inicio de sesión como usuario del Órgano de Asistencia.

|                                   |                            | NTRATAC             | I <mark>U</mark> N  |             |          |              | Annala Moriel Perilo<br>Organo Asistencia Prueba 2 - Secretario<br>Editar perfil Quias de Ayuda [Finalizar sesión] | (Secretario) |  |
|-----------------------------------|----------------------------|---------------------|---------------------|-------------|----------|--------------|----------------------------------------------------------------------------------------------------|--------------|--|
| Inicio Licitaciones               | Administración Seguimien   | o de comunicaciones | Gestión de sesiones | Información | Contacto | Buscador     | Datos abiertos                                                                                                    |              |  |
| Bienvenido                        |                            |                     |                     |             |          |              | Amaia Morán Peribáñez                                                                                              |              |  |
| Último login: 26/08/2021 14:17:30 |                            |                     |                     |             |          | (Secretario) | Organo Asistencia Prueba 2 - Secretario 🔍                                                                          |              |  |
| Actualidad de la Plataforma       |                            |                     |                     |             |          |              |                                                                                                    |              |  |
|                                   |                            |                     |                     |             |          |              |                                                                                                    |              |  |
| Inicio Aviso Legal Protecció      | n de datos Guía de Navegac | ón RSS Mapa web     | Accesibilidad       |             |          |              |                                                                                                    |              |  |

Ilustración: Inicio de sesión como usuario del Órgano de Asistencia

Como se puede apreciar, para la gestión de las sesiones de los Órganos de Asistencia, se deberá pulsar la pestaña "**Gestión de sesiones**". Una vez se accede, se muestra por defecto la pantalla "sesiones en curso" de la Ilustración: pantalla de inicio gestión de sesiones.

| Ini    | cio Licitaciones                                                                                 | Administración  | Seguimiento de cor | nunicaciones Gestión | n de sesiones | Información 🍳 | Contacto 🍳 | Buscador 🍳 | Datos abiertos 🍳 |  |  |
|--------|--------------------------------------------------------------------------------------------------|-----------------|--------------------|----------------------|---------------|---------------|------------|------------|------------------|--|--|
| se Se  | : Sesiones en Curso :: Agenda :: Planificacion :: Sesiones                                       |                 |                    |                      |               |               |            |            |                  |  |  |
|        | Sesiones en Curso                                                                                |                 |                    |                      | Tareas en Cu  | rso           |            |            |                  |  |  |
|        | Fecha Sesión                                                                                     | Sesión          | Estado Sesión      |                      | Fecha Sesión  | Sesión        | Estado     | Sesión     |                  |  |  |
|        | 27-08-2021                                                                                       | Sesion Prueba 6 | Convocada          |                      |               |               |            |            |                  |  |  |
| Inicio | Inicio   Aviso Legal   Protección de datos   Guía de Navegación   RSS   Mapa web   Accestbilidad |                 |                    |                      |               |               |            |            |                  |  |  |

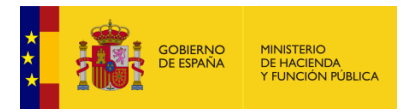

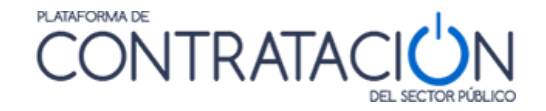

Ilustración: pantalla de inicio gestión de sesiones

**Gestión de Sesiones** se divide en cuatro pestañas en las que se podrán realizar diversas consultas y acciones. A continuación, se hace un resumen de las acciones que se pueden llevar a cabo en cada una de esas pestañas. En los apartados posteriores se detalla cada una de ellas.

 <u>Sesiones en Curso</u>: permite que el miembro de la mesa visualice de forma inmediata lo que está pendiente o más próximo a suceder. Contiene las sesiones convocadas para el mismo día, así como aquellas que están suspendidas o constituidas (Ilustración: Sesiones en Curso y Suspendidas). Esta información está disponible para todos los miembros del Órgano de Asistencia.

| ::  | Sesiones en Cu   | rso           | Agenda   |           | Planific  | acion      |        | Sesione | S           |
|-----|------------------|---------------|----------|-----------|-----------|------------|--------|---------|-------------|
|     | Sesiones         | en Curso      |          |           |           |            |        |         |             |
|     | Fecha Sesión     |               | Sesión   |           | 1         | Estado S   | Gesión |         |             |
|     | 18-03-2019       |               | 20190318 | 001       | S         | uspendid   | a      |         |             |
|     | 27-03-2019       |               | 20190329 | 002       | C         | onstituida | а      |         |             |
|     | 03-04-2019       |               | 190403   |           | C         | onstituida | а      |         |             |
|     | 04-04-2019       |               | 190404 0 | 01        | C         | onvocada   | э      |         |             |
| Ini | icio Aviso Legal | Protección de | datos G  | iuía de N | avegación | RSS        | Mapa   | web Ad  | cesibilidad |

Ilustración: Sesiones en Curso y Suspendidas

 <u>Agenda Consolidada</u>: La agenda constituye una herramienta esencial para gestionar sesiones. Muestra un resumen de la lista de sesiones con los actos planificados y pendientes de planificar entre otras cuestiones (Ilustración: Pestaña Agenda). Su estudio se desarrolla en el apartado específico.

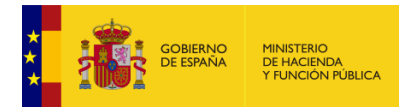

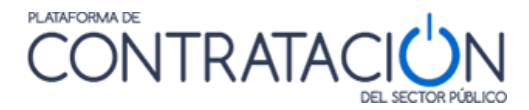

| Sesiones en Curso            | Planificació                                                                   | on Sesion                                                                                           | nes                                                                                        |                                                          |                                                           |                                     |            |
|------------------------------|--------------------------------------------------------------------------------|----------------------------------------------------------------------------------------------------|--------------------------------------------------------------------------------------------|----------------------------------------------------------|-----------------------------------------------------------|-------------------------------------|------------|
|                              | K > Hoy                                                                        |                                                                                                    | octubr                                                                                     | e de 2019                                                |                                                           | Mes Semana                          | Día Agenda |
|                              | lun.<br>30<br>12:22 pasiotes3-1                                                | mar.<br>1                                                                                           | mié.<br>2<br>12:54 PAS-LOTES- 0                                                            | jue.<br>3<br>1:00 Prueba Pale                            | vie.<br>4                                                 | sáb.<br>5                           | dom.<br>6  |
|                              | 7                                                                              | 8<br>13:24 jgjhgj                                                                                   | 9                                                                                          | 10                                                       | 11                                                        | 12                                  | 13         |
|                              | 14                                                                             | 15<br>0:00 Sesion 1 - Pas - 8                                                                       | 16<br>0:00 Agenda-ref1<br>0:00 Sasión-Ref1-9                                               | 17                                                       | 18                                                        | 19                                  | 20         |
| Sesiones                     | 21                                                                             | 22<br>8:00 APertura Sobri                                                                           | 23<br>9:00 Apertura Econ)<br>20:54 NSP-AGEND)                                              | 24                                                       | 25<br>Elee MAS-Aldenidik                                  | 26<br><b>18:59 a-1:2</b> 60420      | 27         |
|                              | 28                                                                             | 29<br>0:00 Apertura Adm                                                                             | 30                                                                                         | 31                                                       | 1                                                         | 2                                   |            |
|                              | 4                                                                              |                                                                                                    | 6                                                                                          |                                                          | 8                                                         | 9                                   |            |
| OA a los que<br>se pertenece | Seleccione los órga<br>Mesa 2 de Asiata<br>Mesa de Contrat<br>Mesa Interdepart | nos de asistencia cu<br>Incia Victor - Secretari<br>ación del Ayuntamiento<br>amental del Ayuntamie | ayos eventos quiera<br>la Comité Val<br>e de Victor - Secretane<br>ento de Victor - Secret | visualizar:<br>oración SGCCE - Ges<br>Mesa Depa<br>artio | stor OA<br>irtamental del Ayunta<br>e Prueba Inactiva - S | miento de Icod - Secre<br>ecretario | tario      |

Ilustración: Pestaña Agenda

• <u>Planificación</u>: La pestaña planificación permite buscar tanto aquellos eventos que tienen una fecha fijada como los que no la tienen, y crear una sesión a partir de ellos (Ilustración: Pestaña Planificación).

|                           |                  |           | ,            |                                 |           |               |                |     |  |  |
|---------------------------|------------------|-----------|--------------|---------------------------------|-----------|---------------|----------------|-----|--|--|
| Inicio                    | Licitacio        | ones Ad   | ministracion | Gestión de se                   | siones    | Seguimiento ( | de comunicacio | nes |  |  |
| Sesio                     | nes en Curso     | Agenda    | Planificacio | n Sesion                        | es        |               |                |     |  |  |
| Criterios d               | e Búsqueda       |           |              |                                 |           |               |                |     |  |  |
| E                         | Mostrar Eventos  | Sin Fecha |              |                                 |           |               |                |     |  |  |
| Mostrar Eventos Con Fecha |                  |           |              |                                 |           |               |                |     |  |  |
|                           |                  |           |              |                                 |           |               |                |     |  |  |
| c                         | rg. Contratación | Todos     | •            | <ul> <li>Tipo Contra</li> </ul> | to Todo:  | s             | •              |     |  |  |
| т                         | ipo Acto         | Todos     | -            | <ul> <li>Procedimier</li> </ul> | nto Todo: | S             | •              |     |  |  |
| E                         | xpediente        |           |              |                                 |           |               |                |     |  |  |
| c                         | bjeto Contrato   |           |              |                                 |           |               |                |     |  |  |
|                           | Busca            | ar        |              |                                 | Lin       | npiar         | ]              |     |  |  |
| 1                         |                  |           |              |                                 |           |               |                |     |  |  |

Ilustración: Pestaña Planificación

 <u>Sesiones</u>: La pestaña Sesiones permite crear las sesiones e incorporar los actos más adelante, o bien buscar aquellas sesiones ya creadas para completar su configuración (Ilustración: Pestaña Sesiones) o, simplemente, para visualizarlas. Tanto en el apartado <u>Creación de Sesiones</u> como en de <u>Gestión de Actos</u> se amplía la información al respecto.

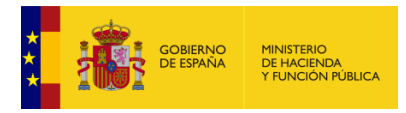

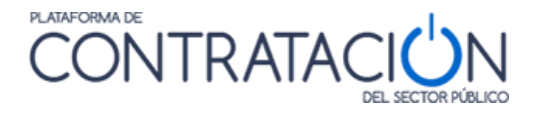

| Inicio      | Licitaciones              | Administracion  | Gestión de sesione | s | Seguimiento de comunicaciones | Información 🍳 | Contacto 🍳 |  |  |
|-------------|---------------------------|-----------------|--------------------|---|-------------------------------|---------------|------------|--|--|
| Sesiones    | en Curso Ag               | jenda Planifica | acion 📲 Sesiones   |   |                               |               |            |  |  |
| Por Sesión  | Por Sesión Por Licitación |                 |                    |   |                               |               |            |  |  |
| Criterios d | e Búsqueda                |                 |                    |   |                               |               |            |  |  |
| Fecha       |                           |                 | A                  |   | Nombre                        |               |            |  |  |
| Estad       | o Todos                   | -               |                    |   |                               |               |            |  |  |
|             | Buscar                    |                 |                    |   | Limpiar                       |               |            |  |  |
|             |                           |                 | Crear Sesión       |   |                               |               |            |  |  |

Ilustración: Pestaña Sesiones

# 3. Creación de sesiones

La creación de las sesiones supone la actividad básica de la gestión, <u>requisito imprescindible</u> para la celebración de sesiones en el mundo electrónico. Es efectuada por el secretario/a o el usuario gestor OA e incluye dos bloques de información: los datos básicos y el orden del día

La creación de una sesión se puede realizar de dos formas diferentes:

• Desde la pestaña Sesiones:

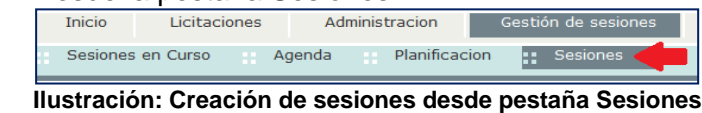

Desde la pestaña Planificación

| Inicio   | Licitaci | ones | Admi    | inistracion | Gestid | in de sesiones |
|----------|----------|------|---------|-------------|--------|----------------|
| Sesiones | en Curso | Ag   | genda 📒 | Planificac  | ion 🔛  | Sesiones       |

Ilustración: Creación de sesiones desde pestaña Planificación

### 3.1 Pestaña Sesiones

La creación de sesiones desde la pestaña **Sesiones** está indicada para cuando no hay una fecha fijada para los actos, asignándose de forma más flexible. La fecha que se establezca para la sesión será la que hereden de forma automática los actos que conformen el orden del día. En primer lugar, se introducen los datos básicos y, posteriormente, se confecciona el orden del día.

Cuando se pulsa sobre la pestaña **Sesiones**, aparece la siguiente pantalla (Ilustración: Crear Sesión).

| Inicio       | Licitaciones   | Administ | racion        | Gestión de sesiones | Seguimiento de comu | inicaciones | Información 🔍 | Contacto 🔍 |
|--------------|----------------|----------|---------------|---------------------|---------------------|-------------|---------------|------------|
| Sesiones     | en Curso       | Agenda   | Planificacion | Sesiones            |                     |             |               |            |
| Por Sesión   | Por Licitación |          |               |                     |                     |             |               |            |
| Criterios de | e Búsqueda     |          |               |                     |                     |             |               |            |
| Fecha        |                |          | А             |                     | Nombre              |             |               |            |
| Estad        | o Todos        |          | •             |                     |                     |             |               |            |
|              | Buscar         |          |               |                     |                     | Limpiar     |               |            |
|              |                |          |               | Crear Sesión        |                     |             |               |            |
|              | ( O            |          |               |                     |                     |             |               |            |

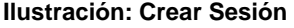

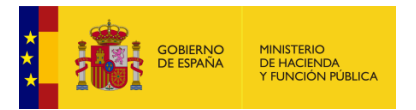

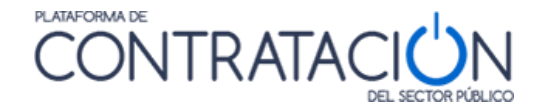

Para crear la nueva sesión, se ha de pulsar sobre el botón "**Crear Sesión**". El sistema automáticamente muestra el formulario de la Ilustración: Formulario crear Sesión, donde se han de rellenar los datos básicos de la sesión.

| Inicio        | Licitaciones | Administracion   | Gestión de sesiones | Seguimiento de comunicaciones | Información 🔍 |
|---------------|--------------|------------------|---------------------|-------------------------------|---------------|
| Sesiones e    | en Curso A   | genda Planificac | ion Sesiones        |                               |               |
| Nueva Sesión  |              |                  |                     |                               |               |
| Sesión        |              |                  | Fecha y Hora        | Estado                        |               |
|               |              |                  |                     |                               |               |
| Descripción S | Sesión       |                  |                     |                               |               |
|               |              |                  |                     |                               | ļ             |
| T             |              |                  |                     |                               |               |
|               |              |                  |                     |                               |               |
| Lugar de cele | ebración     |                  |                     |                               |               |
| Calle         |              |                  |                     |                               |               |
| CP            |              |                  |                     |                               |               |
| Población     |              | _                |                     |                               |               |
|               | Aceptar      |                  | Cancelar            |                               |               |

Ilustración: Formulario crear Sesión

#### Datos básicos

 <u>Identificador de la sesión</u>: se puede introducir cualquier valor que ayude a la identificación de la misma (Ilustración: identificador de Sesión). Este valor ha de ser único por órgano de asistencia, con objeto de que la sesión se identifique de forma unívoca.

| Sesión | j04072016-001 |
|--------|---------------|
|        |               |
|        |               |

Ilustración: identificador de Sesión

<u>Fecha y hora</u>: Se puede introducir de forma directa (Ilustración: fecha de la sesión introducida directamente) o empleando el icono a calendario gráfico de la izquierda tal y como se muestra en la Ilustración: fecha de la sesión usando el calendario gráfico.

| 04-07-2016 09:29 |                  |
|------------------|------------------|
|                  | 04-07-2016 09:29 |

| Ilustración: fecha de la s | sesión introducida | directamente |
|----------------------------|--------------------|--------------|
|----------------------------|--------------------|--------------|

| Julio 2016 |             |           |           |           |           |           |
|------------|-------------|-----------|-----------|-----------|-----------|-----------|
| Lu         |             |           |           | Vi        |           | Do        |
| <u>27</u>  | <u>28</u>   | <u>29</u> | <u>30</u> | <u>1</u>  | <u>2</u>  | <u>3</u>  |
| <u>4</u>   | <u>5</u>    | <u>6</u>  | Z         | <u>8</u>  | <u>9</u>  | <u>10</u> |
| <u>11</u>  | <u>12</u>   | <u>13</u> | <u>14</u> | <u>15</u> | <u>16</u> | <u>17</u> |
| <u>18</u>  | <u>19</u>   | <u>20</u> | <u>21</u> | <u>22</u> | <u>23</u> | <u>24</u> |
| <u>25</u>  | <u>26</u>   | <u>27</u> | <u>28</u> | <u>29</u> | <u>30</u> | <u>31</u> |
| Hora       | Hora: 09:58 |           |           |           |           |           |

Ilustración: fecha de la sesión usando el calendario gráfico

 <u>Estado</u>: este campo se actualiza automáticamente según se van realizando acciones en relación con la sesión concreta (Ilustración: Estado de la Sesión). Puede contener

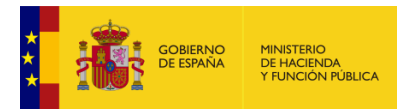

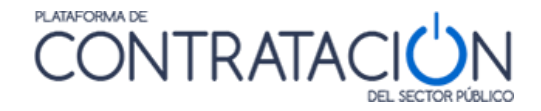

diferentes valores como creada, convocada, en sesión o suspendida. En la guía de *"Celebración de sesiones"* se analiza las características de cada uno de estos estados

| Estado | Creada |
|--------|--------|
| Estado | Cieada |

Ilustración: Estado de la Sesión

 <u>Descripción de la sesión</u>: en este campo el secretario introduce una descripción más amplia de la sesión (Ilustración: descripción de la sesión).

| Descripción Sesión | Sesión de apertura de sobres administrativos y técnicos del expediente 085544/2016 |
|--------------------|------------------------------------------------------------------------------------|
|                    |                                                                                    |
|                    |                                                                                    |
|                    |                                                                                    |
|                    |                                                                                    |

Ilustración: descripción de la sesión

Por último, se incluyen los datos relevantes en referencia a la ubicación, tal y como se puede ver en la Ilustración: información relativa a la ubicación de la sesión:

- Lugar de celebración.
- <u>Calle</u>.
- <u>Código Postal</u>.
- Población.

| Lugar de celebración | Sala de juntas            |
|----------------------|---------------------------|
| Calle                | Jose Abascal, 4 2º Planta |
| СР                   | 28002                     |
| Población            | Madrid                    |

Ilustración: información relativa a la ubicación de la sesión

Una vez creada la sesión (Ilustración: sesión creada con datos básicos), al registrarse sus datos básicos y pulsar **Aceptar**, se muestra la pantalla de la Ilustración: pantalla para incorporar actos a una sesión creada, para incorporar los actos que forman parte del <u>Orden</u> <u>del día</u>.

| Inicio Licita        | ciones Administracion Gestión de sesiones Seguimiento de comunicaciones Información ۹ |  |  |  |  |
|----------------------|---------------------------------------------------------------------------------------|--|--|--|--|
| Sesiones en Curso    | Agenda Planificacion Sesiones                                                         |  |  |  |  |
| Nueva Sesión         |                                                                                       |  |  |  |  |
| Sesión j04072016-00  | D1 Fecha y Hora 04-07-2016 09:29 Estado Creada                                        |  |  |  |  |
|                      |                                                                                       |  |  |  |  |
| Descripción Sesión   | Sesión de apertura de sobres administrativos y técnicos del expediente 085544/2016    |  |  |  |  |
|                      |                                                                                       |  |  |  |  |
|                      |                                                                                       |  |  |  |  |
|                      |                                                                                       |  |  |  |  |
| Lugar de celebración | Sala de juntas                                                                        |  |  |  |  |
| Calle                | Jose Abascal, 4 2º Planta                                                             |  |  |  |  |
| CP                   | 28002                                                                                 |  |  |  |  |
| Población            | Madrid                                                                                |  |  |  |  |
| Aceptar Cancelar     |                                                                                       |  |  |  |  |

Ilustración: sesión creada con datos básicos

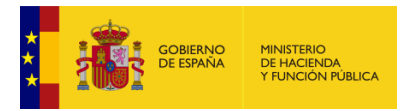

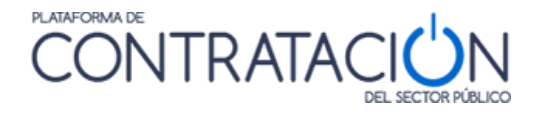

| Inicio Licitaciones A         | Administracion Gestión de sesiones | Seguimiento de comunicaciones | Información ۹ C | ontacto ۹ Buscador ۹ |
|-------------------------------|------------------------------------|-------------------------------|-----------------|----------------------|
| Sesiones en Curso Agenda      | Planificacion Sesiones             |                               |                 |                      |
| 6 - 1 - 104070016 - 001       | 5 J 1 1 0 0 0 0 0 0 0              |                               | _               |                      |
| Sesion 1040/2018-001          | геспа у нога 04-07-2016            | U9:29 Estado Creada           |                 |                      |
| Orden del día Convocatoria G. | Acta Documentos                    |                               |                 |                      |
|                               |                                    |                               | Incorpor        | ar                   |
|                               |                                    |                               |                 |                      |
| Anular Sesión                 |                                    |                               |                 | Volver               |

Ilustración: pantalla para incorporar actos a una sesión creada

Para ello, se ha de hacer clic en el botón incorporar que aparece en la Ilustración: pantalla para incorporar actos a una sesión creada .

Los actos que se pueden incorporar pueden ser de dos tipos (Ilustración: pantalla para buscar actos predefinidos y crear nuevos actos):

 Aquellos ya predefinidos por el mero hecho de haberse configurado una licitación electrónica en la Plataforma y siempre en relación con los sobres de la oferta. Por ejemplo, apertura o calificación del sobre administrativo. Estos actos los crea automáticamente el sistema al definir el publicador un sobre. Aquellos que no han sido predefinidos por el sistema, por ejemplo, una subsanación, la aprobación de un acta o una propuesta de adjudicación, entre otros.

| Inicio | Licitaciones                                          | Administracion       | Gestión de sesiones               | Seguimiento de comunicaciones  | Información 🍳 | Contacto 🍳             | Buscador 🍳 |
|--------|-------------------------------------------------------|----------------------|-----------------------------------|--------------------------------|---------------|------------------------|------------|
| Sesion | ies en Curso Ag                                       | jenda Planificac     | ion Sesiones                      |                                |               |                        |            |
| Sesión | <u>i04072016-001</u>                                  |                      | Fecha y Hora 04-07-2016           | 09:29 Estado Creada            |               |                        |            |
| O      | rden del día Convocatoria                             | a G. Acta Documentos |                                   |                                |               |                        |            |
| As     | ignar actos al orden del día<br>Criterios de Búsqueda | a                    |                                   |                                |               |                        |            |
|        | Mostrar Eventos                                       | Sin Fecha            |                                   |                                |               | Russar actor           |            |
|        | Mostrar Eventos                                       | Con Fecha            |                                   |                                |               | predefinidos y         |            |
|        | Org. Contratación                                     | Todos                | ▼ Tipo Contrato                   | Todos 👻                        |               | agregarlos a la sesión |            |
|        | Tipo Acto                                             | Todos                | <ul> <li>Procedimiento</li> </ul> | Todos 🗸                        |               |                        |            |
|        | Licitación                                            |                      |                                   |                                |               |                        |            |
|        | Objeto Contrato                                       |                      |                                   |                                |               |                        |            |
|        | Busca                                                 | ir                   | Limpiar                           |                                |               |                        |            |
| L      |                                                       | Crear Nu             | evo Acto                          | Crear actos no<br>predefinidos |               |                        |            |
|        |                                                       |                      |                                   |                                |               | Volver                 |            |

Ilustración: pantalla para buscar actos predefinidos y crear nuevos actos

En el apartado de <u>gestión de Actos</u> se amplía la información sobre la creación de los mismos y su incorporación a la sesión.

### 3.2 Pestaña Planificación

La creación de sesiones mediante la pestaña planificación permite la creación de las mismas a partir de la agrupación de actos (Ilustración: pantalla de planificación de actos). Se obliga a que el conjunto de actos que van a formar la sesión tengan la misma fecha, de manera que, para agrupar eventos con una determinada fecha y eventos sin fecha, estos últimos han de

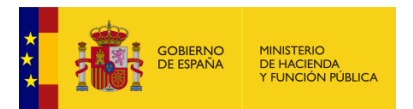

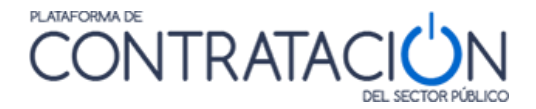

tomar la fecha de los primeros. Si los actos tienen fechas fijadas distintas el sistema devolverá un mensaje de advertencia.

| Inicio      | Licitacione         | s Administra | cion G       | estión de sesione | s Seguimiento d | de comunicaciones |
|-------------|---------------------|--------------|--------------|-------------------|-----------------|-------------------|
| Sesio       | nes en Curso        | Agenda P     | lanificacion | Sesiones          |                 |                   |
| Criterios d | e Búsqueda          |              |              |                   |                 |                   |
|             | Mostrar Eventos Sir | n Fecha      |              |                   |                 |                   |
|             | Mostrar Eventos Co  | n Fecha      |              |                   |                 |                   |
|             |                     |              |              |                   |                 |                   |
| 0           | rg. Contratación    | Todos        | •            | Tipo Contrato     | Todos           | •                 |
| ті          | po Acto             | Todos        | •            | Procedimiento     | Todos           | •                 |
| Ð           | cpediente           |              |              |                   |                 |                   |
| 0           | bjeto Contrato      |              |              |                   |                 |                   |
|             | Buscar              |              |              |                   | Limpiar         | ]                 |

Ilustración: pantalla de planificación de actos

Una vez se buscan los actos de acuerdo al criterio de filtro que sea oportuno, se seleccionan aquellos actos que van a constituir el orden del día en la sesión.

Los criterios de filtro posibles son:

- <u>Órgano de contratación</u>: nombre del órgano de contratación.
- <u>Tipo de contrato</u>: servicios, obras, suministros, etc.
- <u>Tipo de acto</u>: apertura, valoración, propuesta de adjudicación, etc.
- <u>Procedimiento</u>: abierto, restringido, negociado sin publicidad, etc.
- <u>Expediente</u>: número de expediente.
- Objeto del contrato.

**NOTA**: recuerde que en aquellos campos que sean de texto libre y, por tanto, no haya que seleccionar una opción de una lista de valores, no tiene que introducir la totalidad del texto y puede hacer uso de caracteres comodín. Por ejemplo, si quiere buscar los actos relacionados con procedimientos de la Dirección General de Patrimonio del Estado, debe teclear, por ejemplo, en el nombre del órgano de contratación el valor %Patrimon%.

Antes de pulsar el botón "**Crear sesión actos seleccionados**", si alguno de los actos no tiene fecha se ha de fijar la fecha de los mismos. Para ello, se seleccionará aquellos actos sin fecha que sean susceptibles de ser incorporados a la sesión y se pulsará el botón "**Fijar fecha actos seleccionados**" tal y como se puede apreciar en la pantalla de la Ilustración: pantalla de incorporación a sesión de actos planificados.

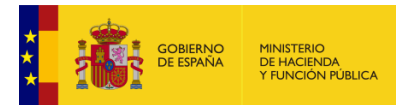

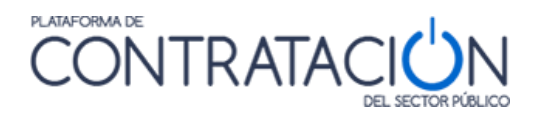

|               | 28-07-16              | Exp: 23/06/2016<br>Objeto: contrato de prueba para AM 26<br>OC: Subdirección General de Coordinación de la Contratación<br>Electrónica<br>Acto: Apertura criterios evaluables automáticamente                         |
|---------------|-----------------------|----------------------------------------------------------------------------------------------------|
|               | 28-07-16              | Exp: 23/06/2016<br>Objeto: contrato de prueba para AM 26<br>OC: Subdirección General de Coordinación de la Contratación<br>Electrónica<br>Acto: Calificación Criterios Evaluables automáticamente.                    |
|               |                       | Exp: ret-1-22012016<br>Objeto: Suministros de material de<br>OC: Subdirección General de Coordinación de la Contratación<br>Electrónica<br>Acto: Apertura basados en Juicios de valor y evaluables<br>automáticamente |
|               |                       | Exp: M19022016-1<br>Objeto: Prueba incidencias 852, 929<br>OC: Subdirección General de Coordinación de la Contratación<br>Electrónica<br>Acto: Apertura Administrativa                                                |
|               |                       | Exp: M19022016-1<br>Objeto: Prueba Incidencias 852, 929<br>OC: Subdirección General de Coordinación de la Contratación<br>Electrónica<br>Acto: Apertura criterios evaluables automáticamente                          |
|               |                       | Exp: M19022016-1<br>Objeto: Prueba incidencias 852, 929<br>OC: Subdirección General de Coordinación de la Contratación<br>Electrónica<br>Acto: Calificación Criterios Evaluables automáticamente.                     |
|               |                       | Exp: j22022016-1<br>Objeto: Obras en Banco de España<br>OC: Subdirección General de Coordinación de la Contratación<br>Electrónica<br>Acto: Apertura criterios evaluables automáticamente                             |
| Primero << A  | nterior Página 2 de 1 | .3 Total: 130 Siguiente >> Último                                                                                                    |
| Fijar fecha a | actos seleccionados   | Crear sesión actos seleccionados                                                                                                    |

Ilustración: pantalla de incorporación a sesión de actos planificados

A continuación, se muestra el formulario de la llustración: pantalla para fijar fecha a actos

| Fijar fecha actos |       |  |  |  |
|-------------------|-------|--|--|--|
| Fecha a           | fijar |  |  |  |
| Guardar Cancelar  |       |  |  |  |

Ilustración: pantalla para fijar fecha a actos

Una vez fijada la fecha, se pueden seleccionar los diferentes actos debiendo tener todos ellos la misma fecha (Ilustración: pantalla de incorporación a sesión de actos planificados con misma fecha).

| <b>v</b>       | 28-07-16          | Exp: 23/06/2016<br>Objeto: contrato de prueba para AM 26<br>OC: Subdirección General de Coordinación de la Contratación<br>Electrónica<br>Acto: Apertura criterios evaluables automáticamente                         |
|----------------|-------------------|----------------------------------------------------------------------------------------------------|
|                | 28-07-16          | Exp: 22/06/2016<br>Objeto: contrato de prueba para AM 26<br>OC: Subdirección General de Coordinación de la Contratación<br>Electrónica<br>Acto: Calificación Criterios Evaluables automáticamente.                    |
|                | 28-07-16          | Exp: ret-1-22012016<br>Objeto: Suministros de material de<br>OC: Subdirección General de Coordinación de la Contratación<br>Electrónica<br>Acto: Apertura basados en Juicios de valor y evaluables<br>automáticamente |
|                | 28-07-16          | Exp: M19022016-1<br>Objeto: Prueba incidencias 852, 929<br>OC: Subdirección General de Coordinación de la Contratación<br>Electrónica<br>Acto: Apertura Administrativa                                                |
|                |                   | Exp: M19022016-1<br>Objeto: Prueba incidencias 852, 929<br>OC: Subdirección General de Coordinación de la Contratación<br>Electrónica<br>Acto: Apertura criterios evaluables automáticamente                          |
|                |                   | Exp: M19022016-1<br>Objeto: Prueba incidencias 852, 929<br>OC: Subdirección General de Coordinación de la Contratación<br>Electrónica<br>Acto: Calificación Criterios Evaluables automáticamente.                     |
|                |                   | Exp: j22022016-1<br>Objeto: Obras en Banco de España<br>OC: Subdirección General de Coordinación de la Contratación<br>Electrónica<br>Acto: Apertura criterios evaluables automáticamente                             |
| Primero << Ant | erior Página 2 de | 13 Total: 130 Siguiente >> Último                                                                                                    |
|                |                   |                                                                                                    |
| Fijar fecha ac | tos seleccionados | Crear sesión actos seleccionados                                                                                                    |

Ilustración: pantalla de incorporación a sesión de actos planificados con misma fecha

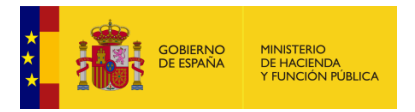

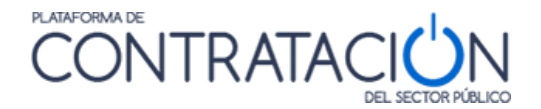

Una vez se haya seleccionado "crear sesión actos seleccionados" el sistema mostrará los datos de la sesión y el conjunto de actos que constituyen el orden del día.

**NOTA**: recuerde que en el caso en que cree la sesión a partir del orden del día (actos), la fecha de la sesión será la de éstos. Por el contrario, si primero crea la sesión registrando sus datos básicos (entre ellos la fecha), y después crea el orden del día, la fecha de los actos se actualizará en todo caso tomando la de la sesión.

## 3.3 Otras tareas de Gestión de Sesiones

Además de la creación, otras tareas que incluye la gestión de sesiones son:

- Búsqueda de sesiones.
- Modificación de sesiones.
- Anulación / eliminación de sesiones.

## 3.3.1 Búsqueda de Sesiones

La <u>Búsqueda de Sesiones</u> sirve para localizar una o varias sesiones que cumplen unos criterios determinados, como un rango de fecha o un estado concreto. La búsqueda de sesiones es requisito para realizar otras tareas de gestión como la modificación, la eliminación de la sesión o, incluso, el envío de la convocatoria.

Para la búsqueda de sesiones, navegue a la pestaña "**Sesiones**", y escoja una de las dos posibilidades de búsqueda que se ofrece, cada una de ellas con sus correspondientes criterios de filtro:

- Por sesión (Ilustración: criterios de filtro para la Búsqueda por Sesión), con los filtros:
  - Fecha desde / Fecha hasta.
  - Nombre de la sesión.
  - o Estado de la sesión.
- Por licitación (Ilustración: criterios de filtro para la Búsqueda por licitación), con los filtros:
  - Fecha desde / Fecha hasta.
  - Órgano de Contratación.
  - Tipo de contrato.
  - Tipo de acto.
  - Licitación o número de expediente.
  - Objeto del contrato.

| Inicio       | Licitaciones  | Administrac   | ion         | Gestión de sesione | s Seguim | iento de con | nunicaciones | Infor |
|--------------|---------------|---------------|-------------|--------------------|----------|--------------|--------------|-------|
| Sesiones     | en Curso      | Agenda Pla    | anificacion | Sesiones           |          |              |              |       |
| Por Sesión P | or Licitación |               |             |                    |          |              |              |       |
| Criterios de | e Búsqueda    |               |             |                    |          |              |              |       |
| Fecha        |               |               | Α           |                    | N        | ombre        |              |       |
| Estado       | Todos         | ~             |             |                    |          |              |              |       |
|              | Buscar        |               |             |                    |          |              | Limpiar      |       |
|              |               |               |             | Crear Sesión       |          |              |              |       |
|              |               |               |             |                    |          |              |              |       |
| lustració    | ón: criterios | de filtro par | ra la Bú    | squeda por         | Sesión   |              |              |       |

. . .

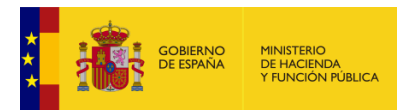

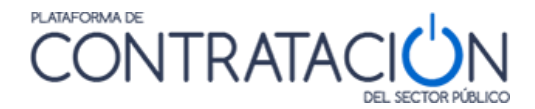

| -                         |        |               |                                  |          |                |               |
|---------------------------|--------|---------------|----------------------------------|----------|----------------|---------------|
| Inicio Licitacion         | nes Ac | Iministracion | Gestión de                       | sesiones | Seguimiento de | e comunicacio |
| Sesiones en Curso         | Agenda | Planificad    | ion Sesi                         | ones     |                |               |
| Por Sesión Por Licitación |        |               |                                  |          |                |               |
| Criterios de Búsqueda     |        |               |                                  |          |                |               |
| Fecha                     |        |               | A                                |          |                |               |
| Org. Contratación         | Todos  | ~             | Tipo Contrato                    | Todos    |                | $\checkmark$  |
| Tipo Acto                 | Todos  | ```           | <ul> <li>Procedimient</li> </ul> | o Todos  |                | $\checkmark$  |
| Licitación                |        |               |                                  |          |                |               |
| Objeto Contrato           |        |               |                                  | ]        |                |               |
| Buscar                    |        |               |                                  | Limpiar  |                |               |
|                           |        | Crear Se      | sión                             |          |                |               |

Ilustración: criterios de filtro para la Búsqueda por licitación

El resultado de la búsqueda devuelve diferente información en virtud de si se ha empleado uno u otro tipo de búsqueda.

En la <u>búsqueda por sesión</u> se obtiene la siguiente información (Ilustración: resultado de la Búsqueda por sesión):

- Fecha de sesión.
- Identificador de sesión (si se pulsa el enlace navega al detalle de la sesión).
- Descripción de la sesión.
- Estado de la sesión.

| Inic      | io        | Licitacion    | es Admini           | stracion  | Gestión de s                                       | esiones                                  | Seguimiento d              | le comunicaciones |
|-----------|-----------|---------------|---------------------|-----------|----------------------------------------------------|------------------------------------------|----------------------------|-------------------|
| Ses       | iones e   | n Curso       | Agenda              | Planifica | cion Sesior                                        | hes                                      |                            |                   |
| Por Sesio | ón Por    | Licitación    |                     |           |                                                    |                                          |                            |                   |
| Crite     | rios de B | úsqueda       |                     |           |                                                    |                                          |                            |                   |
|           | Fecha     |               |                     | А         | 05-04-2016                                         |                                          | Nombre                     |                   |
|           | Estado    | Todos         |                     | ~         |                                                    |                                          |                            |                   |
|           |           | Buscar        |                     |           |                                                    |                                          |                            | Limpiar           |
|           |           |               |                     |           |                                                    |                                          |                            |                   |
|           | Fecha S   | Gesión 🛇      | Sesión              |           | Descripción Sesión                                 |                                          |                            | Estado Sesión     |
|           |           | 31-03-16      | <u>31/03/2016-1</u> |           | Sesión apertura y califi<br>procedimiento jordi290 | cación administra<br>)3 y apertura del s | tiva del<br>sobre técnico. | Convocada         |
|           |           | 31-03-16      | Amelia              |           | Acuerdo inicio expedier                            | nte                                      |                            | Convocada         |
|           |           | 01-04-16      | 01/04/1             |           | Apertura y valoración s                            | obres By C Expdie                        | ente Jordi29/03            | Finalizada        |
|           | Página 1  | de 1 Total: 3 |                     |           |                                                    |                                          |                            |                   |
|           |           |               |                     |           | Crear Sesión                                       |                                          |                            |                   |

Ilustración: resultado de la Búsqueda por sesión

En la <u>búsqueda por licitación</u> se obtiene la siguiente información (Ilustración: resultado de la Búsqueda por licitación):

- Órgano de contratación.
- Licitación o número de expediente.
- Lote/Categoría
- Tipo de acto.
- Fecha de la sesión.
- Identificador de sesión (si se pulsa el enlace navega al detalle de la sesión).
- Estado de la sesión.
- Tipo de contrato.

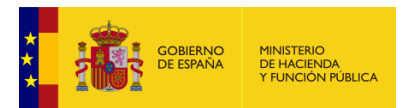

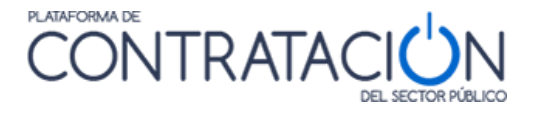

• Tipo de procedimiento.

| Inicio Licitaciones            | Administración                 | Seguimier                        | to de comunicaciones                                | Gestión de sesio | ones Información ۹ | Contacto 🍳 | Buscador ۹ | Datos abiertos 🔍 |               |  |  |
|--------------------------------|--------------------------------|----------------------------------|-----------------------------------------------------|------------------|--------------------|------------|------------|------------------|---------------|--|--|
| Sesiones en Curso              | Agenda Planifica               | cion : Ses                       | iones                                               |                  |                    |            |            |                  |               |  |  |
| or Sesión Por Licitación       | selfa Pertistasta              |                                  |                                                     |                  |                    |            |            |                  |               |  |  |
| riterios de Núseunda           |                                |                                  |                                                     |                  |                    |            |            |                  |               |  |  |
| Feda A I                       |                                |                                  |                                                     |                  |                    |            |            |                  |               |  |  |
| Org. Contratación Tod          | 05                             | <ul> <li>Tipo Contrat</li> </ul> | Todos                                               | ~                |                    |            |            |                  |               |  |  |
| Tipo Acto                      | dos                            | Procedimien                      | to Todos                                            | ~                |                    |            |            |                  |               |  |  |
| Licitación                     |                                |                                  |                                                     |                  |                    |            |            |                  |               |  |  |
| Objeto Contrato                |                                |                                  |                                                     |                  |                    |            |            |                  |               |  |  |
| Buscar                         |                                |                                  |                                                     | Limpiar          |                    |            |            |                  |               |  |  |
| 4                              |                                |                                  |                                                     |                  |                    |            |            |                  |               |  |  |
| Organo Contratación            | Licitacion                     | Lote/Categoria                   | Valoración criterios evaluables                     | Fecha Sesion 🗘   | Sesion             | Estad      | o Sesion   | Tipo Contrato    | Procedimiento |  |  |
| SGCCE Amaia-TRAGSATEC          | Prueba 6 Amaia                 |                                  | automáticamente                                     | 27-08-21         | Sesion Prueba 6    | Convoc     | ada        | Obras            | Abierto       |  |  |
| SGCCE Amaia-TRAGSATEC          | Prueba 6 Amaia                 |                                  | Apertura y calificación<br>administrativa           | 27-08-21         | Sesion Prueba 6    | Convoc     | ada        | Obras            | Abierto       |  |  |
| SGCCE Amaia-TRAGSATEC          | Prueba 6 Amaia                 |                                  | Valoración criterios basados en<br>juicios de valor | 27-08-21         | Sesion Prueba 6    | Convoc     | sada       | Obras            | Abierto       |  |  |
| SGCCE Amaia-TRAGSATEC          | Prueba 6 Amaia                 |                                  | Apertura criterios evaluables<br>automáticamente    | 27-08-21         | Sesion Prueba 6    | Convoc     | cada       | Obras            | Abierto       |  |  |
| SGCCE Amaia-TRAGSATEC          | Prueba 6 Amaia                 |                                  | Apertura criterios basados en<br>juicios de valor   | 27-08-21         | Sesion Prueba 6    | Convoc     | ada        | Obras            | Abierto       |  |  |
| Página 1 de 1 Total: 5         |                                |                                  |                                                     |                  |                    |            |            |                  |               |  |  |
|                                |                                |                                  | Crear Sesión                                        | 1                |                    |            |            |                  |               |  |  |
|                                |                                |                                  |                                                     |                  |                    |            |            |                  |               |  |  |
| nicio Aviso Legal Protección d | e datos 🕴 Guía de Navegación 🛛 | RSS   Mapa web                   | Accesibilidad                                       |                  |                    |            |            |                  |               |  |  |

Ilustración: resultado de la Búsqueda por licitación

## 3.3.2 Modificación de Sesiones

Las sesiones se pueden modificar, tanto sus datos básicos como el orden del día, no obstante, se ha de cumplir la siguiente premisa: <u>la sesión ha de estar en estado **Creada**</u>.

Si la sesión se encuentra convocada, deberá anular la convocatoria y realizar el cambio o efectuar una replanificación. En cualquiera de los estados restantes (constituida, suspendida o finalizada) no se puede proceder a su modificación. No obstante, sí se pueden incorporar nuevos actos al orden del día, salvo que se encuentre Finalizada.

**NOTA**: recuerde que si ha modificado una sesión ya convocada mediante la anulación de la convocatoria, deberá volver a enviar la misma para que los miembros del órgano de asistencia conozcan las modificaciones.

# 3.3.3 Eliminación de Sesiones

Las sesiones también se pueden eliminar, sin embargo, también es preciso cumplir una serie de premisas. La más importante de ellas tiene que ver con el estado, de tal forma que <u>sólo se</u> <u>pueden eliminar sesiones que estén en estado Creada</u>.

Si la sesión ya ha sido convocada, al igual que ocurre con la modificación, deberá anular la convocatoria y, posteriormente, eliminar la sesión.

Para proceder a la anulación o eliminación, en primer lugar, debe localizar la sesión y, una vez situado en el detalle de la misma (Ilustración: anulación de la sesión) pulsar el botón *Anular Sesión*.

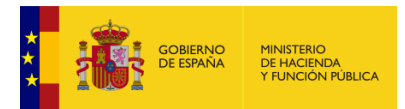

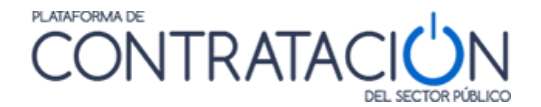

| Inic<br>Ses | io<br>ione | Li<br>Is en Cu | citaciones Ac<br>rso :: Agenda | lministra<br>Pl | cion Gestión de sesiones                                                               | Seguimiento de comunicac | iones Informa | ción 🍳 🛛 Contacto | ۹ Buscad |
|-------------|------------|----------------|--------------------------------|-----------------|----------------------------------------------------------------------------------------|--------------------------|---------------|-------------------|----------|
| Sesió       | in 1       | 2072016-       | 3                              |                 | Fecha y Hora 12-07-2016 14:22                                                          | Estado Creada            |               |                   |          |
|             | Orde       | en del día     | Convocatoria G. Acta           | Document        | Decemination Section                                                                   |                          | Fabric de     |                   |          |
|             |            | 1              | Apertura Administr             | <u>ativa</u>    | Ucitación: jordi2903<br>Objeto: contratación: IEF marzo 2016<br>Procedimiento: Abierto |                          | No Celebrado  | 1                 |          |
|             |            |                |                                | 1               |                                                                                        |                          |               | Incorporar        | ]        |
|             | 1          | Anular Se      | sión                           |                 |                                                                                        |                          |               | Volve             | r        |

Ilustración: anulación de la sesión

La Plataforma muestra un mensaje de confirmación, antes de eliminar definitivamente la sesión (Ilustración: mensaje de confirmación de la anulación).

| Anular S           | Sesión              |  |  |  |  |  |  |
|--------------------|---------------------|--|--|--|--|--|--|
| ¿Confirma que dese | a anular la sesión? |  |  |  |  |  |  |
| Aceptar Cancelar   |                     |  |  |  |  |  |  |

Ilustración: mensaje de confirmación de la anulación

# 4. Agenda Consolidada

La agenda constituye una herramienta visual para gestionar sesiones, teniendo en cuenta que permite:

- Mostrar las tareas y sesiones que están planificadas para una fecha determinada.
- Navegar a sesiones concretas sin necesidad de usar el buscador.
- Navegar por sesiones de diferentes órganos.
- Ayudar a planificar la carga de trabajo de los órganos.
- Analizar aquellos actos o tareas pendientes de planificar.
- En sesiones convocadas, permite el reenvío de la convocatoria, la anulación de la convocatoria y la replanificación de la sesión.

# 4.1 Navegación por la Agenda

Para navegar a la Agenda, deberá pulsar la pestaña **Agenda** en el menú de usuario / miembro de órgano de asistencia (Ilustración: navegación a la Agenda).

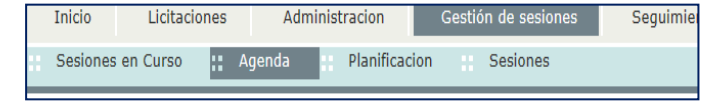

Ilustración: navegación a la Agenda

A continuación, se muestra la pantalla de la agenda consolidada.

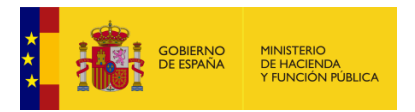

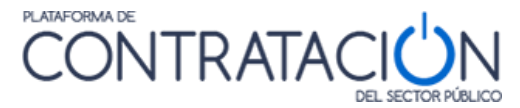

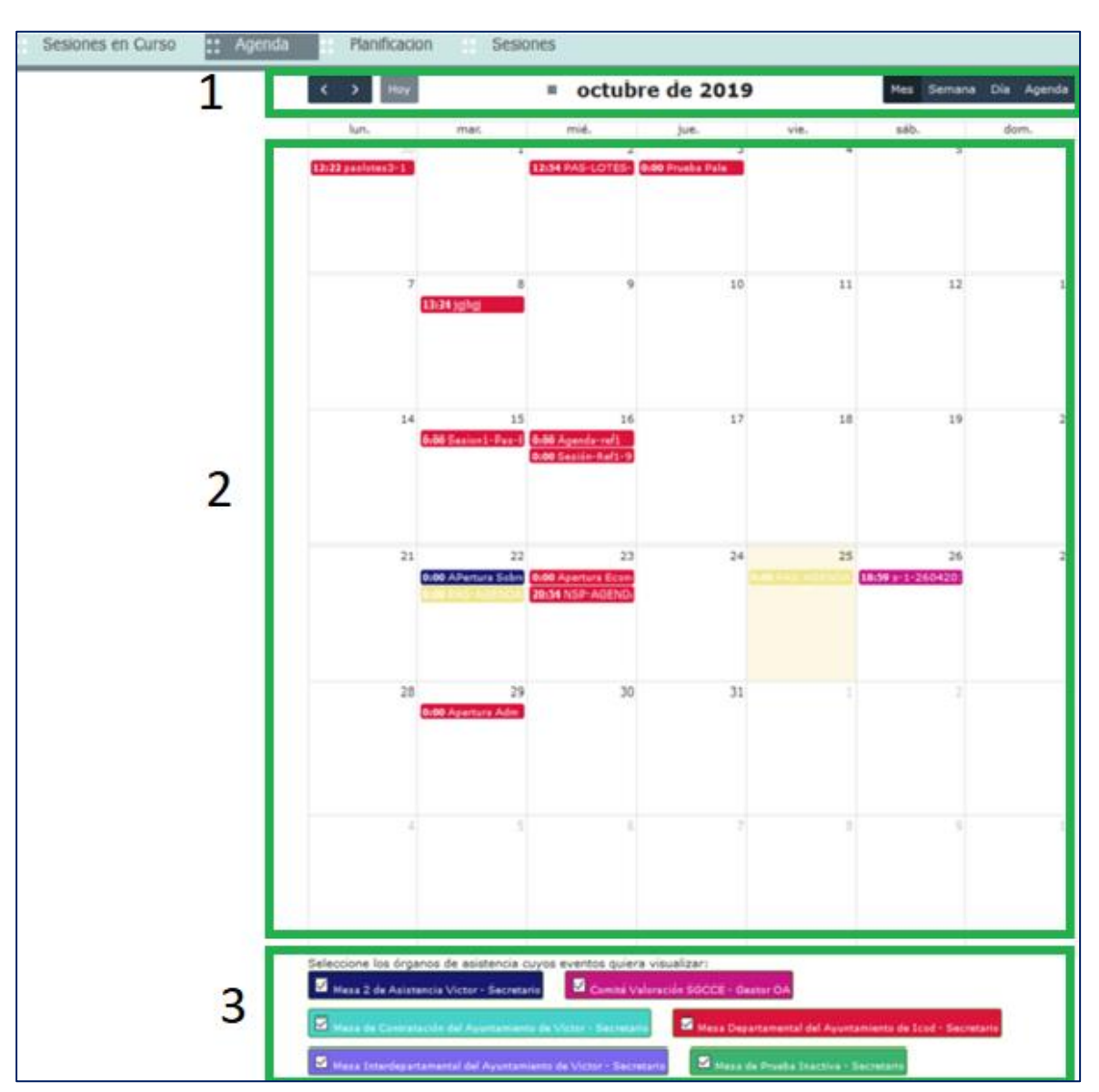

#### Ilustración: Agenda

La agenda es visible por todos los miembros del órgano de asistencia. Permite visualizar fácilmente las sesiones dividiéndose en:

- Un primer segmento con un menú de navegación para escoger entre visualizar la agenda por mes, semana, día y la agenda en formato lista de detalles (Ilustración: Lista de detalles de la Agenda)
- Un segundo segmento donde se visualizan las diferentes sesiones de los distintos órganos a los que se pertenece el usuario. Ofrece información sobre los actos y los estados de las sesiones, así como diferentes opciones dependiendo del estado de la sesión elegida.
- Un tercer segmento donde se visualizan los diferentes órganos de asistencia. Desmarcando/marcando los mismos se pueden visualizar todas las sesiones o solo las asociadas a los órganos seleccionados.

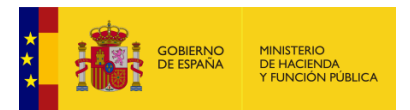

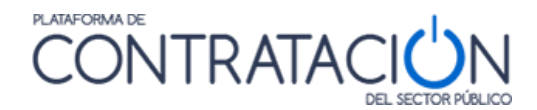

| < >       | Hoy Marzo de 2020 | Mes Semana Día Agenda |
|-----------|-------------------|-----------------------|
| 6 de marz | o de 2020         | viernes               |
| 0:00      | BAM-Ad            |                       |
| 13:00     | Prueba descarga   |                       |
| 9 de marz | to de 2020        | lunes                 |
| 0:00      | Prueba Java       |                       |
| 17:48     | Prueba de envios  |                       |
| 10 de mar | rzo de 2020       | martes                |
| 14:48     | Apertura DOC      |                       |
| 19 de mar | rzo de 2020       | jueves                |
| 0:00      | Prueba descarga-2 |                       |
| 26 de mai | rzo de 2020       | jueves                |
| 0:00      | jueves26marzo     |                       |

Ilustración: Lista de detalles de la Agenda

**NOTA**: Cabe destacar que las tareas planificadas se convierten en actos cuando se integran en el orden del día de una sesión concreta. Las sesiones se componen de los actos que configuran el orden del día. Todos ellos tienen que tener la misma fecha.

**NOTA**: En una misma sesión pueden coexistir distintos tipos de actos de diferentes procedimientos de contratación e, incluso, de órganos de contratación diversos.

# 4.2 Configuración de la Agenda

Las actuales funcionalidades de la Agenda permiten disponer en una misma pantalla de las sesiones de los diferentes Órganos de Asistencia de los que sea usuario (1). También se dispone de la posibilidad de solo mostrar las sesiones del Órgano u Órganos de Asistencia marcando/desmarcando las casillas de verificación de los diferentes Órganos (2).

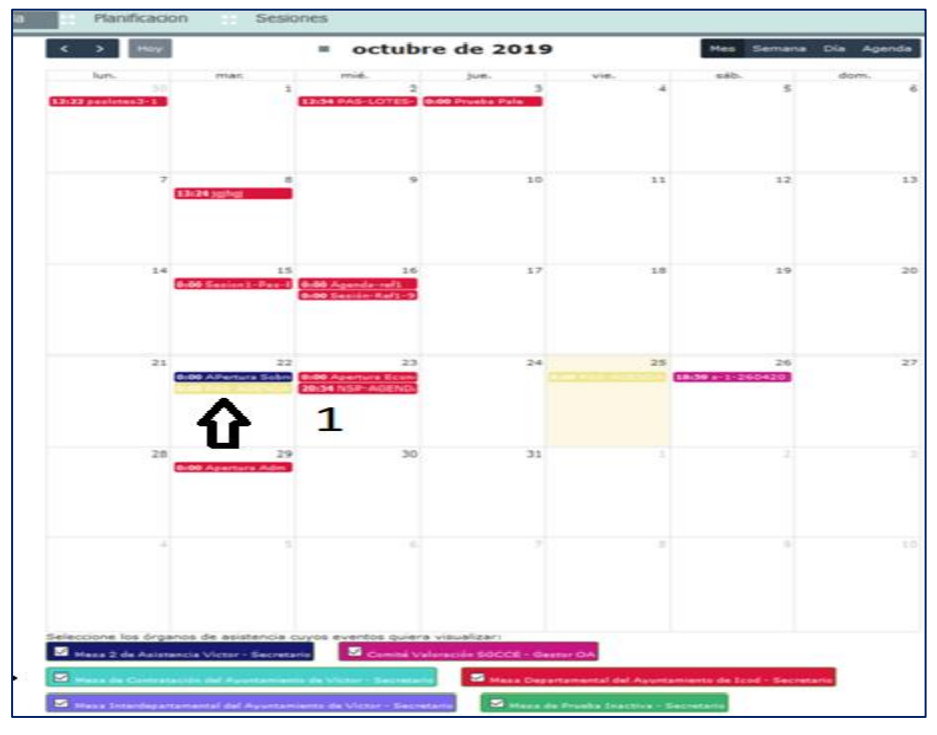

Ilustración: Vista global de la Agenda

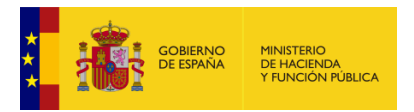

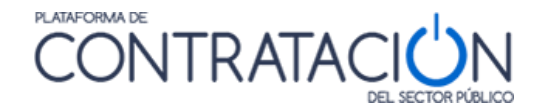

## 4.3 Acceso a las sesiones

Desde la Agenda se podrá acceder a las sesiones, independientemente de su estado, pulsando sobre los segmentos contenidos en los recuadros del calendario. Los diferentes estados son:

- Creada
- Convocada
- Constituida
- Finalizada

#### 4.3.1 Sesiones en estado Creada

Si la sesión está en estado creada, y pulsa sobre el segmento, encontrará los actos que han sido ya incorporados en la sesión, un enlace a la sesión y un icono con la forma ">>".

| 28 29 30<br>0:00 lunes28_aper_<br>0:00 Apertura Adm 0:00 Sesión Única                          | 31       |
|------------------------------------------------------------------------------------------------|----------|
| Apertura Adm(Creada)                                                                           |          |
| >                                                                                              |          |
| Apertura y calificación administrativa(No Celebrado)<br>Abierto-Agenda-2 (Lote: 001)           |          |
| Apertura y calificación administrativa(No Celebrado)<br>Abierto-Agenda-2 (Lote: 002)           | 7        |
| Apertura criterios basados en juicios de valor(No Celebrado)<br>Abierto-Agenda-2 (Lote: 001)   | esta LoI |
| Valoración criterios basados en juicios de valor(No Celebrado)<br>Abierto-Agenda-2 (Lote: 001) |          |
| 0:00 51-P06                                                                                    |          |

Ilustración: Vista en Agenda de una sesión creada

Este icono se corresponde con la acción "Lanzar Convocatoria":

|            | Prueba Ja                | va(Creada)                            |     |
|------------|--------------------------|---------------------------------------|-----|
| Apertura y | calificación administrat | //<br>iva(No Celebrado)               |     |
|            | NEG-CON-MIL              | Lanzar convocatoria                   | 11  |
|            | 0:00 Pru<br>17:48 Pr     | eba Java 14:48 Apertura<br>ueba de er | DOI |

Ilustración: Acceso directo a Convocatoria

### 4.3.2 Sesiones en estado Convocada

Si la sesión está en estado convocada, y pulsa sobre el segmento encontrará los actos que han sido ya incorporados en la sesión, un enlace a la sesión y una serie de iconos.

| 4                   | 5                | 6                | 7                   | 8      |  |
|---------------------|------------------|------------------|---------------------|--------|--|
| 0:00 P1-P05-BIS     |                  |                  | 12:32 Propuesta Loi |        |  |
| 0:00 S1-P02         |                  |                  |                     |        |  |
| 0:00 51-P03         |                  |                  |                     |        |  |
| 0:00 51             | Ses              | ión Conv(Convoca | <u>da)</u>          |        |  |
| 0:00 51             |                  | » × 🖻            |                     |        |  |
| +13 má<br>Valoració | n criterios eval | uables automátic | amente(No Cele      | brado) |  |
|                     |                  | NEG-SIN-4        |                     | 15     |  |
| 0:00 S1             |                  |                  |                     |        |  |
| 17:27 S-12          |                  |                  |                     |        |  |
|                     |                  |                  |                     |        |  |
|                     |                  |                  |                     |        |  |

Ilustración: Vista en Agenda de una sesión convocada

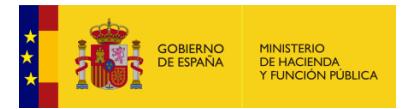

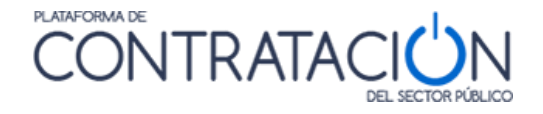

Estos iconos permiten gestionar la convocatoria de la sesión desde la agenda.

- El primer icono (>>) tiene asociada la funcionalidad de reenvío de la convocatoria. Al pulsarlo, aparecerá el cuadro diálogo para volver a enviar la convocatoria sin modificar.
- El segundo icono (X) permite la anulación de la convocatoria mediante un cuadro diálogo que realiza el envío de dicha anulación con opción a motivarla.
- El último icono (calendario) es un acceso rápido a la pestaña de convocatoria de la sesión, permitiendo gestionar completamente la convocatoria desde la agenda, incluyendo la replanificación de la misma.

# 4.3.3 Sesiones en estado Constituida

Si la sesión está en estado constituida, y pulsa sobre el segmento, encontrará los actos que han sido ya incorporados en la sesión y un enlace a la sesión que le llevará a continuarla o reiniciarla.

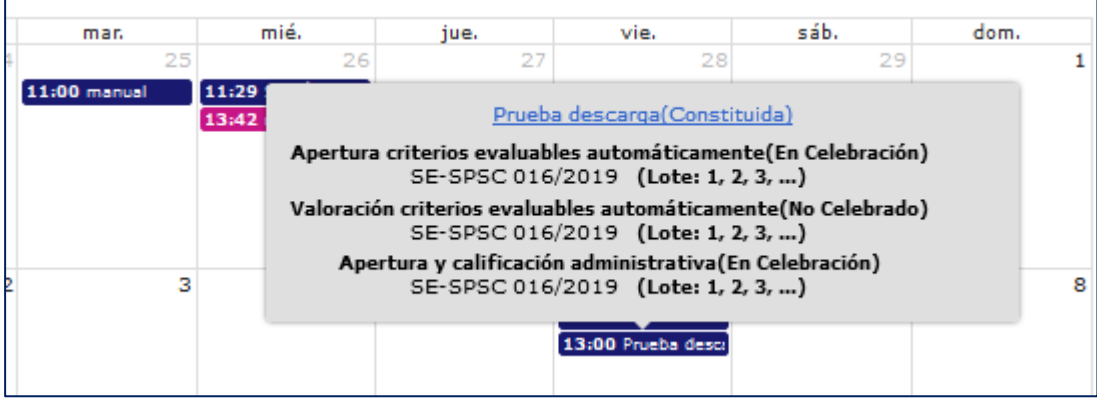

Ilustración: Vista en Agenda de una sesión constituida

# 4.3.4 Sesiones en estado Finalizada

Si la sesión está en estado finalizada, y pulsa sobre el segmento, encontrará los actos que han sido ya incorporados en la sesión y un enlace a la sesión que le llevará a la orden del día de la sesión.

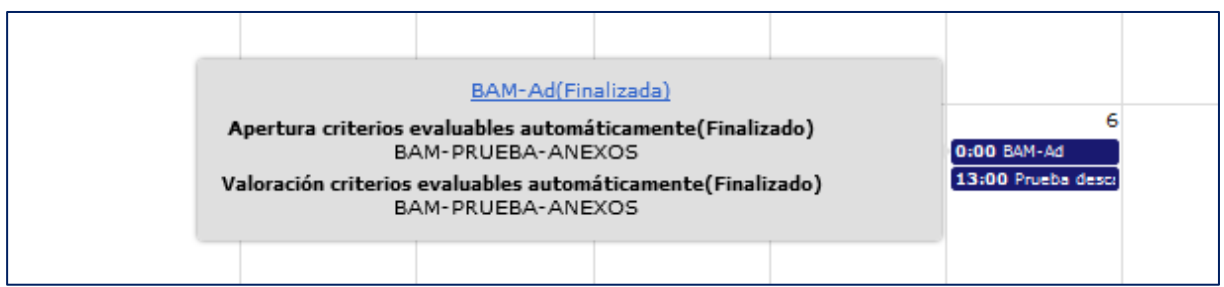

Ilustración: Vista en Agenda de una sesión finalizada

# 4.4 Navegar por distintos Órganos de Asistencia

Si se quiere navegar a una sesión de un órgano de asistencia diferente al que esté en ese momento activo, el sistema lo indicará como si de un cambio de rol se tratara.

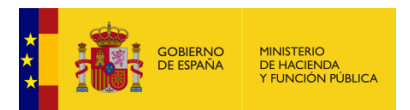

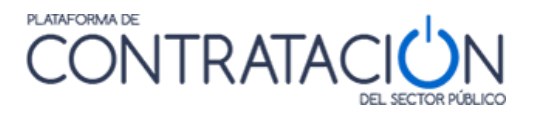

| 28       29       30       31       1       2         0:00 lunes28_aper<br>0:00 lunes28_aper<br>0:00 lunes28_aper<br>0:00 lunes28_aper<br>0:00 lunes28_aper<br>0:00 lunes28_aper<br>0:00 lunes28_aper<br>0:00 lunes28_aper<br>0:00 lunes28_aper<br>0:00 lunes28_aper<br>0:00 lunes28_aper<br>12:30 S1<br>+3 más       0:00 Sesión Única       0:00 S1<br>0:00 S2         4       5       6       7       8       9         0:00 S1-P02<br>0:00 S1-P03<br>0:00 S1-P04<br>0:00 S1-P04<br>0:00 S1-P04<br>0:00 S1-P04       Aviso cambio de perfil<br>Para poder abrir la sesión seleccionada, debe cambiar el perfil con el que<br>se encuentra conectado al siguiente: Órgano Unipersonal de Coordinación<br>electrónica - Secretario ¿Está seguro?       9         11       12       13       14       15       16                                                                                                    | lun.              | m               | ar.                    | mié.                  | jue.                | vie.                 | sáb.     | dom.    |  |  |
|----------------------------------------------------------------------------------------------------|-------------------|-----------------|------------------------|-----------------------|---------------------|----------------------|----------|---------|--|--|
| 0:00 lunes28_aper<br>0:00 S2         0:00 Apertura Adm<br>0:00 S2         0:00 S2         0:00 S1           0:00 lunes28_aper<br>0:00 lunes28_aper<br>0:00 lunes28_aper<br>0:00 lunes28_aper<br>10:25 S1         10:25 S1         0:00 S1           0:00 lunes28_aper<br>0:00 lunes28_aper<br>12:30 S1<br>+3 más         0:00 S1<br>0:00 S2           4         5         6         7         8         9         12<br>12:32 Propuesta Loi           0:00 S1-P02<br>0:00 S1-P04<br>0:00 S1-P06<br>+13 más         Aviso cambio de perfil<br>Para poder abrir la sesión seleccionada, debe cambiar el perfil con el que<br>se encuentra conectado al siguiente: Órgano Unipersonal de Coordinación<br>electrónica - Secretario ¿Está seguro?         4           11         12         13         14         15         16 |                   |                 |                        |                       |                     | 1                    | 2        |         |  |  |
| 0:00 lunes28_apert         0:00 52           0:00 lunes28_apert         0:00 sesion 2           0:00 lunes28_apert         10:25 51           10:25 51         12:00 sesion 1           0:00 lunes28_apert         12:30 51           12:30 51         12:30 51           +6 más         +3 más           4         5         6           0:00 51-P02         Aviso cambio de perfil           0:00 51-P03         Para poder abrir la sesión seleccionada, debe cambiar el perfil con el que se encuentra conectado al siguiente: Órgano Unipersonal de Coordinación electrónica - Secretario ¿Está seguro?           +13 más         11         12         13         14         15         16                                                                                                    | 0:00 lunes28_aper | 0:00 Ape        | ertura Adm             |                       |                     |                      |          | 0:00 51 |  |  |
| 0:00 lunes28_apert       0:00 sesion 2         0:00 lunes28_apert       10:25 51         10:25 51       12:00 sesion 1         0:00 lunes28_apert       12:30 51         12:30 51       12:30 51         +6 más       +3 más         4       5       6         0:00 P1-P05-BIS       12:32 Propuesta Lo         0:00 S1-P02       Aviso cambio de perfil         0:00 S1-P03       Para poder abrir la sesión seleccionada, debe cambiar el perfil con el que se encuentra conectado al siguiente: Órgano Unipersonal de Coordinación electrónica - Secretario ¿Está seguro?         +13 más       12       13       14       15       16                                                                                                    | 0:00 lunes28_aper | t 0:00 52       |                        |                       |                     |                      |          | 0:00 52 |  |  |
| 0:00 lunes28_apert       10:25 51         0:00 lunes28_apert       12:00 sesion 1         12:00 sesion 1       12:30 51         +6 más       +3 más         4       5       6         7       8       9         0:00 51-P02       Aviso cambio de perfil         0:00 51-P03       Para poder abrir la sesión seleccionada, debe cambiar el perfil con el que se encuentra conectado al siguiente: Órgano Unipersonal de Coordinación electrónica - Secretario ¿Está seguro?         0:00 51-P06       +13 más         11       12       13       14                                                                                                    | 0:00 lunes28_aper | t 0:00 ses      |                        |                       |                     |                      |          |         |  |  |
| 0:00 lunes28_apery       12:00 sesion 1         0:00 lunes28_eco_l       12:30 51         +6 más       +3 más         4       5       6       7       8       9         0:00 P1-P05-BIS       12:32 Propuesta Lo       9       12:32 Propuesta Lo       9         0:00 S1-P02       Aviso cambio de perfil       Para poder abrir la sesión seleccionada, debe cambiar el perfil con el que se encuentra conectado al siguiente: Órgano Unipersonal de Coordinación electrónica - Secretario ¿Está seguro?       11       12       13       14       15       16                                                                                                    | 0:00 lunes28_aper | t 10:25 S1      |                        |                       |                     |                      |          |         |  |  |
| 0:00 lunes28_eco_l       12:30 51         +6 más       +3 más         4       5       6       7       8       9         0:00 P1-P05-BIS       12:32 Propuesta Lot       12:32 Propuesta Lot       9         0:00 S1-P02       Aviso cambio de perfil       Para poder abrir la sesión seleccionada, debe cambiar el perfil con el que se encuentra conectado al siguiente: Órgano Unipersonal de Coordinación electrónica - Secretario ¿Está seguro?       11       12       13       14       15       16                                                                                                    | 0:00 lunes28_aper | y 12:00 se      |                        |                       |                     |                      |          |         |  |  |
| +6 más       +3 más         4       5       6       7       8       9         0:00 P1-P05-BIS       12:32 Propuesta Lot       12:32 Propuesta Lot       9       12:32 Propuesta Lot         0:00 51-P02       Aviso cambio de perfil       Para poder abrir la sesión seleccionada, debe cambiar el perfil con el que se encuentra conectado al siguiente: Órgano Unipersonal de Coordinación electrónica - Secretario ¿Está seguro?       4       10       11       12       13       14       15       16                                                                                                    | 0:00 lunes28_eco_ | <b>12:30</b> S1 |                        |                       |                     |                      |          |         |  |  |
| 4       5       6       7       8       9         0:00 P1-P05-BIS       12:32 Propuesta Lot       12:32 Propuesta Lot       9         0:00 51-P02       Aviso cambio de perfil       9         0:00 51-P04       Para poder abrir la sesión seleccionada, debe cambiar el perfil con el que se encuentra conectado al siguiente: Órgano Unipersonal de Coordinación electrónica - Secretario ¿Está seguro?       11         11       12       13       14       15       16                                                                                                    | +6 más            | +3 más          |                        |                       |                     |                      |          |         |  |  |
| 0:00 P1-P05-BIS       12:32 Propuesta Lot         0:00 51-P02       Aviso cambio de perfil         0:00 51-P04       Para poder abrir la sesión seleccionada, debe cambiar el perfil con el que se encuentra conectado al siguiente: Órgano Unipersonal de Coordinación electrónica - Secretario ¿Está seguro?         0:00 51-P06       Aceptar       Cancelar         11       12       13       14       15       16                                                                                                    |                   | 4               | 5                      | 6                     | 7                   | 8                    | 9        | 1       |  |  |
| 0:00 51-P02       Aviso cambio de perfil         0:00 51-P03       Para poder abrir la sesión seleccionada, debe cambiar el perfil con el que se encuentra conectado al siguiente: Órgano Unipersonal de Coordinación electrónica - Secretario ¿Está seguro?         0:00 51-P06       Aceptar       Cancelar         11       12       13       14       15       16                                                                                                    | 0:00 P1-P05-BIS   |                 |                        |                       | 12:32 Propuesta Loi |                      |          |         |  |  |
| 0:00 51-P03       Para poder abrir la sesión seleccionada, debe cambiar el perfil con el que se encuentra conectado al siguiente: Órgano Unipersonal de Coordinación electrónica - Secretario ¿Está seguro?         0:00 51-P04       Aceptar       Cancelar         11       12       13       14       15       16                                                                                                    | 0:00 S1-P02       |                 | Aviso cambio de perfil |                       |                     |                      |          |         |  |  |
| 0:00 51-P04     se encuentra conectado al siguiente: Órgano Unipersonal de Coordinación electrónica - Secretario ¿Está seguro?       0:00 51-P06     Aceptar       11     12       12     13       14     15                                                                                                    | 0:00 S1-P03       |                 | Dara nov               | dor obrir lo conión c | alassianada, daha   | annhing al parfil ag | n el eue |         |  |  |
| 0:00 51-P04-BIS         electrónica - Secretario ¿Está seguro?           0:00 51-P06         Aceptar         Cancelar           11         12         13         14         15         16                                                                                                    | 0:00 S1-P04       |                 | se encue               | dinación              |                     |                      |          |         |  |  |
| 0:00 S1-P06         Cancelar           11         12         13         14         15         16         3                                                                                                    | 0:00 S1-P04-BIS   |                 | Se chede               | electrónic            | a - Secretario ¿Est | á seguro?            | anacion  |         |  |  |
| +13 más         Aceptar         Cancelar           11         12         13         14         15         16                                                                                                    | 0:00 S1-P06       |                 |                        |                       |                     |                      |          |         |  |  |
| 11 12 13 14 15 16                                                                                                    | +13 más           |                 |                        | Aceptar               |                     | Cancelar             |          |         |  |  |
|                                                                                                    | 1                 | 1               | 12                     | 13                    | 14                  | 15                   | 16       |         |  |  |

Ilustración: Vista en Agenda del cambio de órgano de asistencia

# 5. Gestión de actos

Los actos constituyen el conjunto de tareas que conforman el orden del día de una sesión. Su naturaleza es diversa, así, existen actos de distinta índole:

- Actos relacionados con sobres: Apertura, calificación, evaluación, subsanaciones.
- Actos relacionados con sesiones concretas: Aprobación de actas.
- Actos relacionados con procedimientos: Propuesta de adjudicación.
- Otros actos: ruegos y preguntas, aprobación de inicio de expediente, etc.

También, los actos se pueden clasificar en función de su origen:

- <u>Actos predefinidos</u>: aquellos que crea automáticamente la Plataforma cuando el usuario del órgano de contratación configura los sobres.
- <u>Actos no predefinidos</u>: los que precisan una creación explícita por el usuario del órgano de asistencia.

La Gestión es realizada por el Secretario (o el Presidente) o, en su defecto, por un gestor del Órgano de Asistencia, y contiene el conjunto de acciones que se puede realizar en torno a ellos:

- Creación de los actos.
- Asignación de actos.
- Modificación de actos.
- Eliminación de actos del orden del día.

El acto está vinculado a la sesión, por lo que determinadas acciones sobre los actos dependerán de su pertenencia a una sesión, y del estado en que se encuentre ésta. Por ejemplo, no se podrá eliminar un acto si la sesión está finalizada.

**NOTA**: El órgano de asistencia también podrá crear actos y sesiones que no correspondan a procedimientos electrónicos, no obstante, sólo a efectos de planificar el trabajo.

# 5.1 Creación de actos

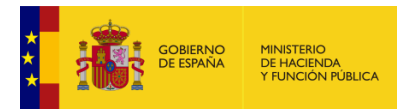

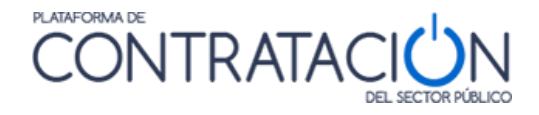

La Plataforma permite la creación manual de cualquiera de los distintos tipos de actos que existen, sin embargo, <u>en la práctica, no se crearán aquellos actos, que como las aperturas y</u> calificaciones / evaluaciones, tienen un origen automático (actos predefinidos).

Para la creación de actos, navegue a la sesión concreta, pulse **Incorporar** y, a continuación, pulse **Crear Nuevo Acto** (Ilustración: búsqueda de actos predefinidos y crear nuevos actos).

| Sesión <u>i04072016-001</u>    |                    | Fecha y Hora 04-07-2016 | 09:29 Estado | Creada |
|--------------------------------|--------------------|-------------------------|--------------|--------|
| Orden del día Convocatoria     | G. Acta Documentos |                         |              |        |
| Asignar actos al orden del día |                    |                         |              |        |
| Criterios de Búsqueda          |                    |                         |              |        |
| Mostrar Eventos S              | in Fecha           |                         |              |        |
| Mostrar Eventos C              | on Fecha           |                         |              |        |
| Org. Contratación              | Todos              | ➡ Tipo Contrato         | Todos        | -      |
| Tipo Acto                      | Todos              |                         | Todos        | •      |
| Licitación                     |                    |                         |              |        |
| Objeto Contrato                |                    |                         |              |        |
| Buscar                         |                    | Limpiar                 |              |        |
|                                |                    |                         | _            |        |
|                                | Crear Nuevo        | o Acto                  |              |        |

Ilustración: búsqueda de actos predefinidos y crear nuevos actos

La creación de un acto requiere la introducción, en todo caso, de la siguiente información:

- Descripción.
- Tipo de acto: se escoge un valor de una lista predefinida (Ilustración: creación de nuevos actos).
- Un conjunto de datos adicionales que dependerán del tipo de acto.

| Inicio               | Licitaciones                               | Administración                                                    | Seguimiento de comunio                | ciones Gesti    | ón de sesiones | Información 🔍 | Contacto 🔍 | Buscador 🔍 | Datos abiertos 🔍 |  |
|----------------------|--------------------------------------------|-------------------------------------------------------------------|---------------------------------------|-----------------|----------------|---------------|------------|------------|------------------|--|
| Sesiones en (        | Curso Agen                                 | da Planificaci                                                    | on Sesiones                           |                 |                |               |            |            |                  |  |
|                      |                                            |                                                                   |                                       |                 |                |               |            |            |                  |  |
|                      |                                            |                                                                   |                                       |                 |                |               |            |            |                  |  |
| Sesión Sesion P      | <u>rueba 6</u>                             |                                                                   | Fecha y Hora 27-08-2021 09:           | ) Estado Convoi | cada           |               |            |            |                  |  |
| Only total           | Commenteda C 4                             | de Deservation                                                    |                                       |                 |                |               |            |            |                  |  |
| Orden dei d          | Understand Convocatoria G. Acta Documentos |                                                                   |                                       |                 |                |               |            |            |                  |  |
| Crear nuev           | Crear nuevo acto                           |                                                                   |                                       |                 |                |               |            |            |                  |  |
|                      |                                            |                                                                   |                                       |                 |                |               |            |            |                  |  |
| Descripc             | ión                                        |                                                                   |                                       |                 |                |               |            |            |                  |  |
|                      |                                            |                                                                   |                                       | 0               |                |               |            |            |                  |  |
|                      |                                            |                                                                   |                                       | Ť               |                |               |            |            |                  |  |
| Tipo Act             | Seleccionar                                |                                                                   |                                       |                 |                |               |            |            |                  |  |
|                      | Mejor valorado - I<br>Apertura de Regu     | Requerimiento de documen<br>erimiento de documentació             | tación 🔨                              |                 |                |               |            |            |                  |  |
|                      | Acto de apertura                           | oferta criterios cuantificabl                                     | es automáticamente (art. 159)         |                 |                |               |            |            |                  |  |
|                      | Cr Acto de valoración                      | n oferta criterios cuantifical<br>n oferta criterios fuicio de la | oles automáticamente (art. 159)       |                 |                |               |            | Vol        | ver              |  |
|                      | Acuerdo de inicio<br>Aprobación de em      | de expedientes                                                    | aioi (ait: 159)                       |                 |                |               |            |            |                  |  |
| Inicio   Aviso Legal | Pre Aprobación de ex                       | pedientes de prórroga o m                                         | odificación                           |                 |                |               |            |            |                  |  |
|                      | Ruegos y Pregunt                           | as                                                                |                                       |                 |                |               |            |            |                  |  |
|                      | Apertura y califica<br>Apertura criterios  | ación administrativa<br>basados en juicios de valo                | r                                     |                 |                |               |            |            |                  |  |
|                      | Apertura criterios<br>Apertura Docume      | evaluables automáticamer<br>ntación Adicional                     | ite                                   |                 |                |               |            |            |                  |  |
|                      | Apertura criterios<br>Valoración criterio  | basados en juicios de valo<br>os basados en juicios de va         | r y evaluables automáticamente<br>lor |                 |                |               |            |            |                  |  |
|                      | Valoración criterio<br>Valoración Docum    | os evaluables automáticam<br>nentación Adicional                  | ente                                  |                 |                |               |            |            |                  |  |
|                      | Valoración criterio<br>Aprobación de act   | os basados en juicios de va<br>ta                                 | ior y evaluables automáticamente      |                 |                |               |            |            |                  |  |
|                      | Propuesta adjudio<br>Subsanación           | ación                                                             |                                       |                 |                |               |            |            |                  |  |
|                      | Otros<br>Subsanación de fi                 | irma                                                              |                                       |                 |                |               |            |            |                  |  |
|                      | Propuesta de adh                           | esión al SDA                                                      |                                       |                 |                |               |            |            |                  |  |
| 1                    | Apertura de actua<br>Solicitud de Aclar    | alización administrativa SDA                                      | ×                                     |                 |                |               |            |            |                  |  |

Ilustración: creación de nuevos actos

A continuación, se indica la información adicional que hay que introducir en función del tipo de acto:

#### Acto de Aprobación de acta

Se debe seleccionar la sesión correspondiente (Ilustración: datos adicionales para el acto de aprobación de acta).

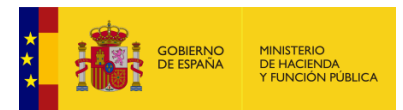

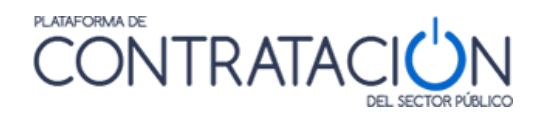

| Crear nuevo acto |                                                          |        |
|------------------|----------------------------------------------------------|--------|
| Descripción      | ^                                                        |        |
|                  | ~<br>~                                                   |        |
| Tipo Acto        | Aprobación de acta                                       |        |
| Sesion As        | sciada                                                   |        |
|                  |                                                          |        |
|                  | Buscar Sesión Limpiar Esta misma sesión: Sesion Prueba 6 |        |
|                  |                                                          | •      |
| С                | bar                                                      | Volver |

Ilustración: datos adicionales para el acto de aprobación de acta

Se puede seleccionar la sesión actual o se pulsa **Buscar Sesión**, habilitándose una ventana para la localización de la misma (Ilustración: pantalla para buscar la sesión sobre la que se tiene que aprobar el acta) con los parámetros:

- Fecha desde / Fecha Hasta.
- Nombre o Identificador de la sesión.
- Estado.

|                                     | Búsqueda de Sesiones                    |
|-------------------------------------|-----------------------------------------|
| Fecha<br>Nombre<br>Estado<br>Buscar | A III                                   |
| Fecha Sesión 💠                      | Sesión Descripción Sesión Estado Sesión |
| Página 1 de 0 Total: 0              | No hay Resultados                       |
| Asignar                             | Volver                                  |

Ilustración: pantalla para buscar la sesión sobre la que se tiene que aprobar el acta

Se muestra el conjunto de sesiones que cumplen los criterios de filtro. Seleccione la sesión correspondiente y pulse asignar (Ilustración: Asignación de la sesión).

|  | MINISTERIO<br>DE HACIENDA<br>Y FUNCIÓN PÚBLICA |
|--|------------------------------------------------|
|--|------------------------------------------------|

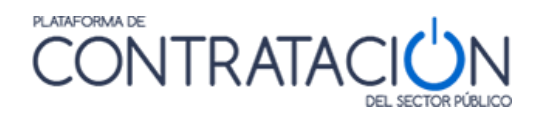

|                | l           | Búsqueda de S | esiones                                                                                                    |               |  |  |
|----------------|-------------|---------------|----------------------------------------------------------------------------------------------------|---------------|--|--|
| Fecha<br>Nombi | re          |               | A                                                                                                    |               |  |  |
| Estado         | ) Todos     |               | ~                                                                                                    |               |  |  |
|                |             |               |                                                                                                    |               |  |  |
| ouscar Limpiar |             |               |                                                                                                    |               |  |  |
| Fec            | ha Sesión ᅌ | Sesión        | Descripción Sesión                                                                                                    | Estado Sesión |  |  |
|                | 1           | .5/07/2016-1  | Sesión en la que se<br>aprobará el acta<br>correspondiente a la<br>sesión de 15 de junio y<br>se procederá a la<br>apertura del sobre<br>administrativo del<br>procedimiento 67/16. | Creada        |  |  |
|                | 12-05-16    | 12-05-2016/6  | prueba                                                                                                    | Creada        |  |  |
|                | 13-05-16    | 13052016-1    | asdasdfsdf                                                                                                    | Creada        |  |  |
|                | 31-03-16    | 31/03/2016-1  | Sesión apertura y<br>calificación<br>administrativa del<br>procedimiento jordi2903<br>y apertura del sobre<br>técnico.                                                              | Convocada     |  |  |
|                | 12-07-16    | 12072016-1    | PRUEBA                                                                                                    | Convocada     |  |  |
|                | 31-03-16    | Amelia        | Acuerdo inicio<br>expediente                                                                                                    | Convocada     |  |  |
|                | 12-07-16    | 12072016-2    | sdfsdf                                                                                                    | Constituida   |  |  |
|                | 12-05-16    | 12/05/2016-1  | Sesión de apertura y<br>calificación del sobre<br>administrativo del<br>procedimiento                                                                                               | Finalizada    |  |  |
|                | 5           | 01/04/1       | Apertura y valoración<br>sobres By C Expdiente<br>Jordi29/03                                                                                                    | Finalizada    |  |  |
|                |             | 12/05/2016-2  | Sesión ordinaria para la<br>propuesta de<br>adjudicación del                                                                                                    | Finalizada    |  |  |
| Página         |             |               |                                                                                                    |               |  |  |
| -              | Asignar     |               | Volve                                                                                                    | ēr            |  |  |

Ilustración: Asignación de la sesión

Para finalizar la creación del acto, y su incorporación a la sesión correspondiente, pulse el botón **Crear** (Ilustración: acto de aprobación de acta creado).

| Sesión 15/07/2016-1 Fecha y Hora 15-07-2016 13:30            | Estado Creada |
|--------------------------------------------------------------|---------------|
| Orden del dia Convocatoria G. Acta Documentos                |               |
| Crear nuevo acto                                             |               |
| Descripción Aprobación del acta de la sesión del 15 de junio |               |
| Tipo Acto Aprobación de acta                                 |               |
| Sesion Asociada                                              |               |
| 12072016-1 Buscar<br>Sesión Limpiar                          |               |
| Crear                                                        |               |

Ilustración: acto de aprobación de acta creado

#### Acto de Propuesta de adjudicación

Se debe seleccionar el procedimiento correspondiente (Ilustración: datos adicionales para el acto de propuesta de adjudicación), para lo que pulsará **Buscar Licitación**.

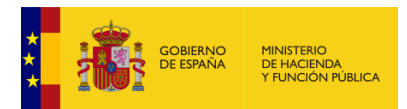

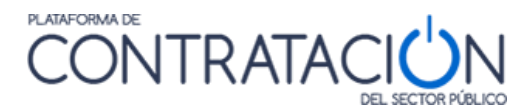

| Sesión 104072016-00 | 1                               | Fecha y Hora      | 04-07-2016 09:29 | Estado | Creada |
|---------------------|---------------------------------|-------------------|------------------|--------|--------|
| Orden del día       | Convocatoria G. Acta Documentos |                   |                  |        |        |
| Crear nuevo acto    |                                 |                   |                  |        |        |
| Descripción         |                                 |                   |                  |        |        |
|                     |                                 |                   |                  |        |        |
| Tipo Acto           | Propuesta de Adjudicación 👻     |                   |                  |        |        |
| Licitación          | Asociada                        |                   |                  |        |        |
| Licita              | ación                           | Buscar Licitación | <u>Limpiar</u>   | •      |        |
|                     |                                 |                   |                  |        |        |
| Cr                  | ear                             |                   |                  |        |        |

Ilustración: datos adicionales para el acto de propuesta de adjudicación

Se muestra una ventana con dos posibles campos de filtro (Ilustración: criterios de filtro):

- <u>Órgano de contratación</u>.
- Licitación (número de expediente).

|                                      | Búsqueda de            | Licitaciones        |         |
|--------------------------------------|------------------------|---------------------|---------|
| Org.<br>Contratación:<br>Licitación: | Todos                  | Limpiar             | <b></b> |
| Licitación                           | Órgano de contratación | Objeto del contrato | -       |
|                                      | No existen             | resultados.         |         |
|                                      |                        |                     |         |
|                                      | Asignar                | Volver              | ]       |
|                                      |                        |                     |         |

Ilustración: criterios de filtro

Al aplicar los filtros, se muestra el conjunto de licitaciones posibles. Habrá que seleccionar una de ellas y pulsar **Asignar** (Ilustración: asignar licitación para la propuesta de adjudicación).

| Cor      | ntratación: | Todos                                          |                         |  |
|----------|-------------|------------------------------------------------|-------------------------|--|
| Lici     | itación:    | 12072016-1                                     |                         |  |
|          |             |                                                |                         |  |
|          |             | Buscar                                         | Limpiar                 |  |
|          |             |                                                |                         |  |
|          | Licitación  | Órgano de contratación                         | Objeto del contrato     |  |
|          |             | Cubitmentife Conservative                      |                         |  |
| <b>√</b> | 12072016-1  | Coordinación de la Contratación<br>Electrónica | Prueba cambio proveedor |  |

Ilustración: asignar licitación para la propuesta de adjudicación

Para finalizar la creación del acto, y su incorporación a la sesión correspondiente, pulse el botón **Crear** (Ilustración: creación definitiva del acto de propuesta de adjudicación).

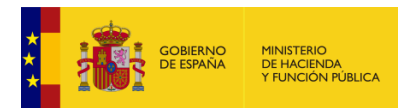

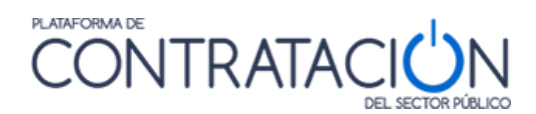

| Sesión 15/07/2016-1                                      | Fecha y Hora    | 15-07-2016 13:30  | Estado | Creada |
|----------------------------------------------------------|-----------------|-------------------|--------|--------|
| Orden del día Convocatoria G. Acta Documentos            |                 |                   |        |        |
| Crear nuevo acto                                         |                 |                   |        |        |
| Descripción Propuesta de adjudicación del expediente 120 | 72016-1.        | $\langle \rangle$ |        |        |
| Tipo Acto Propuesta de Adjudicación V                    |                 |                   |        |        |
| Licitación Asociada                                      |                 |                   |        |        |
| Licitación 12072016-1 Bus                                | icar Licitación | <u>Limpiar</u>    |        |        |
| Crear                                                    |                 |                   |        |        |

Ilustración: creación definitiva del acto de propuesta de adjudicación

#### Acto de Subsanación

La creación de este caso exige la introducción de la licitación, pero también del sobre para el que se va a exigir subsanación (Ilustración: datos adicionales para el acto de subsanación).

| Sesión <u>15/07/2016-1</u>                    | Fecha y Hora 15-07-2016 13:30 Estado Creada |
|-----------------------------------------------|---------------------------------------------|
| Orden del día Convocatoria G. Acta Documentos |                                             |
| Crear nuevo acto                              |                                             |
| Descripción                                   | 0                                           |
| Tipo Acto Subsanación 🗸                       |                                             |
| Licitación Asociada                           |                                             |
| Licitación Busc                               | car Licitación Limpiar                      |
| Sobre Seleccionar                             |                                             |
|                                               |                                             |
| Crear                                         |                                             |

Ilustración: datos adicionales para el acto de subsanación

Para localizar la licitación, la Plataforma habilita los siguientes campos de filtro (Ilustración: criterios de filtro):

- Órgano de contratación.
- Licitación (número de expediente).

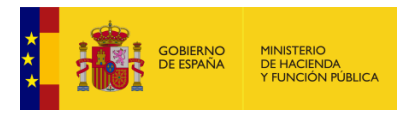

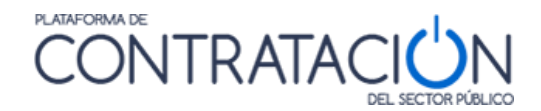

|                                      | Búsqueda de            | Licitaciones        |            |
|--------------------------------------|------------------------|---------------------|------------|
| Org.<br>Contratación:<br>Licitación: | Todos<br>Buscar        | Limpiar             | <b>▽</b> ] |
| Licitación                           | Órgano de contratación | Objeto del contrato |            |
|                                      | No existen r           | resultados.         |            |
| I                                    | Asignar                | Volver              | ]          |

Ilustración: criterios de filtro

El resto de pasos es similar a lo expuesto para la propuesta de adjudicación.

#### Acto de Subsanación de Firma

La creación de este tipo de acto requiere la selección de la licitación y del sobre del que se ha solicitado la subsanación de la firma (Ilustración: datos adicionales para el acto de subsanación de firma).

| Sesión ABLOT 44 190710 001 Fecha y Hora 15-10-2019 17:28      | Estado Constituida |
|---------------------------------------------------------------|--------------------|
| Orden del día Convocatoria G. Acta Documentos                 |                    |
| Crear nuevo acto                                              |                    |
| Descripción Acto de subsanación de firma de la oferta técnica | $\sim$             |
| Tipo Acto Subsanación de firma 💙                              |                    |
| Licitación Asociada                                           | _                  |
| Licitación Buscar Licitación Limpiar                          |                    |
| Sobre Seleccionar V                                           |                    |
|                                                               |                    |
| Crear                                                         |                    |

Ilustración: datos adicionales para el acto de subsanación de firma

Para localizar la licitación, la Plataforma habilita los siguientes campos de filtro (Ilustración: criterios de filtro):

- Órgano de contratación.
- Licitación (número de expediente).

|                                   |       | Búsqueda de Licitacion | es                  |   |
|-----------------------------------|-------|------------------------|---------------------|---|
| Org. Contratación:<br>Licitación: | Todos |                        | V                   |   |
| [                                 | Buse  | ar                     | Limpiar             | ] |
| Licitación                        | Lote  | Órgano de contratación | Objeto del contrato |   |
|                                   |       | No existen resultados. |                     |   |
| [                                 | Asig  | nar                    | Volver              | ] |

Ilustración: criterios de filtro

El resto de pasos es similar a lo expuesto para la propuesta de adjudicación.

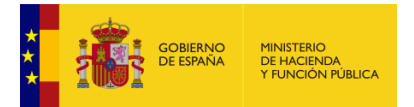

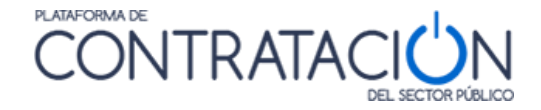

#### Acto de Solicitud de Aclaración

La creación de este caso exige la introducción de la licitación, pero también del sobre que se ha solicitado para la aclaración (Ilustración: datos adicionales para el acto de solicitud de aclaración). Esto es importante ya que pueden existir varias solicitudes de aclaración con diferentes sobres. Por ejemplo, en licitaciones con lotes podría haber sobres diferenciados por lotes.

| Sesión         18042018-01         Fecha y Hora         18-04-2018 09:25         Estado         Constituida |        |
|----------------------------------------------------------------------------------------------------|--------|
| Orden del día Convocatoria G. Acta Documentos                                                               |        |
| Crear nuevo acto                                                                                            |        |
| Descripción Acto de solicitud de aclaración                                                                 |        |
| Tipo Acto Bolicitud de Aclaración 🗸                                                                         |        |
| Licitación Asociada                                                                                         |        |
| Licitación j18042018-01 Buscar Licitación Limpiar                                                           |        |
| Sobre Solicitud de Aclaración 18/04/2015 V                                                                  |        |
|                                                                                                    |        |
| Crear                                                                                                    | Volver |

Ilustración: datos adicionales para el acto de solicitud de aclaración

Para localizar la licitación, la Plataforma habilita los siguientes campos de filtro (Ilustración: criterios de filtro):

- <u>Órgano de contratación</u>.
- Licitación (número de expediente).

| Búsqueda de Licitaciones             |                        |                     |   |  |
|--------------------------------------|------------------------|---------------------|---|--|
| Org.<br>Contratación:<br>Licitación: | Todos                  | Limpiar             | ~ |  |
| Licitación                           | Órgano de contratación | Objeto del contrato |   |  |
|                                      | no existen<br>Asignar  | Volver              |   |  |

#### Ilustración: criterios de filtro

El resto de pasos es similar a lo expuesto para la propuesta de adjudicación.

#### Acto de Justificación de Oferta Anormalmente Baja

La creación de este caso exige la introducción de la licitación, pero también del sobre que se ha solicitado para la justificación (Ilustración: datos adicionales para el acto de justificación de oferta anormalmente baja). Esto es importante ya que pueden existir varias justificaciones con diferentes sobres. Por ejemplo, en licitaciones con lotes podría haber sobres diferenciados por lotes.

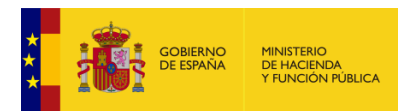

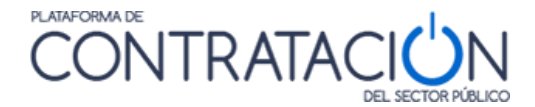

| Sesión         18042018-01         Fecha y Hora         18-04-2018 09:25         Estado         Constituida |        |
|----------------------------------------------------------------------------------------------------|--------|
| Orden del dís Convocatoria G. Acta Documentos                                                               |        |
| Crear nuevo acto                                                                                            |        |
| Descripción Acto de Justificación de ofertas anormalmente bajas                                             |        |
| Tipo Acto [Justificación de Oferta Anormalmer V]                                                            |        |
| Licitación Asociada                                                                                         |        |
| Licitación [18042018-01 Buscar Licitación Limpiar                                                           |        |
| Sobre Justificación de Oferta Anormalmer 💙                                                                  |        |
|                                                                                                    |        |
| Crear                                                                                                    | Volver |

Ilustración: datos adicionales para el acto de justificación de oferta anormalmente baja

Para localizar la licitación, la Plataforma habilita los siguientes campos de filtro (Ilustración: criterios de filtro):

- Órgano de contratación.
- Licitación (número de expediente).

|                                      |      | Búsqueda de            | Licitacio | ones               |   |
|--------------------------------------|------|------------------------|-----------|--------------------|---|
| Org.<br>Contratación:<br>Licitación: | Todo | s<br>Buscar            |           | Limpiar            | v |
| Licitación                           |      | Órgano de contratación | 0         | bjeto del contrato |   |
|                                      |      | No existen             | resultado | os.                |   |
|                                      |      | Asignar                |           | Volver             |   |

Ilustración: criterios de filtro

El resto de pasos es similar a lo expuesto para la propuesta de adjudicación.

#### Acto de Comunicación Otros/Solicitud de Información Adicional

La creación de este caso exige la introducción de la licitación pero también del sobre que se incluyó al efectuar la comunicación(Ilustración: datos adicionales para el acto de Comunicación otros/Solicitud de información adicional). Esto es importante ya que pueden existir varias comunicaciones con diferentes sobres. Por ejemplo, en licitaciones con lotes podría haber sobres diferenciados por lotes.

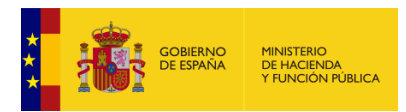

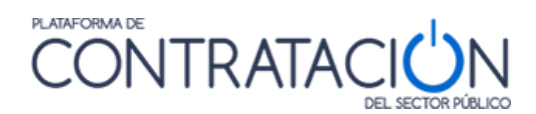

| Sesión 18042018-01                                     | Fecha y Hora 18-04-2018 09:25 | Estado Constituida |        |  |
|--------------------------------------------------------|-------------------------------|--------------------|--------|--|
| Orden del día Convocatoria G. Acta Documentos          |                               |                    |        |  |
| Crear nuevo acto                                       |                               |                    |        |  |
| Descripción acto de solicitud de información adicional | $\langle \rangle$             |                    |        |  |
| Tipo Acto Comunicación Otros/Solicitud de Ir 💙         |                               | -                  |        |  |
| Licitación Asociada                                    |                               |                    |        |  |
| Licitación j18042018-01 B                              | uscar Licitación Limpiar      | 1                  |        |  |
| Sobre Otros/Solicitud de Información                   | <u>Adii 🗸</u>                 |                    |        |  |
| Crear                                                  |                               |                    | Volver |  |

Ilustración: datos adicionales para el acto de Comunicación otros/Solicitud de información adicional

Para localizar la licitación, la Plataforma habilita los siguientes campos de filtro (Ilustración: criterios de filtro):

- Órgano de contratación.
- Licitación (número de expediente).

|                                      | Búsqueda de            | Licitaciones        |   |
|--------------------------------------|------------------------|---------------------|---|
| Org.<br>Contratación:<br>Licitación: | Todos<br>Buscar        | Limpiar             | V |
| Licitación                           | Órgano de contratación | Objeto del contrato |   |
|                                      | No existen             | resultados.         |   |
|                                      | Asignar                | Volver              | ] |

Ilustración: criterios de filtro

El resto de pasos es similar a lo expuesto para la propuesta de adjudicación.

#### Acto Mejor valorado - Requerimiento de documentación

Se debe seleccionar el procedimiento correspondiente (Ilustración: creación del acto Mejor valorado – requerimiento de documentación), para lo que pulsará **Buscar Licitación**.

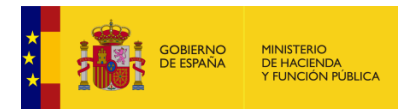

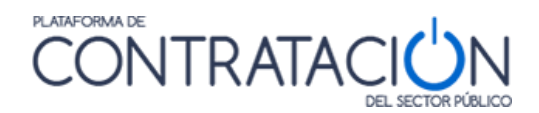

| Sesión lotes     | Fe                                               | echa y Hora 07-05-2019 00:00 | Estado Constituida | ]      |
|------------------|--------------------------------------------------|------------------------------|--------------------|--------|
| Orden del día Co | onvocatoria G. Acta Documentos                   |                              |                    |        |
| Crear nuevo acto |                                                  |                              |                    |        |
| Descripción      | Realizo el requerimiento de documentación al mej | or valorado                  |                    |        |
| Tipo Acto        | Mejor valorado - Requerimiento de 💙              |                              |                    |        |
| Licitación       | Asociada                                         |                              |                    |        |
| Licit            | ación Buscar<br>Licitación                       | <u>Limpiar</u>               |                    |        |
| Cr               | ear                                              |                              |                    | Volver |

Ilustración: creación del acto Mejor valorado - requerimiento de documentación

Se muestra una ventana con dos posibles campos de filtro (Ilustración: criterios de filtro):

- <u>Órgano de contratación</u>.
- Licitación (número de expediente).

|                                      | Búsqueda de L          | icitaciones         |   |
|--------------------------------------|------------------------|---------------------|---|
| Org.<br>Contratación:<br>Licitación: | Todes                  |                     | ~ |
|                                      | Buscar                 | Limpiar             |   |
|                                      | 4 4 4 4 4              |                     |   |
| Licitación                           | Organo de contratación | Objeto del contrato |   |
|                                      | No existen re          | sultados.           |   |
|                                      | Asignar                | Volver              |   |
|                                      |                        |                     |   |

Ilustración: criterios de filtro

Al aplicar los filtros, se muestra el conjunto de licitaciones posibles. Habrá que seleccionar una de ellas y pulsar **Asignar** (Ilustración: Asociar licitación).

| Sesión lotes   |                                             | Fecha y Hora 07-05-201 | 9 00:00 Estado    | Constituida |        |
|----------------|---------------------------------------------|------------------------|-------------------|-------------|--------|
| Orden del día  | Convocatoria G. Acta Documentos             |                        |                   |             |        |
| Crear nuevo ac | to                                          |                        |                   |             |        |
| Descripción    | Realizo el requerimiento de documentación a | l mejor valorado       | $\langle \rangle$ |             |        |
| Tipo Acto      | Mejor valorado - Requerimiento de 💙         |                        |                   |             |        |
| Licitació      | n Asociada                                  |                        |                   |             |        |
| Li             | itación mvh-abierto-28052018 Licitació      | <u>scar Limpiar</u>    |                   |             |        |
|                | Crear                                       |                        |                   |             | Volver |

Ilustración: Asociar licitación

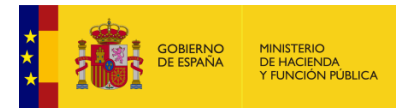

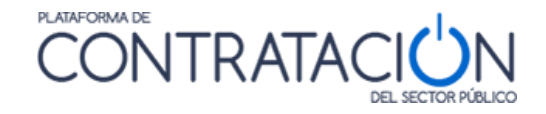

Para finalizar la creación del acto, y su incorporación a la sesión correspondiente, pulse el botón **Crear** (Ilustración: Asociar licitación).

#### Acto Apertura de Requerimiento de documentación

Se debe seleccionar el procedimiento correspondiente (Ilustración: Creación del acto de Apertura de requerimiento de documentación), para lo que pulsará **Buscar Licitación**. Después se selecciona el sobre correspondiente al requerimiento.

| Sesión lotes                                            | Fecha y Hora 07-05-2019 00:00 | Estado Constituida |        |
|---------------------------------------------------------|-------------------------------|--------------------|--------|
| Orden del día Convocatoria G. Acta Documentos           |                               |                    |        |
| Crear nuevo acto                                        |                               |                    |        |
| Descripción Apertura del requerimiento de documentación | $\hat{}$                      |                    |        |
| Tipo Acto Apertura de Requerimiento de doci V           |                               |                    |        |
| Licitación Asociada                                     |                               |                    |        |
| Licitación Licitación                                   | <u>car Limpiar</u><br>1       |                    |        |
| Sobre Seleccionar                                       | <b>v</b>                      |                    |        |
|                                                         |                               |                    |        |
| Crear                                                   |                               |                    | Volver |

Ilustración: Creación del acto de Apertura de requerimiento de documentación

Se muestra una ventana con dos posibles campos de filtro (Ilustración: criterios de filtro):

- Órgano de contratación.
- Licitación (número de expediente).

|                                      | Búsqueda de            | Licitaciones        |   |
|--------------------------------------|------------------------|---------------------|---|
| Org.<br>Contratación:<br>Licitación: | Tades                  | Limpiar             | V |
| Licitación                           | Órgano de contratación | Objeto del contrato |   |
|                                      | No existen             | resultados.         |   |

Ilustración: criterios de filtro

Al aplicar los filtros, se muestra el conjunto de licitaciones posibles. Habrá que seleccionar una de ellas y pulsar **Asignar** (Ilustración: Asignar licitación).

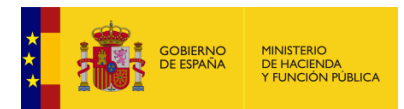

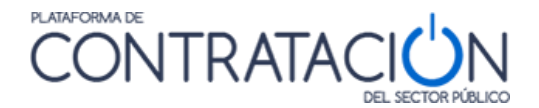

| Sesión lotes Fecha y Hora 07-05-2019 00:00 Estado Constituida |        |
|---------------------------------------------------------------|--------|
|                                                               |        |
|                                                               |        |
| Orden del día Convocatoria G. Acta Documentos                 |        |
|                                                               |        |
| Crear nuevo acto                                              |        |
|                                                               |        |
| Descripción · · · · · · · · · · · · · · · · · · ·             |        |
| Apertura del requerimiento de documentacion                   |        |
| ~ ~ ~ ~ ~ ~ ~ ~ ~ ~ ~ ~ ~ ~ ~ ~ ~ ~ ~                         |        |
|                                                               |        |
|                                                               |        |
| Tipo Acto Apertura de Requerimiento de doci V                 |        |
|                                                               |        |
|                                                               |        |
| Licitación Asociada                                           |        |
|                                                               |        |
| Buscar                                                        |        |
| Licitación mvh_p190813_001 Licitación Limpiar                 |        |
|                                                               |        |
| Sobre Reg doc - Requerimiento de docurr V                     |        |
|                                                               |        |
|                                                               |        |
|                                                               |        |
|                                                               | Veluer |
|                                                               | volver |

Ilustración: Asignar licitación

Tras esto seleccione el sobre de requerimiento que envió.

Para finalizar la creación del acto, y su incorporación a la sesión correspondiente, pulse el botón **Crear** (Ilustración: Asignar licitación).

#### Acto Otros

Bajo el identificador Otros, se incluyen los restantes actos que no están personalizados en la Plataforma, por ejemplo, ruegos y preguntas, aprobación de inicio de expedientes, prorrogas, etc. (Ilustración: datos adicionales del tipo de acto Otros).

| Sesión <u>15/07/2015-1</u>                    | Fecha y Hora 15-07-2016 13:30 Estado Creada |
|-----------------------------------------------|---------------------------------------------|
| Orden del día Convocatoria G. Acta Documentos |                                             |
| Crear nuevo acto                              |                                             |
| Descripción                                   |                                             |
| Tipo Acto Otros 🗸                             |                                             |
| Sesion Asociada                               |                                             |
| 15/07/2016-1<br><u>Sesión Limpiar</u>         | Buscar                                      |
| Crear                                         |                                             |

Ilustración: datos adicionales del tipo de acto Otros

El usuario puede describir la naturaleza del acto en el campo Descripción. Por defecto, el sistema muestra en la parte inferior la sesión a la que pertenece este acto.

# 5.2 Asignación de actos

Como ya se ha indicado anteriormente, existen actos predefinidos que nunca tienen origen manual, sino que han sido creados automáticamente por la Plataforma cuando el usuario del órgano de contratación configura los sobres.

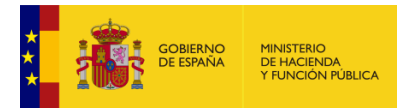

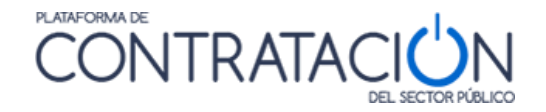

Los actos de este tipo, para su incorporación en el orden del día, se asignan a la sesión correspondiente. Ahora bien si, por ejemplo, se hubiese finalizado por error un acto de apertura de sobre (predefinido por la Plataforma) sin proceder a su apertura, la Plataforma permite crearlo exnovo.

Para la asignación de actos, navegue a la sesión concreta, pulse **Incorporar** y, a continuación localice los actos que quiere incluir en el orden del día de una sesión concreta.

Para buscar los actos ya predefinidos, puede emplear diversos campos de filtro (Ilustración: criterios de filtro para asignar actos):

- Cabe destacar la posibilidad de filtrar actos con y sin <u>fecha</u>. Como ya se ha mencionado, los actos que constan de una fecha, ésta ha sido fijada al definir el evento de apertura del sobre correspondiente en el momento de configuración del procedimiento por el Órgano de Contratación.
- <u>Órgano de contratación</u>: nombre del órgano de contratación.
- <u>Tipo de contrato</u>: servicios, obras, suministros, etc.
- <u>Tipo de acto</u>: apertura, valoración, propuesta de adjudicación, etc.
- Licitación: número de expediente.
- Objeto del contrato.

**NOTA**: recuerde que aquellos campos que sean de texto libre y, por tanto, no haya que seleccionar una opción de una lista de valores, no tiene que introducir la totalidad del texto y puede hacer uso de caracteres comodín. Por ejemplo, si quiere buscar los actos relacionados con procedimientos de la Dirección General de Patrimonio del Estado, puede registrar en el nombre del órgano de contratación, por ejemplo, el valor %Patrimon%.

| Inicio    | Licitaciones              | Administracion     | Gestión ( | de sesiones     | Seguimiento  | de comunicaciones | Informa |
|-----------|---------------------------|--------------------|-----------|-----------------|--------------|-------------------|---------|
| Sesiones  | s en Curso 🛛 Ag           | genda Planificaci  | ion 🔢 Se  | esiones         |              |                   |         |
|           |                           |                    |           |                 |              |                   |         |
| Sesión i0 | 4072016-001               |                    | Fecha y H | lora 04-07-2016 | 09:29 Estado | Creada            |         |
|           |                           |                    | _         |                 |              |                   |         |
| Orde      | en del día Convocatori    | G. Acta Documentos |           |                 |              |                   |         |
| Asia      | nar actos al orden del dí | a                  |           |                 |              |                   |         |
| C         | riterios de Búsqueda      | _                  |           |                 |              |                   |         |
|           | Mostrar Eventos           | Sin Fecha          |           |                 |              |                   |         |
|           | Mostrar Eventos           | Con Fecha          |           |                 |              |                   |         |
|           | Org. Contratación         | Todos              | •         | Tipo Contrato   | Todos        | ▼                 |         |
|           | Tipo Acto                 | Todos              | •         | Procedimiento   | Todos        | •                 |         |
|           | Licitación                |                    |           |                 |              |                   |         |
|           | Objeto Contrato           |                    |           |                 |              |                   |         |
|           | Busca                     | ar                 |           | Limpiar         |              |                   |         |

Ilustración: criterios de filtro para asignar actos

Si se pulsa el botón "**Buscar**", el sistema lista el conjunto de actos (Ilustración: Listado de los actos predefinidos) que cumplan con los criterios de filtro que se hayan informado en la parte superior de la pantalla. Por el contrario, si se pulsa **Limpiar**, se eliminan todos los criterios que se hubieran introducido hasta el momento.

A continuación, se detallan cada una de las columnas resultado de la búsqueda (Ilustración: Listado de los actos predefinidos):

• <u>Seleccionar</u>: casilla para activar el acto con objeto de incorporarlo a un orden del día.

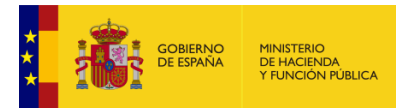

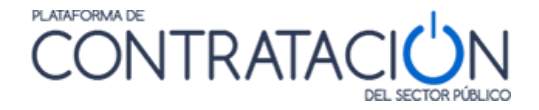

- <u>Fecha</u>: se refiere a la fecha programada para el acto. Esta columna es susceptible de ordenación. Los actos predefinidos podrán tener o no fecha, que se le habrá asignado en la configuración de la licitación.
- Descripción: que incluye, a su vez:
  - Número de expediente.
  - Objeto del contrato.
  - Órgano de contratación.
  - Tipo de acto.

| esión <u>104072</u> | 2016-001              |                    | Fecha y Hora 04-07-2016 09:29 Estado Creada                                                                                                    |
|---------------------|-----------------------|--------------------|----------------------------------------------------------------------------------------------------|
| Orden de            | l día Convocatoria    | G. Acta Documentos |                                                                                                    |
| Asignar a           | ctos al orden del día |                    |                                                                                                    |
| Criteri             | os de Búsqueda        |                    |                                                                                                    |
| [                   | Mostrar Eventos Si    | n Fecha            |                                                                                                    |
|                     | Mostrar Eventos Co    | on Fecha           |                                                                                                    |
| c                   | Org. Contratación     | Todos              | ↓ Tipo Contrato Todos ↓                                                                                                    |
| т                   | Tipo Acto             | Todos              | Procedimiento     Todos     T                                                                                                    |
| L                   | icitación             |                    |                                                                                                    |
|                     | bieto Contrato        |                    |                                                                                                    |
|                     |                       |                    |                                                                                                    |
|                     | Buscar                |                    | Limpiar                                                                                                    |
|                     |                       |                    |                                                                                                    |
|                     | Seleccionar Fecha     | • ♦                | Descripción                                                                                                    |
| Con fecha           | predefinida           | 16-06-16           | Exp: 16/06/2016-1<br>Objeto: Reforma denia Indivensa de la Paciltad de Ciencias de La Universidad de Salamanca y de la Esceula Te´cnica<br>OC: Subdirección Ciencia de Cauditanti de Reguer<br>Acto: Calificación Criterico Seulables automáticamente. |
|                     |                       | 16-06-16           | Exp: 16/06/2016-1<br>Objeto: Réforma de la sala de calderas de la Faciltad de Ciencias de La Universidad de Salamanca y de la Esceula Te`cnica<br>Suparior de Ingeniería Indistrial de Béjar<br>Acto: Apertura criterios exaluables automáticamente    |
|                     |                       | 16-06-16           | Exp: 16/06/2016-1<br>Objeto: Réforma de la sala de calderas de la Faciltad de Ciencias de La Universidad de Salamanca y de la Esceula Te´cnica<br>Superior de Ingeniería Indistrial de Béjar<br>Acto: Calificación Orterior Seulables automáticamente. |
|                     |                       | 28-07-16           | Exp: 23/06/2016<br>Objeto: contrato de prueba para AM 26<br>OC: Subdirección General de Coordinación de la Contratación Electrónica<br>Acto: Apetrura criterios expluables automáticamente                                                             |
|                     |                       | 28-07-16           | Exp: 22/06/2016<br>Objeto: contrato de prueba para AM 26<br>OC: Subdirección General de Coordinación de la Contratación Electrónica<br>Acto: Calificación Criterios Evaluables automáticamente.                                                        |
| Sin fecha p         | oredefinida           | •                  | Exp: ret-1-22012016<br>Objeto: Sundiristros de material de<br>OC: Subdirección General de Coordinación de la Contratación Electrónica<br>Acto: Apetrura basados en Juicios de valor y evaluables automáticamente                                       |

Ilustración: Listado de los actos predefinidos

Se seleccionan aquellos actos que se quieran añadir a la sesión y se pulsa el botón **asignar** (Ilustración: Asignación de actos).

| 10               | 16-06-16                 | Exp: ret-1-2012016 ·<br>Objeto: Subdirección General de Coordinación de la Contratación Electrónica<br>Acto: Apertura basados en Juicios de valor y evaluables automáticamente                                                                                                    |
|------------------|--------------------------|----------------------------------------------------------------------------------------------------|
| × 🔶              | 16-06-16                 | Expir mejoras le<br>Objeto: Prestación de los servicios de carácter informático para el diseño, construcción, pruebas, implantación y despliegu<br>de nuevas funcionalidades de Licitación Electrónica en los diferentes entornos que la Dirección General del Patrimonio del<br>Estado tiene habilitados para la Plataforma de Contratación del Sector Público (PLACSP)<br>OC: Subdirección General de Coordinación de la Contratación Electrónica<br>Acto: Aperturas Criterios basados Jucións de Valor       |
| 121              | 16-06-16                 | Expir mejoras le<br>Objeto: Prestación de los servicios de carácter informático para el diseño, construcción, pruebas, implantación y despliegu<br>de nuevas funcionalidades de Licitación Electrónica en los diferentes entornos que la Dirección General del Patrimonio del<br>Estado tiene habilitados para la Plataforma de Contritación del Sector Público (PLACSP)<br>OC: Subdirección General de Coordinación de la Contratación Electrónica<br>Acto: Calificación Criterios basados en Julcios de Valor |
|                  | 16-06-16                 | Expir mejoras le<br>Objeto: Prestación de los servicios de carácter informático para el diseño, construcción, pruebas, implantación y despliegu<br>de nuevas funcionalidades de Licitación Electrónica en los diferentes entornos que la Dirección General del Patrimonio del<br>Estado tiene habilitados para la Pistaforma de contratación del Sector Público (PLACSP)<br>OC: Subdirección General de Coordinación de la Contratación Electrónica<br>Acto: Apertura criterios evaluables automáticamente      |
|                  | 16-06-16                 | Explimejoras le<br>Objeto: Prestación de los servicios de carácter informático para el diseño, construcción, pruebas, implantación y despliegu<br>de nuevas funcionalidades de Licitación Electrónica en los diferentes entornos que la Dirección General del Patrimonio del<br>Estado tiene habilitados para la Plateforma de Contratación del Sector Público (PLACSP)<br>OCI. Subdirección General de Coordinación de la Contratación Electrónica<br>Actor Calificación Orterios Evaluables automáticamente.  |
| imero << Anterio | Página 2 de 14 Total: 13 | 4 Siguiente >> Último                                                                                                    |
|                  |                          | Crear Nuevo Acto                                                                                                    |
| Asign            | ar d                     | Volver                                                                                                    |

Ilustración: Asignación de actos

**NOTA**: la asignación de un conjunto de actos para un orden del día exige que todos ellos tengan la misma fecha. Recuerde que si uno o varios de los que quiere asignar no tiene fecha, deberá fijarla tal y como se ha indicado en la Ilustración: pantalla de incorporación a sesión de actos planificados y la Ilustración: pantalla para fijar fecha a actos.

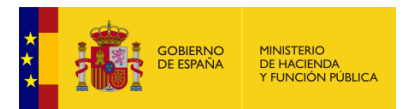

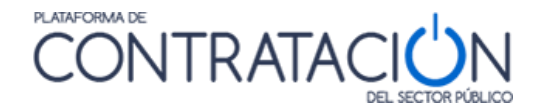

Una vez asignados los actos, el sistema los incluye dentro de la sesión tal y como se puede ver en la llustración: sesión con el orden del día.

| <u>15/07/201</u><br>den del día | 6-1<br>Convocatoria G. Acta Documen                   | Fecha y Hora 15-07-2016 13:30 Estado Creada                                                                                                    |              |            |
|---------------------------------|-------------------------------------------------------|----------------------------------------------------------------------------------------------------|--------------|------------|
| Orden                           | Acto                                                  | Descripción Sesión                                                                                                    | Estado       |            |
| 1                               | Aprobación de acta                                    | Sesión: <u>12072016-1</u><br>Descripción: Aprobación del acta de la sesión del 15 de junio                                                                                                    | No Celebrado | Û          |
| 2                               | Propuesta de Adjudicación                             | Licitación: <u>12072016-1</u><br>Objeto: Prueba cambio proveedor<br>Órgano Contratación: Subdirección General de Coordinación de la Contratación<br>Electrónica<br>Procedimiento: Basado en Acuerdo Marco | No Celebrado | ۵          |
| 3                               | Calificación Criterios Evaluables<br>automáticamente. | Licitación: <u>JLM20160329</u><br>Objeto: Desarrollo de la nueva aplicación PLACE<br>Órgano Contratación: IEF marzo 2016<br>Procedimiento: Abierto                                                        | No Celebrado | ١          |
| Ac                              | tualizar Ordenación                                   |                                                                                                    |              | Incorporar |
| Anular Se                       | sión                                                  |                                                                                                    |              | Volver     |

Ilustración: sesión con el orden del día

Si fuera necesario, se pueden ordenar los actos, cambiando el número de orden y pulsando en el botón "Actualizar Ordenación".

| ón <u>15</u> | 5/07/201           | <u>6-1</u>                                            | Fecha y Hora 15-07-2016 13:30 Estado Creada                                                                                                    |              |            |
|--------------|--------------------|-------------------------------------------------------|----------------------------------------------------------------------------------------------------|--------------|------------|
| Order        | n del día<br>Orden | Convocatoria G. Acta Documer                          | Descripción Sesión                                                                                                    | Estado       |            |
|              | 1                  | Aprobación de acta                                    | Sesión: <u>12072016-1</u><br>Descripción: Aprobación del acta de la sesión del 15 de junio                                                                                                    | No Celebrado | 1          |
|              | 2                  | Propuesta de Adjudicación                             | Licitación: <u>12072016-1</u><br>Objeto: Prueba cambio proveedor<br>Órgano Contratación: Subdirección General de Coordinación de la Contratación<br>Electrónica<br>Procedimiento: Basado en Acuerdo Marco | No Celebrado | 1          |
|              | 3                  | Calificación Criterios Evaluables<br>automáticamente. | Licitación: <u>JLM20160329</u><br>Objeto: Desarrollo de la nueva aplicación PLACE<br>Órgano Contratación: IEF marzo 2016<br>Procedimiento: Abierto                                                        | No Celebrado |            |
|              | Act                | tualizar Ordenación                                   |                                                                                                    |              | Incorporar |
| A            | nular Se           | sión                                                  |                                                                                                    |              | Volu       |

#### Ilustración: sesión con el orden del día actualizado

**NOTA**: Es importante recordar que:

- Los actos predefinidos no se crean por el usuario del órgano de asistencia, es el sistema quien automáticamente realiza la creación al detectar la configuración del sobre por el publicador. No obstante, si por cualquier razón el órgano de asistencia finalizara la sesión sin celebrarlos, o los finalizara por error, el secretario o el gestor (también el Presidente) pueden crearlos mediante la funcionalidad de Crear actos que ya se ha visto dentro del orden del día de una sesión.
- Los actos no predefinidos, tienen que ser creados manualmente por el usuario o miembro del órgano de asistencia.
- Los actos predefinidos se incorporan al orden del día de una sesión mediante la asignación. Los actos no predefinidos lo hacen mediante su creación en el contexto de una sesión.
- Si se indica una fecha de apertura del sobre en la configuración de la licitación, ese evento se mostrará en la **Agenda** como tarea pendiente de planificar.
- S no se indica fecha de apertura, se mostrará únicamente en Planificación.

### 5.3 Otras tareas de Gestión de Actos

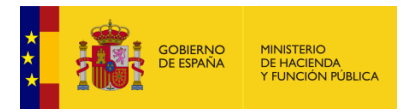

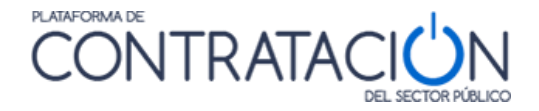

Los actos, además de crearse (actos no predefinidos) y asignarse (actos predefinidos) pueden ser modificados o eliminados del orden del día siempre que no hayan sido celebrados.

Los actos predefinidos sólo pueden ser modificados en la configuración de la licitación. Por ejemplo, el usuario del órgano de contratación puede modificar la fecha de apertura del sobre de la oferta económica y proceder a la rectificación del anuncio de licitación y los pliegos. Ese cambio se traslada a la gestión de sesiones (consulte la "Guía de Publicación del Órgano de Contratación").

Los actos no predefinidos pueden ser modificados sólo si el acto está asignado a un orden del día de una sesión en estado Creada. En este caso, navegue a la sesión, y al contenido del acto accediendo desde el orden del día al identificador de sesión (Ilustración: acceso al acto para modificar su contenido). Proceda a realizar los cambios.

| Inicio        | Ľ                                     | icitaciones                          | Administracion                                              | Gestión de sesiones                                                                                                    | Seguimiento de comuni              | caciones Inform | ación ۹ Contacto ۹ |
|---------------|---------------------------------------|--------------------------------------|-------------------------------------------------------------|----------------------------------------------------------------------------------------------------|------------------------------------|-----------------|--------------------|
| Sesion        | es en Cu                              | urso Age                             | enda Planif                                                 | cacion 🔡 Sesiones                                                                                                    |                                    |                 |                    |
| Sesión<br>Oro | <mark>15/07/201</mark><br>den del día | <u>6-1</u><br>Convocatoria G         | 3. Acta Documentos                                          | Fecha y Hora 15-07-2016 1                                                                                                    | 3:30 Estado Creada                 |                 |                    |
|               | Orden                                 | Acto                                 | De                                                          | scripción Sesión                                                                                                    |                                    | Estado          |                    |
|               | 1                                     | Aprobacio                            | <u>ón de acta</u> Sesi<br>Des                               | ón: <u>12072016-1</u><br>:ripción: Aprobación del acta de la sesiór                                                                                   | n del 15 de junio                  | No Celebrado    | 1                  |
|               | 2                                     | <u>Propuesta de</u>                  | Licit<br>Obj.<br><u>e Adjudicación</u> Órg.<br>Elec<br>Proc | ación: <u>12072016-1</u><br>:to: Prueba cambio proveedor<br>ino Contratación: Subdirección General o<br>trónica<br>edimiento: Basado en Acuerdo Marco | de Coordinación de la Contratación | No Celebrado    | 1                  |
|               | 3                                     | <u>Calificación Crit</u><br>automáti | Licit<br>terios Evaluation & Obio<br>cicamente.             | ación: <u>JLM20160329</u><br>to: Desarrollo de la nueva aplicación PL/<br>Intratación: IEF marzo 2016<br>ento: Abierto                                | ACE                                | No Celebrado    | 1                  |
|               | 4                                     | Ot                                   | tros Sesi<br>Des                                            | ón: <u>15/07/2016-1</u><br>ripción: Ruegos y preguntas                                                                                                |                                    | No Celebrado    | Ô                  |
|               | Ac                                    | tualizar Ordenació                   | ón                                                          |                                                                                                    |                                    |                 | Incorporar         |

Ilustración: acceso al acto para modificar su contenido

Para eliminar un acto, deberá situarse en el orden del día (Ilustración: acceso al acto para modificar su contenido) y pulsar el icono

La eliminación de un acto se caracteriza porque:

- Si el acto es predefinido, se desvincula del orden del día, pero se puede planificar para otra sesión, quedando como tarea pendiente.
- Si el acto es no predefinido se elimina definitivamente.

# 5.4 Estado de los actos

Los actos tienen un estado propio que dependerá indirectamente del estado de la sesión. En función del estado que tenga un acto, como ya se ha indicado, se podrán realizar unas tareas de gestión determinadas. Los estados son los siguientes:

- <u>No celebrado</u>: Cuando se crea el acto y se incorpora al orden del día, por defecto, se establece este estado.
- <u>En celebración</u>: Actos que han comenzado y que se encuentran en fase de desarrollo
- Finalizado: El acto una vez celebrado, ha terminado y así se registra en la sesión

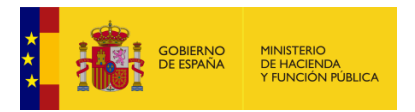

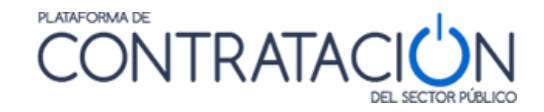

# 6. Convocatoria

## 6.1 Envío de la Convocatoria

La convocatoria es el medio documental a través del cual los miembros del órgano de asistencia reciben información sobre la sesión a la que han sido invitados. El envío de la convocatoria es un requisito para la posterior celebración de la sesión.

Para realizar la convocatoria navegue a Gestión de Sesiones >> Sesiones (localizar una concreta) >> Pestaña Convocatoria (Ilustración: pestaña convocatoria).

| Inicio                 | I        | Licitaciones Administra                                  | cion Gestión de sesiones                                                                                                    | Seguimiento de comunicaciones | Información | ۹ Contacto ۹       | Buscador C |
|------------------------|----------|----------------------------------------------------------|----------------------------------------------------------------------------------------------------|-------------------------------|-------------|--------------------|------------|
| Sesiones               | s en C   | Curso Agenda Pl                                          | anificacion Sesiones                                                                                                    |                               |             |                    |            |
| Sesión <mark>10</mark> | )40720   | <u>16-001</u>                                            | Fecha y Hora 04-07-2016                                                                                                    | 09:29 Estado Creada           |             |                    |            |
| Orde                   | en del   | día Convocatoria G. Acta Docu                            | mentos                                                                                                    |                               |             |                    |            |
|                        |          | Cargo en Mesa/Cargo                                      | Nombre                                                                                                    | Fech                          | a Envío     | Lectura            |            |
|                        | <b>V</b> | Cargo en Mesa: Gestor del OA<br>Cargo: Gestor            | Nombre:                                                                                                    |                               |             |                    |            |
|                        | <b>V</b> | Cargo en Mesa: Secretario<br>Cargo: Jefe de servicio     | Nombre:                                                                                                    |                               |             |                    |            |
|                        |          | Cargo en Mesa: Secretaria<br>Cargo: Secretaria           | Nombre:                                                                                                    |                               |             |                    |            |
|                        | V        | Cargo en Mesa: Gestor<br>Cargo: Jefe de Servicio         | Nombre Street Street St |                               |             |                    |            |
|                        | <b>V</b> | Cargo en Mesa: Presidenta<br>Cargo: Subdirectora General | Nombre: ( ) ) ) ) ) ) ) ) ) ) ) ) ) ) ) ) ) )                                                                                                    |                               |             |                    |            |
|                        |          |                                                          |                                                                                                    |                               | M           | luevo Participante |            |
| [                      |          | Texto a incluir en la convocatoria                       |                                                                                                    |                               |             |                    | 1          |
|                        |          |                                                          |                                                                                                    |                               |             |                    |            |
|                        |          |                                                          |                                                                                                    |                               |             |                    |            |
|                        |          | Anexar                                                   |                                                                                                    | Guardar                       |             | Enviar             |            |
| Cor                    | ivocat   | orias Enviadas                                           |                                                                                                    |                               |             |                    |            |

Ilustración: pestaña convocatoria

Para generar una convocatoria es imprescindible:

• <u>Incluir los destinatarios</u>: por defecto se marcan los miembros titulares. Estos pueden ser seleccionados o deseleccionados mediante los botones de selección laterales.

|          | Cargo en Mesa/Cargo                                      | Nombre                                                                                                    | Fecha Envío | Lectura            |
|----------|----------------------------------------------------------|----------------------------------------------------------------------------------------------------|-------------|--------------------|
|          | Mesa: Gestor del OA                                      | Nombre: Charles and Charles and Charles an |             |                    |
| <b>V</b> | esa: Secretario<br>Irgo: Jefe de servicio                | Nombre: Contraction of the second second sec |             |                    |
|          | Cargo en Mesa: Secretaria<br>Cargo: Secretaria           | Nombre: Contraction and Contraction and Contra |             |                    |
| V        | Cargo en Mesa: Gestor<br>Cargo: Jefe de Servicio         | Nombrand Barranda Barranda Barranda Barranda Barranda Barranda Barranda Barranda Barranda Barranda Barranda Ba                                                                                                    |             |                    |
| V        | Cargo en Mesa: Presidenta<br>Cargo: Subdirectora General | Nombre: Carlos Carlos C |             |                    |
|          |                                                          |                                                                                                    | 1           | luevo Participante |

Ilustración: selección de convocados

**NOTA**: recuerde que en la gestión del órgano de asistencia han podido incluir direcciones genéricas correspondientes a la Intervención y a los Servicios Jurídicos. Esas direcciones genéricas vendrán marcadas por defecto.

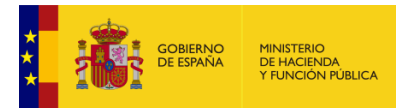

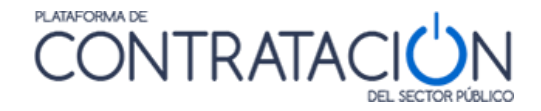

 <u>Firmar la convocatoria</u>: el Secretario, el Presidente o ambos (cofirma) han de firmar la convocatoria para que pueda ser enviada. El gestor del OA, también puede realizar esa labor.

Opcionalmente, la convocatoria puede incluir:

- Un texto (Ilustración: pestaña convocatoria).
- El anexo de un documento.
- Añadir participantes que no formen parte de la mesa.

| Texto a frictuli en la convocatoria                          |  |
|--------------------------------------------------------------|--|
| Convocatoria de sesión de apertura de licitación electrónica |  |

Ilustración: texto adicional de la convocatoria

Para anexar un documento, pulse el botón Anexar (Ilustración: selección y anexo del documento), lo que habilita una ventana para subir el documento.

Localice el documento mediante el botón **Seleccionar** y pulse **Anexar** para que se proceda a la incorporación física del documento.

**NOTA**: recuerde que ha de evitar el uso de caracteres especiales o espacios en el nombre del fichero.

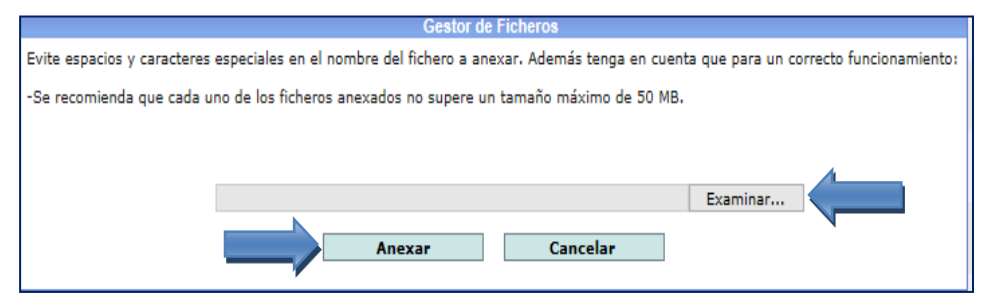

Ilustración: selección y anexo del documento

Para añadir un nuevo participante, pulse el botón **Nuevo participante** e introduzca sus datos (Ilustración: datos para registrar un nuevo participante).

|                    | Añadir Participante |        |
|--------------------|---------------------|--------|
| Usuario(NIF)       |                     |        |
| Nombre y Apellidos |                     |        |
| Rol                | Seleccionar V       |        |
| Cargo en el OA     |                     |        |
| Cargo              |                     |        |
| Correo Electrónico |                     |        |
| Aceptar            | Ca                  | ncelar |

#### Ilustración: datos para registrar un nuevo participante

Una vez realizados los pasos anteriores, tiene dos alternativas:

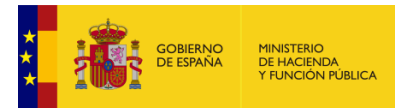

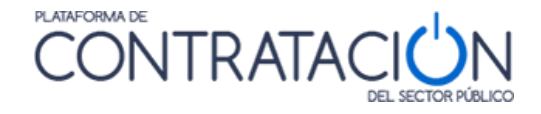

- <u>Guardar la información de la convocatoria</u>: se guardan todos los datos que se hayan registrado hasta el momento, posponiéndose el proceso de envío de la misma para un momento posterior.
- <u>Envío de la convocatoria</u>: se pulsa el botón Enviar, lo que habilita una ventana de previsualización de la convocatoria, con los datos de los convocados y el texto de la convocatoria y los anexos, si los hubiere (Ilustración: pre-visualización de la convocatoria).

| Envio de convocatoria. Par                                                                                                    | so 1 de 3.<br>pria con el contenido que se m                                                                                                    | uestra a continuación.                                                                                                    |                                                                                                    |
|----------------------------------------------------------------------------------------------------|----------------------------------------------------------------------------------------------------|----------------------------------------------------------------------------------------------------|----------------------------------------------------------------------------------------------------|
| Para realizar la firma de la                                                                                                    | a convocatoria, pulse continuar                                                                                                    | 5                                                                                                    |                                                                                                    |
| Convocados                                                                                                    |                                                                                                    |                                                                                                    |                                                                                                    |
|                                                                                                    |                                                                                                    |                                                                                                    |                                                                                                    |
| Gestor: Jete<br>Secretario: 6                                                                                                    | e de Servicio)                                                                                                    |                                                                                                    |                                                                                                    |
| Presidenta                                                                                                    | Subdirectora Gener                                                                                                    | al)                                                                                                    |                                                                                                    |
| Gestor del Oàra                                                                                                    | (Gestor)                                                                                                    |                                                                                                    |                                                                                                    |
|                                                                                                    | (control)                                                                                                    |                                                                                                    |                                                                                                    |
| Orden del día                                                                                                    |                                                                                                    |                                                                                                    |                                                                                                    |
| <ol> <li>Apertura Criterios ba<br/>informático para el diseño, co<br/>de Licitación Electrónica en los<br/>tiene habilitados para la Plata<br/>2 - Calificación Criterios<br/>carácter informático para el di<br/>funcionalidades de Licitación I<br/>patrimonio del Estado tiene h<br/>arácter informático para el di<br/>funcionalidades de Licitación I<br/>patrimonio del Estado tiene h<br/>5 - Apertura criterios evy<br/>en la facultad de salamanca. Lu<br/>facultad de ciencias y e<br/>para natural en la escuela bér<br/>para natural en la escuela bér<br/>para natural en la escuela bér<br/>patrimonio del Estado tiene h<br/>5 - Apertura criterios evy<br/>en la facultad de ciencias y e<br/>para natural en la escuela bér<br/>para natural en la escuela bér<br/>para natural en la escuela bér<br/>para natural en la escuela bér<br/>para natural en la escuela bér<br/>para natural en la escuela bér<br/>para natural en la escuela bér<br/>para natural en la escuela bér<br/>para natural en la escuela bér<br/>para natural en la escuela bér<br/>para para para para para para para para</li></ol> | sados Juicios de Valor - mejor<br>instrucción, pruebas, implantas<br>s diferentes entornos que la Di<br>soforma de Contratación del Se<br>basados en Juicios de Valor -<br>sieño, construcción, pruebas, li<br>saño, construcción, pruebas, li<br>saño, construcción, pruebas, li<br>abilitados para la Plataforma o<br>abilitados para la Plataforma de<br>la abilitados para la Plataforma<br>en los diferentes er<br>abilitados para la Plataforma<br>luables automáticamente - 14<br>n la escuela técnica superior do<br>el 1 Reforma de sala de calderas o<br>nica superior de ingenienia indu | as le - Prestación de los servicios d<br>sión y despliegue de nuevas funcion<br>rección General del Patrimonio del<br>tor Público (PLACSP)<br>mejoras le - Prestación de los servi<br>mplantación y despliegue de nueva<br>stornos que la Dirección General de<br>de Contratación del Sactor Público (<br>terros que la Dirección General de<br>de Contratación del Sactor Público (<br>hornos que la Dirección General de<br>de Contratación del Sactor Público (<br>105/2015 - "Reforma de sala de<br>la Dirección General de<br>de contratación y despliegue de nueva<br>tornos que la Dirección General de<br>de Contratación del Sactor Público (<br>105/2015 - "Reforma de sala de<br>la genaniería industrial de Béjar de li<br>feras con gas natural e instalacione<br>on sustitución de combustible de gi<br>strial de Béjar <sup>2</sup> . | e carácte<br>talidade<br>Estado<br>cios de<br>s<br>PLACSP)<br>ps de<br>s<br>PLACSP)<br>ruicios de<br>s<br>PLACSP)<br>ruicios de<br>s<br>s<br>caldera:<br>assóleo a |
| Texto Adicional                                                                                                    |                                                                                                    |                                                                                                    |                                                                                                    |
| Documento Anexado                                                                                                    |                                                                                                    |                                                                                                    |                                                                                                    |
| Infosesion.docx                                                                                                    |                                                                                                    |                                                                                                    |                                                                                                    |
|                                                                                                    |                                                                                                    |                                                                                                    |                                                                                                    |

Ilustración: pre-visualización de la convocatoria

Pulse el botón continuar para proceder a la firma y el envío de la convocatoria (Ilustración: Firma de la convocatoria).

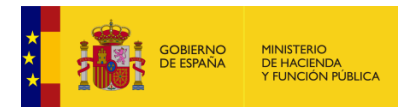

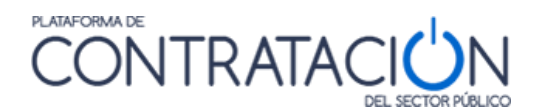

|                                                                                                    | icitaciones                                                                                                    | Adn                                                              | ninistracion                                                                              | G                                                           | estión de sesio                                                        | ones              | Seguim  | iento de c | omunicacio | nes | Información |
|----------------------------------------------------------------------------------------------------|----------------------------------------------------------------------------------------------------|------------------------------------------------------------------|-------------------------------------------------------------------------------------------|-------------------------------------------------------------|------------------------------------------------------------------------|-------------------|---------|------------|------------|-----|-------------|
| esiones en C                                                                                             | urso Ag                                                                                                    | genda                                                            | Planifi                                                                                   | cacion                                                      | Sesiones                                                               | 5                 |         |            |            |     |             |
|                                                                                                    |                                                                                                    |                                                                  |                                                                                           |                                                             |                                                                        |                   |         |            |            |     |             |
| sión j040720                                                                                             | 16-001                                                                                                    |                                                                  |                                                                                           | _                                                           | Fecha y Hora                                                           | 12-07-201         | 6 09:29 | Estado     | Creada     |     |             |
|                                                                                                    |                                                                                                    |                                                                  |                                                                                           |                                                             |                                                                        |                   |         |            |            |     |             |
| Firma electróni                                                                                          | а.                                                                                                    |                                                                  |                                                                                           |                                                             |                                                                        |                   |         |            |            |     |             |
|                                                                                                    |                                                                                                    |                                                                  |                                                                                           |                                                             |                                                                        |                   |         |            |            |     |             |
| > Se firmará la                                                                                          | siguiente inform                                                                                               | ación                                                            |                                                                                           |                                                             |                                                                        |                   |         |            |            |     |             |
| )ocumento o d                                                                                            | atos <u>Convocato</u>                                                                                          | oria i04072                                                      | 2016-001 07-                                                                              | 07-16 14:                                                   | 42:42.pdf                                                              |                   |         |            |            |     |             |
| E                                                                                                    | rmado Convocat                                                                                                 | toria j040                                                       | 72016-001 0                                                                               | 7-07-16 1                                                   | 4:42:42.xml                                                            |                   |         |            |            |     |             |
|                                                                                                    |                                                                                                    |                                                                  |                                                                                           |                                                             |                                                                        |                   |         |            |            |     |             |
| Validacione                                                                                              | Firma                                                                                                    |                                                                  |                                                                                           |                                                             |                                                                        |                   |         |            |            |     |             |
|                                                                                                    |                                                                                                    |                                                                  |                                                                                           |                                                             |                                                                        |                   |         |            |            |     |             |
| Resultado                                                                                                | Fecha                                                                                                    |                                                                  | Detalle                                                                                   | Resp                                                        | ouesta Original xr                                                     | ml                |         |            |            |     |             |
| Resultado                                                                                                | Fecha                                                                                                    | 1                                                                | Detalle                                                                                   | Resp                                                        | ouesta Original xr                                                     | ml                |         |            |            |     |             |
| Resultado                                                                                                | Fecha<br>ar firmas                                                                                             | ]                                                                | Detalle                                                                                   | Resp                                                        | ouesta Original xr                                                     | ml                |         |            |            |     |             |
| Resultado                                                                                                | Fecha<br>ar firmas                                                                                             | ]                                                                | Detalle                                                                                   | Resp                                                        | ouesta Original xr                                                     | ml                |         |            |            |     |             |
| Resultado<br>Valid                                                                                       | Fecha                                                                                                    | ]<br>:ne las sig                                                 | <b>Detalle</b><br>uientes firma:                                                          | Resp                                                        | ouesta Original xr                                                     | ml                |         |            |            |     |             |
| Resultado<br>Valid                                                                                       | el documento tie                                                                                               | ]<br>ene las sig                                                 | Detalle<br>uientes firma:                                                                 | Res<br>5                                                    | ouesta Original xr                                                     | ml<br>10 firmante |         |            |            |     | _           |
| Resultado<br>Valid<br>Actualmente<br>Firmante<br>CN=JUANA E                                              | el documento tie                                                                                               | ne las sig                                                       | Detalle<br>uientes firma:                                                                 | Res<br>5                                                    | ouesta Original xr<br>Carg                                             | ml<br>go firmante |         |            |            |     | _           |
| Actualmente<br>CN=JUANA E<br>GIVENNAME<br>Notaria (Au                                                    | Pecha<br>ar firmas<br>al documento tie<br>MPLEADO EJEMPI<br>JUANA, SURNAM<br>entica), OU-900                   | lo, seria<br>IE=EMPLEA<br>0000013, (                             | Detalle<br>uientes firma:<br>LNUMBER=11<br>DO EJEMPLO,<br>DU=Colegio N                    | Resp<br>111111H,<br>T=Emplea<br>otarial de                  | ouesta Original xr<br>Carg<br>Carg<br>Carg                             | mi<br>go firmante |         |            | _          |     | _           |
| Resultado<br>Valid<br>> Actualmente<br>CN=JUANA E<br>GIVENNAME<br>Notaria (Aul<br>O=Notaria c            | Pecha<br>ar firmas<br>al documento tie<br>MPLEADO EJEMPI<br>JUANA, SURNAM<br>entica), OU=000<br>e BARCELONA 1, | ne las sig<br>LO, SERIA<br>HE=EMPLEA<br>0000013, (<br>, L=BARCE  | Detaile<br>uientes firma:<br>LNUMBER=11<br>DO EJEMPLO,<br>DU=Colegio N<br>LONA, ST=BAI    | Resp<br>5<br>T=Emplez<br>otarial de<br>RCELONA,             | ido de<br>Carg<br>Carg<br>Carg<br>Carg<br>Carg<br>Carg<br>Carg<br>Carg | ml<br>go firmante |         |            |            | _   | _           |
| Resultado<br>Valid<br>Actualmente<br>Errmante<br>CN=JJANA E<br>GIVENNAME<br>Notaría (Aul<br>O=Notaría co | Fecha ar firmas al documento tie MPLEADO EJEMPI JUANA, SURNAMO e BARCELONA 1, at                               | ne las sig<br>LO, SERIA<br>E=EMPLEA<br>0000013, (<br>, L=BARCE   | Detaile<br>uientes firma:<br>LNUMBER=11<br>DO EJEMPLO,<br>JU=Colegio N<br>LONA, ST=BA     | Ress<br>5<br>111111H,<br>T=Emplea<br>otarial de<br>RCELONA, | uesta Original xr<br>Carg<br>ido de<br>Caraluña,<br>C=ES               | ml<br>go firmante |         |            | _          | _   | _           |
| Resultado<br>Valid<br>Actualmente<br>CN=JUANA E<br>GIVENNAME<br>Notaría (Au<br>O=Notaría (Au             | Fecha ar firmas al documento tie MPLEADO EJEMPI JUANA, SURNAM entica), OU=000 entica), OU=000 at [             | ne las sig<br>PLO, SERIA<br>IE=EMPLEA<br>0000013. (<br>, L=BARCE | Detaile<br>uientes firma:<br>LINUMBER=11<br>I.DO EJEMPLO,<br>DU=Colegio N<br>LONA, ST=BAI | s<br>s<br>s<br>c<br>c<br>tarial de<br>RCELONA,              | vuesta Original xr<br>Carg<br>carg<br>cardo de<br>cataLUÑA,<br>C=ES    | ml<br>go firmante |         |            | _          | _   | -           |

Ilustración: Firma de la convocatoria

La firma de la convocatoria es un requisito indispensable para su generación. Puede ser realizada por el secretario, el presidente o ambos.

| Firmante                              | Certificado                                                          |
|---------------------------------------|----------------------------------------------------------------------|
| EIDAS CERTIFICADO PRUEBAS - 99999999R | Visualice el certificado abriendo e<br>documento PDF con AdobeReader |
|                                       |                                                                      |
| Firmar                                |                                                                      |
|                                       |                                                                      |
| Enviar Convocatoria                   |                                                                      |

Ilustración: Firmas de la convocatoria

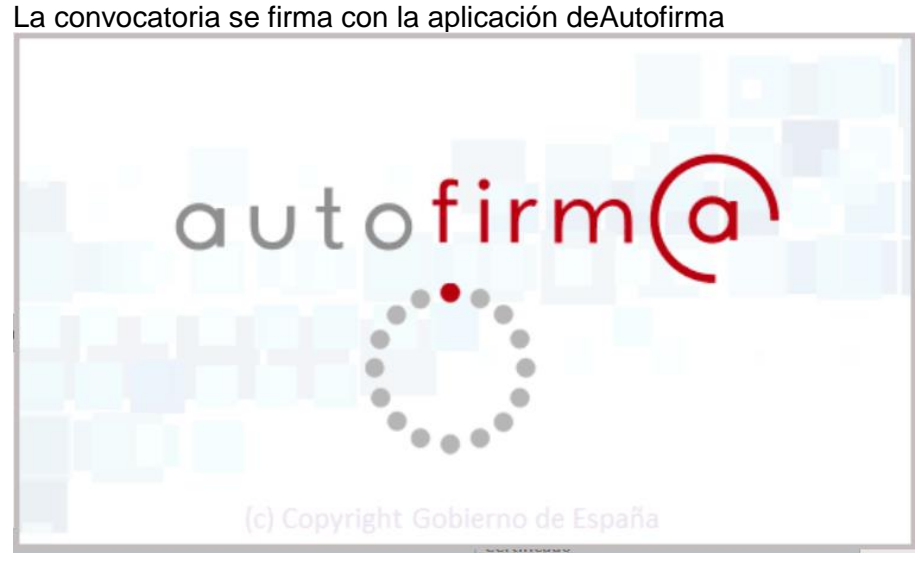

Ilustración: Logo de Autofirm@

Se debe seleccionar el certificado para la firma

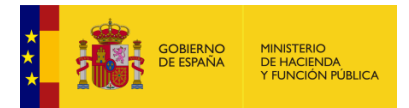

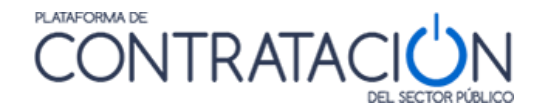

| Seleccione un certificado                                                                                                    | 0                                                |
|----------------------------------------------------------------------------------------------------|--------------------------------------------------|
| EIDAS CERTIFICADO PRUEBAS - 99<br>Emisor: AC FNMT Usuarios. Uso: Firma y auten<br>Válido desde: 05/11/2020 hasta 05/11/2024<br>Haga clic aquí para ver las propiedades del cer | 9999999R<br>Iticación.<br>tificado               |
| EIDAS CERTIFICADO PRUEBAS - 99<br>Emisor: AC FNMT Usuarios. Uso: Firma y auten<br>Válido desde: 05/11/2020 hasta 05/11/2024<br>Haga clic aquí para ver las propiedades del cer | <b>9999999R</b><br>Iticación.<br><u>tificado</u> |
|                                                                                                    | Aceptar Cancelar                                 |

Ilustración: Selección de certificado para la firma

Junto con el documento original de la convocatoria, se genera el documento firmado en formato pdf (Ilustración: documento original y documento firmado en formato xmi). Para poder visualizar las firmas de la convocatoria deberá acceder al documento mediante el programa Adober Acrobat Reader, o bien, generar y descargar la copia electrónica.

| Firma electrónica.                                                                                                    |
|----------------------------------------------------------------------------------------------------|
| > Se firmará la siguiente información                                                                                                    |
| Documento o datos Replanificacion Convocatoria ext-001 05-04-22 09:37:01.pdf<br>Firmado Replanificacion Convocatoria ext-001 05-04-22 09:37:01.pdf |
| Copia electrónica<br>Sin copia electrónica válida Generar copia                                                                                    |

Ilustración: documento original y documento firmado en formato xml

Una vez firmada, ya está en disposición de enviar la convocatoria. Para ello, pulse el botón "enviar convocatoria" (Ilustración: envío de convocatoria tras su firma).

| > Actualmente el documento tiene las siguientes firmas |                                                                       |
|--------------------------------------------------------|-----------------------------------------------------------------------|
| Firmante                                               | Certificado                                                           |
| EIDAS CERTIFICADO PRUEBAS - 99999999R                  | Visualice el certificado abriendo el documento PDF<br>con AdobeReader |
| Firmar                                                 |                                                                       |
| Enviar Convocatoria                                    |                                                                       |
| Volver                                                 |                                                                       |

Ilustración: envío de convocatoria tras su firma

El aviso de la convocatoria llega a los participantes a través del correo electrónico (Ilustración: correo de aviso de convocatoria).

| GOB | RNO MINISTERIO<br>PAÑA DE HACIENDA<br>Y FUNCIÓN PÚBLICA |
|-----|---------------------------------------------------------|
|-----|---------------------------------------------------------|

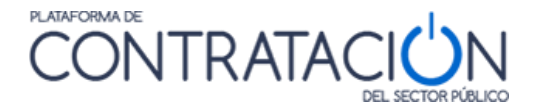

| Se le ha enviado una convocatoria para una sesión de OA-MMA - Secretario. Acceda a la siguiente dirección de Internet para ver los detalles:                                                                                                    |
|----------------------------------------------------------------------------------------------------|
| < <u>https://preprod-contrataciondelestado.es/wps/PA_LEGSnYCalificacion/servlet/DescargarDocLicitadorServlet?</u><br>tipoDocumento=tanMxhISzbLr84kXIrSWhQ==&idDocumento=HW7N4SGbvXf1X8o9CcMc3Q==&cifrado=QUC1GjXXSiLkydRHJBmbpw==&id                                                                                                    |
| Si no puede acceder pulsando directamente sobre la ruta, seleccionela, copiela en el espacio habilitado para ello en su navegador y pulse Intro                                                                                                    |
| Si desea confirmar la asistencia, pulse el siguiente enlace o bien acceda a la plataforma y en la propia convocatoria pulse el botón Confirmar asistencia                                                                                                    |
| <https: confirmarasistenciaservlet?<br="" pa_legsnycalificacion="" preprod-contrataciondelestado.es="" servlet="" wps="">nombreSesion=kiP63BOcEdVwxd742UBeqQ==&amp;destinatario=242YkFLmz/wcvsBv3ufXzi6/EkecmuknaWsx%2BIHNjWYDK1tDJvFn%2BweKxC</https:>                                                                                                    |
| Agradeciendo su confianza, reciba un cordial saludo.<br>Plataforma de Contratación del Sector Público.<br>No conteste a este correo. La dirección desde la que se envía este correo no está habilitada para la recepción de mensajes.<br>Si desea ponerse en contacto con la Plataforma de Contratación del Sector Público, puede hacerlo a través de la dirección de correo<br>contrataciondelestado@minhafp.es |

#### Ilustración: correo de aviso de convocatoria

Desde el primer enlace del correo que se muestra en la imagen anterior puede descargarse la copia electrónica del documento de la convocatoria. El Anexo I contiene información extendida sobre la funcionalidad de copia electrónica. La verificación de la integridad y autenticidad del documento puede realizarse desde el apartado **Verificar CSV** de la PLACSP.

Los miembros de la mesa pueden consultar el contenido de la convocatoria de dos formas diferentes:

- Pulsando el enlace de la Ilustración: correo de aviso de convocatoria, que descarga el contenido de la misma.
- Entrando como usuarios registrados y buscando la sesión.

Si han accedido a la Plataforma para consultar la sesión, pueden efectuar la validación de la firma, para comprobar que quien firma la convocatoria es quien dice ser. Para ello, se pulsa el enlace <u>Validar Firma documento</u> (Ilustración: Enlace a la validación de la firma e identidad del firmante) de la pestaña **Convocatoria**, lo que permite obtener la identidad del firmante y comprobar que su firma es válida (Ilustración: Validez de la firma e identidad del firmante).

| Convocatorias Enviadas                              |             |                 |                                |  |
|-----------------------------------------------------|-------------|-----------------|--------------------------------|--|
| Convocatoria                                        | Fecha Envío | Fecha Anulación |                                |  |
| Convocatoria 15/07/2016-1 18-07-<br>16 10:30:02.pdf | 18-07-16    | 18-07-16        | Firmar/Validar firma documento |  |

#### Ilustración: Enlace a la validación de la firma e identidad del firmante

|                          | Resultado validación                                                                                                    |
|--------------------------|----------------------------------------------------------------------------------------------------|
| Resultado<br>validación: | Correcto                                                                                                    |
| Tipo validación:         | Proceso de verificación de Firma Electrónica completo                                                                                                    |
| Detalle:                 | Firma Digital correcta   Firma Electrónica correcta   Los certificados contenidos en la Firma Electrónica son válidos<br>(integridad, periodo de validez, estado de revocación)                                                                                                    |
| Conclusión:              | Firma Electrónica correcta                                                                                                    |
| Firmantes                |                                                                                                    |
| CN=                      | <ul> <li>NIF With the NUT AND A CONTRACT AND A CONTRACT ANT A CONTRACT ANT A CONTRACT ANT A CONTRACT ANT A CONTRACT ANT A</li></ul> |
|                          |                                                                                                    |
|                          | Cerrar                                                                                                    |

Ilustración: Validez de la firma e identidad del firmante

Una vez enviada, se puede comprobar quién ha leído la convocatoria en la pestaña **Convocatoria** (Ilustración: control de envío y lectura de convocatoria). También, el histórico

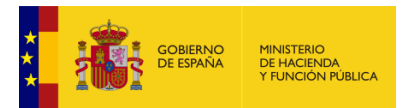

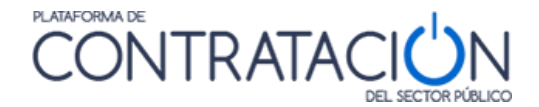

de todas las convocatorias enviadas (Ilustración: Enlace a la validación de la firma e identidad del firmante).

| Ord | Drden del día Convocatoria G. Acta Documentos |                                                                                                    |                                                                                                    |             |          |  |  |  |
|-----|-----------------------------------------------|----------------------------------------------------------------------------------------------------|----------------------------------------------------------------------------------------------------|-------------|----------|--|--|--|
|     |                                               |                                                                                                    |                                                                                                    |             |          |  |  |  |
|     |                                               | Cargo en Mesa/Cargo                                                                                                    | Nombre                                                                                                    | Fecha Envío | Lectura  |  |  |  |
|     |                                               | Cargo en Mesa: Secretaria<br>suplente<br>Cargo: Cargo en la Junta                                                      | Nombre: Karlanda (Minhap.es                                                                                                    | 18-03-15    | 18-03-15 |  |  |  |
|     |                                               | Cargo en Mesa: Vocal<br>Cargo: Representante de la<br>Secretaría de Estado de<br>Hacienda                              | Nombre: -<br>Email:                                                                                                    | 18-03-15    | 18-03-15 |  |  |  |
|     |                                               | Cargo en Mesa: Secretario<br>Cargo: Secretario de la Junta<br>de Contratación del Ministerio<br>de Economía y Hacienda | Nombre:@minhp.es                                                                                                    | 18-03-15    | 18-03-15 |  |  |  |
|     | ✓                                             | Cargo en Mesa: Vocal<br>Cargo: Representante de la<br>Secretaría de Estado de<br>Presupuestos y Gastos                 | Nombre: Carlon Carlon C | 18-03-15    | 18-03-15 |  |  |  |

#### Ilustración: control de envío y lectura de convocatoria

Los miembros del Órgano de Asistencia convocados podrán confirmar su asistencia mediante un enlace enviado en el mensaje de convocatoria. Al acceder a dicho enlace, el gestor del órgano recibirá el mensaje de confirmación.

| Estimado Usuario:                                                                                                    |                                                                                                    |
|----------------------------------------------------------------------------------------------------|----------------------------------------------------------------------------------------------------|
| El usuario participante<br>confirmado su asistencia                                                                                                    | con cargo Técnico en la convocatoria para la sesión 190730_04 de OA_MMA ha                                                                                                    |
| Agradeciendo su confianza, reciba un cor<br>Plataforma de Contratación del Sector Pú<br>No conteste a este correo. La dirección de<br>Si desea ponerse en contacto con la Plataf<br>contrataciondelestado@minhafp.es | dial saludo.<br>blico.<br>esde la que se envía este correo no está habilitada para la recepción de mensajes.<br>Forma de Contratación del Sector Público, puede hacerlo a través de la dirección de correo |

Ilustración: mensaje de confirmación enviado al Gestor del OA

Por otro lado, la confirmación de asistencia quedará reflejada en la pestaña "Convocatoria" mediante el valor "Confirmada" en la columna Asistencia.

| Orden del dia Convocationa) G. Acta Documentos |                                                |                                                 |                          |                                |             |                      |                    |
|------------------------------------------------|------------------------------------------------|-------------------------------------------------|--------------------------|--------------------------------|-------------|----------------------|--------------------|
|                                                |                                                |                                                 |                          |                                |             |                      |                    |
|                                                | Cargo en Mesa/Cargo                            | Nombre                                          |                          |                                | Fecha Envío | Lectura              | Asistencia         |
| V                                              | Cargo en Mesa: Presidente<br>Cargo: Presidente | Nombre: Vicente Presis<br>Email: presidente1016 | ente<br>mailinator.com   |                                | 14-10-19    | 14-10-19             | Confirmada         |
| V                                              | Cargo en Mesa: Secretario<br>Cargo: Técnico    | Nombre: Maria Mestre<br>Email: secretario101@   | Antoni<br>nailinator.com |                                | 14-10-19    |                      |                    |
|                                                |                                                |                                                 |                          |                                |             | Confirmar asistencia | Nuevo Participante |
| Teato a Induir en la convocatoria              |                                                |                                                 |                          |                                |             |                      |                    |
| Anexar                                         |                                                |                                                 |                          |                                |             |                      |                    |
| Convocatorias E                                | nviadas                                        |                                                 |                          |                                |             |                      |                    |
| Convocatoria                                   |                                                | Fecha Envío Fecha Anulación                     | Motivo                   |                                |             |                      |                    |
| Convocatoria 1910                              | 11 01 14-10-19 08:56:47.pdf                    | 14-10-19                                        |                          | Firmar/Validar firma documento | Reenviar    | Anular               | Replanificar       |

Ilustración: control de la confirmación de asistencia accediendo a la PLACSP.

### 6.2 Anulación de la Convocatoria

La convocatoria ya enviada se puede anular, por ejemplo, porque la sesión se ha desconvocado y es preciso comunicarlo a los miembros de la mesa que han sido convocados.

La anulación de la convocatoria es, pues, un requisito necesario para anular la sesión.

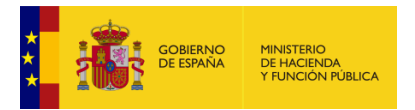

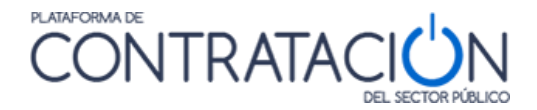

Para la anulación de la convocatoria, localice la misma y navegue a la pestaña Convocatoria. A continuación, pulse el botón **Anular** (Ilustración: anular convocatoria).

| y                           | Cargo en Mesa: Vocal<br>Interventención<br>Cargo: Interventor Defensa<br>Cargo en Mesa: Representante<br>Servicios Jurídicos Defensa<br>Cargo: Abogado del Estado | Nombre: ANTONIC<br>Email: antonicarar<br>a de los<br>Nombre: JOSÉ AN | ) ARANDA NAVARRO<br>ada@mailinator.com           | 1                              | 8-07-16  |        |  |
|-----------------------------|----------------------------------------------------------------------------------------------------|----------------------------------------------------------------------|--------------------------------------------------|--------------------------------|----------|--------|--|
| y                           | Cargo en Mesa: Vocal<br>Interventención<br>Cargo: Interventor Defensa<br>Cargo en Mesa: Representante<br>Servicios Jurídicos Defensa<br>Cargo: Abogado del Estado | Nombre: ANTONIC<br>Email: antonioarar<br>e de los<br>Nombre: JOSÉ AN | ARANDA NAVARRO<br>ada@mailinator.com             | 1                              | 8-07-16  |        |  |
| Y                           | Cargo en Mesa: Representante<br>Servicios Jurídicos Defensa<br>Cargo: Abogado del Estado                                                                          | e de los<br>Nombre: JOSÉ AN                                          |                                                  |                                |          |        |  |
|                             |                                                                                                    | Email: joseantonio                                                   | TONIO PLASENCIA CRUZ<br>plasencia@mailinator.com | 1                              | 8-07-16  |        |  |
|                             | Cargo en Mesa: Representante<br>Servicios Jurídicos Baleares<br>Cargo: Abogada Baleares                                                                           | e Nombre: MATILDE<br>Email: matildemar                               | MARTINEZ MONTERO<br>tinez@mailinator.com         | 1                              | 8-07-16  |        |  |
| $\checkmark$                | Cargo en Mesa: Presidenta<br>Cargo: Subdirectora General                                                                                                    | Nombre: Ángeles (<br>Email: angelesgon                               | González Rufo<br>zalez@mailinator.com            | 1                              | 8-07-16  |        |  |
| Infosesio                   | n.docx<br>vrias Enviadas                                                                                                    |                                                                      |                                                  |                                |          |        |  |
| Convocator                  | ria Fe                                                                                                    | cha Envío                                                            | Fecha Anulación                                  |                                |          |        |  |
| Convocatoria<br>16 12:48:24 | 15/07/2016-1 18-07-<br>Lpdf 18-                                                                                                    | 07-16                                                                |                                                  | Firmar/Validar firma documento | Reenviar | Anular |  |
| Convocatoria<br>16 10:30:02 | 15/07/2016-1 18-07-<br>18-0df                                                                                                    | 07-16                                                                | 18-07-16                                         | Firmar/Validar firma documento |          |        |  |

Ilustración: anular convocatoria

El aviso de la anulación de la convocatoria es recibido por los convocados a través del correo electrónico. De igual modo que la convocatoria, se puede consultar el contenido a través del correo electrónico o accediendo como usuario registrado en la Plataforma.

La anulación de la convocatoria exige firma electrónica.

Además de la información relativa al orden del día y participantes, cuando se realiza la anulación se puede incluir un motivo (Ilustración: inclusión de un motivo de anulación).

| 1 - Otros - 24/01/2017-1 - sdsad |
|----------------------------------|
| Texto Adicional                  |
|                                  |
| Motivo Anulación                 |
| 0                                |
| Documento Anexado                |
|                                  |
| Anular Cancelar el anulación     |

Ilustración: inclusión de un motivo de anulación

### 6.3 Replanificación de la Convocatoria

Las convocatorias pueden ser objeto de modificación sin que eso precise una anulación. Por ejemplo, puede haberse producido una alteración en el orden del día o un cambio de fecha de celebración de sesión.

Para informar de estos cambios a los asistentes a la sesión, una vez que esta ya ha sido convocada, se emplea la funcionalidad de replanificar (Ilustración: botón de replanificar).

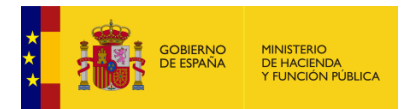

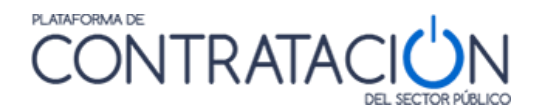

|          | Cargo en Mesa/Cargo                                      | Nombre                                                                      | Fecha Envío | Lectura   |
|----------|----------------------------------------------------------|-----------------------------------------------------------------------------|-------------|-----------|
| <b>v</b> | Cargo en Mesa: Presidenta<br>Cargo: Subdirectora General | Nombre: Ángeles González Rufo<br>Email: angeles.gonzalezrufo@mailinator.com | 26-01-17    |           |
| ✓        | Cargo en Mesa: Gestor del OA<br>Cargo: Gestor            | Nombre: Rafa esquinas tarifa<br>Email: GestorOASubdirElect©mailinator.com   | 26-01-17    |           |
| ~        | Cargo en Mesa: Gestor<br>Cargo: Jefe de Servicio         | Nombre: Javier García<br>Email: javier.garcia@mailinator.com                | 26-01-17    |           |
|          | Cargo en Mesa: Secretaria<br>Cargo: Secretaria           | Nombre: María Lafuente Fernández<br>Email: mlafuente@mailinator.com         | 26-01-17    |           |
| ~        | Cargo en Mesa: Secretario                                | Nombre: Jordi Llinares Sanjuán<br>Email: jordiarnau llinares@minban.es      | 26-01-17    |           |
| 1        | l'exto a incluir en la convocatoria                      |                                                                             |             |           |
|          | Texto a incluir en la convocatoria                       |                                                                             |             |           |
|          | rexto a incluir en la convocatoria                       |                                                                             |             | <b></b> _ |
|          | i exto a incluir en la convocatoria                      |                                                                             |             | <b>_</b>  |
|          | Anexar                                                   |                                                                             |             |           |
|          | iexto a incluir en la convocatoria                       |                                                                             |             |           |

Ilustración: botón de replanificar

Los cambios que se quieran informar deberán realizarse en la definición de sesión, con la salvedad de la fecha de celebración de la sesión, que puede modificarse tanto en la información referida como en la previsualización de la replanificación (Ilustración: nueva fecha de convocatoria).

|     | Replanificar Convocatoria                                                                                  |
|-----|----------------------------------------------------------------------------------------------------|
|     |                                                                                                    |
| Po  | alanificación de conversitoria. Dace 1 de 2                                                                |
| Va  | a replanificar una convocatoria con el contenido que se muestra a continuación.                            |
| Pa  | a realizar la realanificación intoduzca el motivo, la nueva fecha de la convocatoria y nulse replanificar. |
|     |                                                                                                    |
|     |                                                                                                    |
| Nue | va fecha convocatoria                                                                                      |
| ſ   | 20 01 2017 10 40                                                                                           |
| l   |                                                                                                    |
|     |                                                                                                    |
|     |                                                                                                    |
| Con | vocados                                                                                                    |
|     | Dualdantas Árradas Constitus D. (Calidanatas Constal)                                                      |
|     | Presidenta: Angeles Gonzalez Ruto (Subdirectora General)                                                   |
|     | Gestor del OA: Kara esquinas tarria (Gestor)                                                               |
|     | destor, savier darcia (sere de Servicio)                                                                   |
|     | Secretario: Jordi I linares Saniuán (Jefe de servicio)                                                     |
|     |                                                                                                    |
|     |                                                                                                    |
|     |                                                                                                    |
| Ord | en del dia                                                                                                 |
|     | 1 - Aruerdo de inicio de evoedientes - 126012016-01 - aruerdo de inicio de evoediente 126012016            |
|     |                                                                                                    |
|     |                                                                                                    |
| -   |                                                                                                    |
| lex | to Adicional                                                                                               |
|     |                                                                                                    |
|     |                                                                                                    |
|     |                                                                                                    |
|     | 1                                                                                                    |
| MOT | ivo re-planificación                                                                                       |
| [   |                                                                                                    |
|     |                                                                                                    |
| L   |                                                                                                    |
|     |                                                                                                    |
|     |                                                                                                    |
| Doc | umento Anexado                                                                                             |
|     |                                                                                                    |
|     |                                                                                                    |
|     |                                                                                                    |
|     |                                                                                                    |
|     | Replanificar Cancelar replanificació                                                                       |
|     |                                                                                                    |

Ilustración: nueva fecha de convocatoria

# 7. Anexo I: Copia Electrónica

En la Plataforma el fichero firmado se constituye como un archivo en formato XAdES o PAdES, que permiten la interoperabilidad. No obstante, el formato XAdES tiene como inconveniente

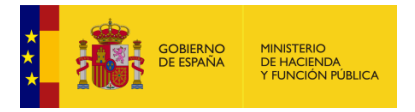

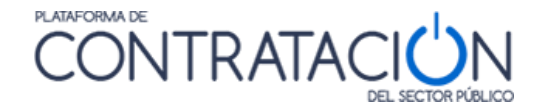

principal el no ser legible para un humano. Por esta razón, la Plataforma dispone de un servicio de validación de firma, que permite comprobar la identidad del firmante de la documentación, sin embargo, ese servicio está disponible únicamente para los usuarios registrados, por lo que si un tercero ajeno a la Plataforma precisa gestionar documentación firmada, generada o enviada haciendo uso de sus servicios, se dificulta en gran medida esta tarea. Por ello, se ha incluido la copia electrónica, que permite visualizar en un solo documento el contenido original junto con la identidad del firmante de manera legible.

En ciertos puntos de la PLACSP es posible descargar una copia electrónica de diferentes documentos. El tratamiento de los citados documentos, como veremos a continuación, difiere dependiendo de si su formato original es pdf o no.

# 7.1 Documentos PDF

La copia íntegra de un documento PDF tiene tres características (Ilustración: Copia electrónica íntegra de acta):

- Distintivo de Copia electrónica integra (arriba a la derecha).
- Firmas del documento (lateral izquierdo).
- Código seguro de verificación (CSV).

|                            | COULA ELECTRÓNICA. ÍNVIGAA                                                                                                    |
|----------------------------|----------------------------------------------------------------------------------------------------|
|                            | CONTRATACIÓN                                                                                                    |
|                            | ACTA DE LA MESA DE CONTRATACIÓN                                                                                                    |
|                            | Fecha v hora de celebración<br>14 de octubre de 2019 a las 08:45:00                                                                                                    |
|                            | Lusar de celebración                                                                                                    |
|                            | Asistentes<br>SECRETARIO<br>D.Diča. Malayoo: usecretario nuplenze                                                                                                    |
|                            | Orden ad Län<br>1. Appeten sy culticación administrativa: mvh p181015_001 - auditoxia<br>2. Apertana criterios basados en piscos de valar mvh p181015_001 - auditoxia<br>3. Valanción coltrativo basados en piscos de valar mvh p10105_001 - auditoxia                                                                                              |
|                            | <u>Se Expone</u><br>1 Apentura y calificación administrativa: mvh_p181015_001 - auditoria                                                                                                    |
|                            | Han concurrido las siguientes empresas:                                                                                                    |
|                            |                                                                                                    |
|                            | 2 Apertura criterios basados en juicios de valor: mvh_p181015_001 - auditoria                                                                                                    |
|                            | Se procede a la apertura de los sobres de aquellas empresas que hayan sido admitidas:                                                                                                    |
|                            | La documentacion aportada por los licitadores es aportada a los tecnicos para su correspondiente evaluación.                                                                                                    |
|                            | 3 Valoración criterios basados en juicios de valor: mvh_p181015_001 - auditoria                                                                                                    |
| _                          | Una vez remitida la información por el equipo técnico, éste ha valorado las proposiciones técnicas de acuerdo a los cristerios del<br>PCAP de la siguiente manera:                                                                                                    |
|                            | Vo, como Secretario», centífico con el viato bueno del Presidenzes:                                                                                                    |
| 2019, 20, 14 10:19: 50 CES | D.Dža. Meagos D.Dža.<br>SECRETAROVA FRESIDENTE/A                                                                                                    |
| Fecha de Firmai            | 0000 SEANO DE VEITICUCIÓN (CV): LEI-SFABIDA-HAFABE-G33FFF-124LISST-F446/TM                                                                                                    |
| -                          | In an one capits antentics imprimitive de un inclumente administration sinetratorio articlada por la Streachin General de Patriando del Estato, aggin el articulo 27.3 () de la<br>ny 19/2015, de 2 de unidee. Su antentitidad puede ser contrastada a través del signiante antana https://prel-sectoratacionalistada.un/pup/sorial/verificationCDV |

Ilustración: Copia electrónica íntegra de acta

NOTA: Cuando el documento tenga más 4 firmantes, contendrá en la primera página la información de 3 de ellos y un aviso de que el resto están disponibles en la última página.

# 7.2 Archivos con formato distinto a PDF

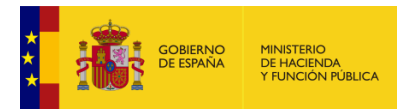

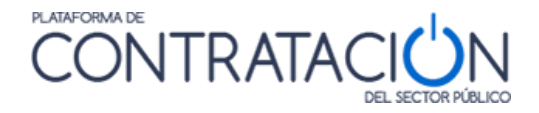

Cuando el formato del documento o documentos es distinto de PDF, entonces lo que la PLACSP hace es empaquetar este fichero/os en un archivador ZIP. La estructura del archivador es la que se muestra en la Ilustración: Copia electrónica de un documento.

| 🗐 WinZip -<br>File Actions                               | ID_E001266<br>View J                   | 03_2020_755671<br>lobs Options         | 3.ZIP<br>Help              |                                               |                   | <u>(</u>      |          | × |
|----------------------------------------------------------|----------------------------------------|----------------------------------------|----------------------------|-----------------------------------------------|-------------------|---------------|----------|---|
| New                                                      | Open                                   | Favorites                              | Add                        | Extract                                       | Encrypt           | Solution View | CheckOut | w |
| Name<br>D_E001266<br>D_E001266<br>D_E001266<br>D_E001266 | 503_2020_7<br>503_2020_7<br>503_2020_7 | 55678.md<br>55678.csv.bt<br>55678.xsig | Typ<br>Ada<br>Arcl<br>Firm | e<br>Ibe Acrobat I<br>hivo TXT<br>na XMLDSig/ | Document<br>XAdES |               |          |   |
| <ul> <li></li> <li>Selected ∩ file</li> </ul>            | Obster                                 |                                        | Te                         | tal 3 filer 13                                | K.B.              |               | 8        | > |

Ilustración: Copia electrónica de un documento

El archivador contiene tres ficheros:

- 1. El primero, que en la imagen del ejemplo tiene extensión 'md', es el fichero original.
- 2. El siguiente, tiene extensión 'txt', contiene el código CSV.
- 3. El último, con extensión 'xsig', contiene las firmas.

## 7.3 Verificación y Descarga de las Copias Electrónicas

Para verificar la integridad y autenticidad de los documentos y proceder a su descarga a partir de una copia electrónica lo hacemos desde el apartado "**Verificar CSV**" de la PLACSP (Ilustración: Verificar CSV).

| 🖞 Plataforma de Contratación ×<br>🎍 🕚 PRDID 🕐 PREPROD 🕚 P | REI () INTI              |          |                                 |                                         |                   |                          |                     |
|-----------------------------------------------------------|--------------------------|----------|---------------------------------|-----------------------------------------|-------------------|--------------------------|---------------------|
|                                                           | PRE1 C                   | ONTR/    | ATACIÓN                         |                                         | Dietvenidor       | : Ongi Etorri : Bensings | its Benvidos Welcor |
| Inicio Licitaciones<br>Datos abiertos                     | Perfil Contratante       | Empresas | Organismos Públicos             | Verificar CSV                           | Información       | Contacto                 | Buscador            |
| Verificación                                              | CSV                      |          |                                 |                                         |                   |                          |                     |
| Escribe los caractere                                     | is que veas en la ima    | agen     | Esto nos ayi<br>(*) en acciones | ida a avitar que progra<br>no deseadas. | amas automatizado | s puedan obtener         | documentos          |
| Los campos marcados                                       | con (*) son obligatorios |          |                                 |                                         |                   | Validar                  | Limpiar             |

Ilustración: Verificar CSV

Se inserta el código CSV, los caracteres que se ven en la imagen y se pulsa el botón 'Validar'. Esto nos lleva a la pantalla de la Ilustración: Descarga de documento.

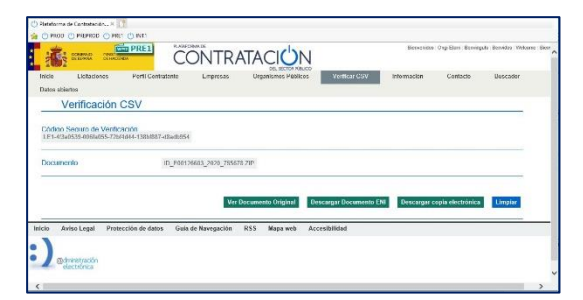

Ilustración: Descarga de documento

Desde aquí tenemos tres opciones, una por cada botón verde:

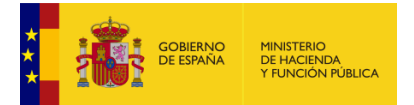

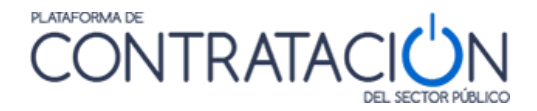

- 'Ver documento original': Descarga el documento original.
- 'Descargar documento ENI': Descarga los metadatos del fichero según la Norma Técnica de Interoperabilidad' de documento electrónico.
- 'Descargar copia electrónica': Descarga la copia electrónica.

# 8. GLOSARIO DE TÉRMINOS

| GLOSARIO DE TÉRMINOS |                                                                                |  |  |  |  |
|----------------------|--------------------------------------------------------------------------------|--|--|--|--|
| Plataforma<br>PLACSP | Plataforma de contratación del Sector Público http://contrataciondelestado.es/ |  |  |  |  |
| ос                   | Órgano de Contratación.                                                        |  |  |  |  |
| OE                   | Operador económico.                                                            |  |  |  |  |
| PADES                | Firma Electrónica Avanzada PDF                                                 |  |  |  |  |
| PDF                  | Portable Document Format                                                       |  |  |  |  |
| XML                  | Extensible Markup Language (Lenguaje de marcas extensible).                    |  |  |  |  |
| XAdES                | Firma Electrónica Avanzada XML                                                 |  |  |  |  |

# 9. CONTÁCTENOS

Para más información sobre la Plataforma de Contratación del Sector Público por favor, diríjase a la siguiente dirección de correo:

IicitacionEorganismos@hacienda.gob.es

# **10. ANEXO I: INSTALACIÓN DE AUTOFIRMA**

# 10.1 Instalación de Autofirma

Asegúrese de que tiene instalada la última versión de Autofirma (actualmente 1.7.2).

La aplicación Autofirma puede descargarse desde este portal de Internet de la Administración: <u>https://firmaelectronica.gob.es/Home/Descargas.html</u>.

Existen una versión de 32 bits y una de 64 bits, debe seleccionar la que se corresponda con su sistema.

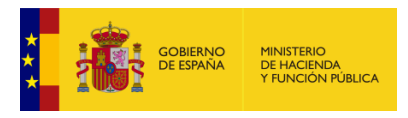

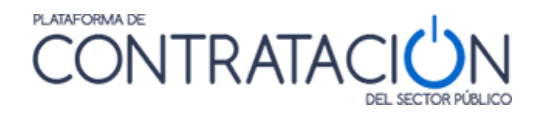

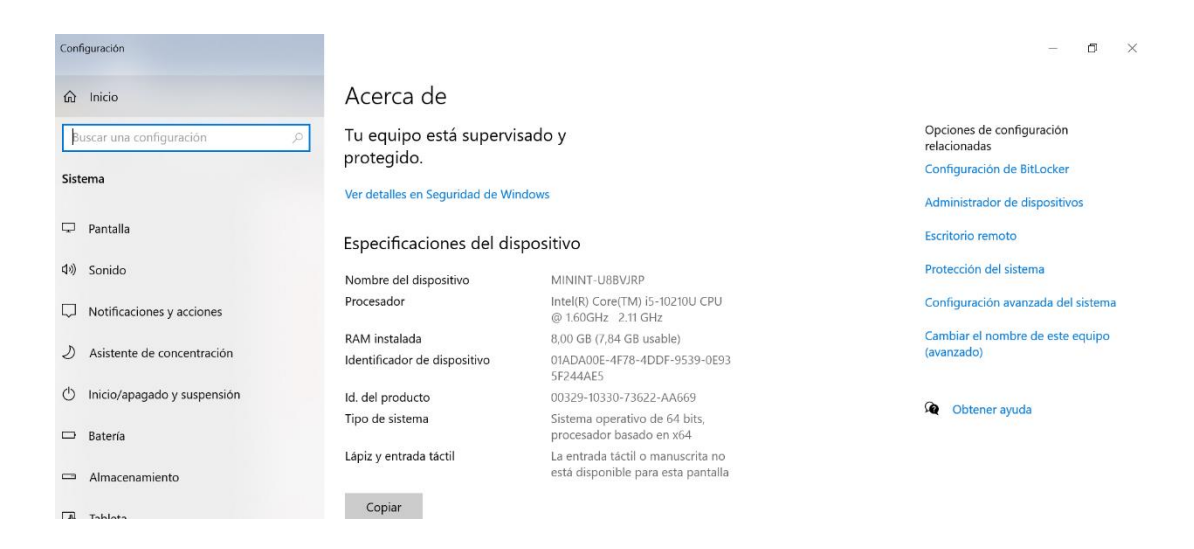

#### Ilustración. Configuración Sistema

Los pasos de la instalación son:

- Cuando pregunte si permitimos modificar... Pulsar "Si"
- Abre la pantalla de inicio de instalación de Autofirma. Pulsar en "Siguiente"

| ອ Instalador de AutoFirma (C | liente @firma)                                                                                                    | -                                                                                                    |                                             | ×            |
|------------------------------|----------------------------------------------------------------------------------------------------|----------------------------------------------------------------------------------------------------|---------------------------------------------|--------------|
| (a                           | Bienvenido al Asi<br>Instalación de Au<br>Este programa instalará Auto<br>Se recomienda que cierre tor<br>de iniciar la instalación. Esto<br>relacionados con el sistema so<br>ordenador.<br>Presione Siguiente para cont | istente de<br>utoFirma<br>oFirma en su order<br>das las demás aplic<br>hará posible actua<br>sin tener que reinic<br>tinuar. | ador.<br>aciones a<br>lizar archi<br>iar su | ntes<br>ivos |
| Client 😑                     |                                                                                                    |                                                                                                    |                                             |              |
|                              |                                                                                                    | Siguiente >                                                                                                    | Cano                                        | elar         |

Ilustración. Comienzo Instalación Autofirma

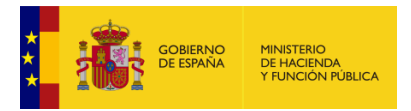

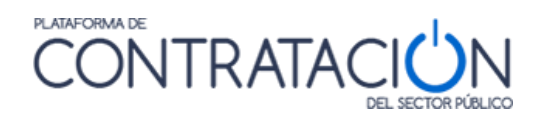

#### • Aceptar el acuerdo de licencia Ilustración. Aceptación Acuerdo de Licencia

| Instalador de AutoFirma       | a (Cliente @firma)                                                          | -      |       | $\times$ |
|-------------------------------|-----------------------------------------------------------------------------|--------|-------|----------|
| Instalador de AutoFirma       | a (Cliente @firma)                                                          | -      |       | $\times$ |
| e                             | Elegir lugar de instalación<br>Elija el directorio para instalar AutoFirma. |        |       |          |
| Elija un directorio donde in  | stalar la aplicación:                                                       |        |       |          |
|                               |                                                                             |        |       |          |
|                               |                                                                             |        |       |          |
| Directorio de Destino         |                                                                             |        |       |          |
| C:\Program Files\Auto         | Firma                                                                       | Exan   | ninar |          |
| Espacio requerido: 196.6 M    | ИВ                                                                          |        |       |          |
| Espacio disponible: 367.8 (   | GB                                                                          |        |       |          |
| Nullsoft Install System v3.03 |                                                                             |        |       |          |
|                               | < Atrás Siguie                                                              | ente > | Cance | elar     |

• Selección de lugar de instalación Ilustración. Lugar de Instalación

• Opciones avanzadas. No se modifican

| 😑 Instalador de AutoFirm      | a (Cliente @firma)             |                  |               | _       |            | $\times$ |
|-------------------------------|--------------------------------|------------------|---------------|---------|------------|----------|
|                               | Opciones de int                | egración av      | anzadas       |         |            |          |
|                               | Seleccione las op<br>AutoFirma | ciones de integ  | gración que d | esee qu | ue configu | ıre      |
| Agregar al menú inicio        |                                |                  |               |         |            |          |
| 🗹 Crear acceso directo e      | en el escritorio.              |                  |               |         |            |          |
| Configurar Firefox par        | a que confie en los ce         | ertificados raíz | del sistema.  |         |            |          |
|                               |                                |                  |               |         |            |          |
|                               |                                |                  |               |         |            |          |
|                               |                                |                  |               |         |            |          |
|                               |                                |                  |               |         |            |          |
|                               |                                |                  |               |         |            |          |
|                               |                                |                  |               |         |            |          |
| Nullsoft Install System v3.03 | ·                              |                  |               |         |            |          |
|                               |                                | < Atrás          | Instala       | r       | Cance      | lar      |

Ilustración. Opciones Avanzadas

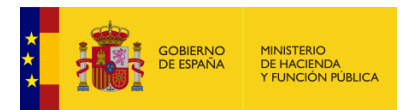

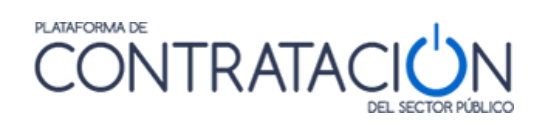

## Instalación de Autofirma

| Instalador de Auto                                                                                                    | Firma (Cliente @f                                                                                                    | irma)                                | —              |     | $\times$ |
|----------------------------------------------------------------------------------------------------|----------------------------------------------------------------------------------------------------|--------------------------------------|----------------|-----|----------|
| 0                                                                                                    | <b>Instaland</b><br>Por favor                                                                                               | <b>o</b><br>espere mientras AutoFirm | na se instala. |     |          |
| Extraer: jvm.dll 64                                                                                                    | %                                                                                                    |                                      |                |     |          |
| Extraer: ucrtbase.c<br>Extraer: unpack.dll<br>Extraer: unpack200<br>Extraer: vcrintme<br>Extraer: verify.dll<br>Extraer: windowsac<br>Extraer: zip.dll 1<br>Directorio de salida<br>Extraer: jvm.dll | II 100%<br>100%<br>J.exe 100%<br>140.dll 100%<br>tuth.dll 100%<br>tccessbridge-64.dll.<br>00%<br>: C:\Program Files\<br>14% | 100%<br>AutoFirma\AutoFirma\jre\     | \bin\server    |     | ~        |
| Nullsoft Install System v                                                                                                    | 3,03                                                                                                    | < Atrás                              | Siguiente >    | Can | elar     |

#### Ilustración. Instalación Autofirma

• Instalación Completada

| A                   | Instalación Completada<br>La instalación se ha completad | o correctamente.   |         |   |
|---------------------|----------------------------------------------------------|--------------------|---------|---|
| Completado          |                                                          |                    |         |   |
| Completado          |                                                          |                    |         |   |
| Extraer: licenci    | a.txt 100%                                               |                    |         | ^ |
| Extraer: ic_firm    | nar.ico 100%                                             |                    |         |   |
| Creando acces       | o directo: C:\Users\Public\Desktop\AutoFirn              | na.lnk             |         |   |
| Creando direct      | orio: C:\ProgramData\Microsoft\Windows\S                 | tart Menu\Programs | AutoF   |   |
| Creando acces       | o directo: C:\ProgramData\Microsoft\Windo                | ws\Start Menu\Prog | grams\  |   |
| Creando acces       | o directo: C:\ProgramData\Microsoft\Windo                | ws\Start Menu\Prog | grams\  |   |
| Creando desins      | stalador: C:\Program Files\AutoFirma\uninst              | all.exe            |         |   |
| Extrayendo : "      | C: \Program Files \AutoFirma \AutoFirma \Auto            | FirmaConfigurador  | .exe" / |   |
| Agregamos al F      | PATH: C:\Program Files\AutoFirma\AutoFirm                | a                  |         |   |
| Completado          |                                                          |                    |         | ~ |
| i                   |                                                          |                    |         |   |
|                     |                                                          |                    |         |   |
| lsoft Install Syste | em v3.03                                                 |                    |         | _ |

#### Ilustración. Instalación Completada

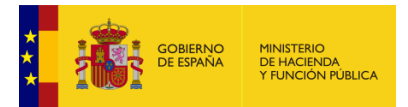

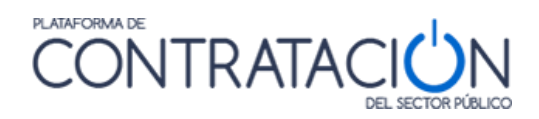

Terminar instalación

| 😑 Instalador de AutoFirma (Cl | iente @firma)                                                                                                    | _                                         |      | ×    |
|-------------------------------|----------------------------------------------------------------------------------------------------|-------------------------------------------|------|------|
| 0                             | Completando el Asist<br>Instalación de AutoF<br>AutoFirma ha sido instalado en su s<br>Presione Terminar para cerrar este | tente de<br>irma<br>istema.<br>asistente. | e    |      |
| Client 😑                      |                                                                                                    |                                           |      |      |
|                               | < Atrás Te                                                                                                    | erminar                                   | Canc | elar |

Ilustración. Terminar

Para más información sobre la instalación de Autofirma puede consultar:

https://administracionelectronica.gob.es/ctt/resources/Soluciones/138/Descargas/AFmanual-instalacion-usuarios-ES.pdf?idIniciativa=138&idElemento=11402

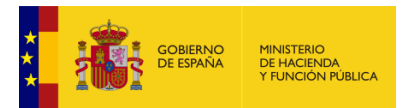

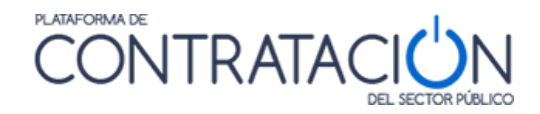

# 10.2 Configuración de Autofirma

Si se utiliza Autofirma en un PC conectado a una red local (LAN) que utiliza un servidor proxy para salir a internet, tiene que configurar su aplicación de Autofirma de esta manera.

Se abre Autofirma desde el escritorio. Se selecciona la opción "Herramientas" y "Preferencias".

| Preferer                                                                | ncias de configuración de                                                                                | e firma electrónica       |                      |                              | ×        |
|-------------------------------------------------------------------------|----------------------------------------------------------------------------------------------------|---------------------------|----------------------|------------------------------|----------|
| General                                                                 | Firmas PAdES (PDF)                                                                                       | Firmas CAd <u>E</u> S     | Firmas <u>X</u> AdES | Factura E <u>l</u> ectrónica |          |
| Opciones                                                                | generales                                                                                                |                           |                      |                              |          |
|                                                                         | Importar configurad                                                                                      | ción                      | R                    | estaurar configuración       |          |
| <u>N</u> o p                                                            | pedir confirmación al cer                                                                                | rar la aplicación         | ~                    |                              |          |
| 🗌 No r                                                                  | nostrar la pantalla inicial                                                                              | <u>d</u> e DNIe y trabaja | ir siempre con cua   | Iquier certificado           |          |
| <mark>.</mark> ■ Bus                                                    | car actualizaciones al ini                                                                               | cio                       |                      |                              |          |
| 🗹 Env                                                                   | iar es <u>t</u> adísticas de uso d                                                                       | e forma anónima           | para ayudar a mej    | orar la aplicación           |          |
| 🗹 Hab                                                                   | Image: Habilitar JMulticard para el uso de las tarjetas de la FNMT y DNIe (requiere reiniciar AutoFirma) |                           |                      |                              |          |
| Opciones                                                                | de firm:                                                                                                 |                           |                      |                              |          |
| Algoritmo                                                               | o de huella para la firma:                                                                               |                           | SHA256 🔻             |                              |          |
| Cambiar                                                                 | formato de firma para ca                                                                                 | ada tipo de fichero       | Configurar fo        | rmatos                       |          |
| V Solid                                                                 | citar co <u>n</u> firmación para fi                                                                      | rmar                      |                      |                              |          |
| Per <u>n</u>                                                            | Permitir el uso de certificados caducados                                                                |                           |                      |                              |          |
| Permitir agregar nuevas firmas a documentos con firmas no válidas       |                                                                                                    |                           |                      |                              |          |
| Sobreescribir ficheros en el directorio de salida en las firmas masivas |                                                                                                    |                           |                      |                              |          |
| Configura                                                               | ción de rec                                                                                              |                           |                      |                              |          |
| Acep                                                                    | otar sólo conexiones con                                                                                 | sitios seguros (Re        | ecomendado)          |                              |          |
| Cambiar                                                                 | Cambiar configuración de proxy para las conexiones de red: Configurar proxy                              |                           |                      |                              |          |
| Ę                                                                       |                                                                                                    |                           |                      |                              |          |
|                                                                         |                                                                                                    |                           |                      |                              |          |
|                                                                         |                                                                                                    |                           | Aplica               | ar ahora <u>A</u> ceptar     | Cancelar |

Ilustración. Herramientas Autofirma

En la pestaña "General", se pulsa configurar proxy. Y se selecciona la opción "Usar la configuración proxy del sistema" y "Aceptar".

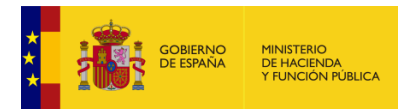

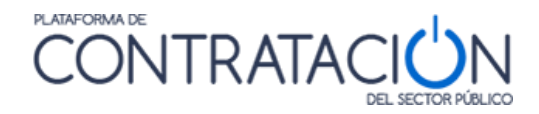

| Configuración de proxy                                                                                                    |                        | ×                       |
|----------------------------------------------------------------------------------------------------|------------------------|-------------------------|
| La configuración de proxy se aplica a HTTP, HT<br>Sin proxy<br>Usar la configuración de proxy del sistema<br>Configuración manual del proxy | FPS, FTP y SOCKS.      |                         |
| Host:                                                                                                    | Puerto:                | Autodetectar            |
| Usuario:                                                                                                    |                        |                         |
| Contraseña:                                                                                                    |                        |                         |
| No usar proxy para las siguientes IP y direct                                                                                               | iones de dominio:      |                         |
|                                                                                                    |                        |                         |
|                                                                                                    |                        |                         |
| Las direcciones se separan con comas (,) y<br>y fin de las direcciones como comodín.                                                        | se puede utilizar aste | erisco (*) al principio |
| ⊻erificar conexión                                                                                                    |                        |                         |
|                                                                                                    | Acepta                 | ar Cancelar             |

#### Ilustración. Configuración Proxy

Se pulsa Aceptar y se cierra Autofirma

Para más información sobre la instalación y configuración de Autofirma puede consultar:

https://administracionelectronica.gob.es/ctt/resources/Soluciones/138/Descargas/AFmanual-instalacion-y-gestion-ES.pdf?idIniciativa=138&idElemento=5996

### 10.3 Errores de Autofirma

Los errores devueltos por Autofirma son aquellos cuyo código empieza por "SAF", como en el ejemplo de la ilustración.

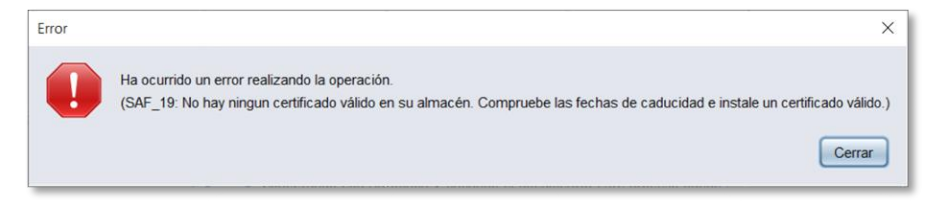

Ilustración. Error de Autofirma

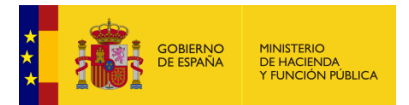

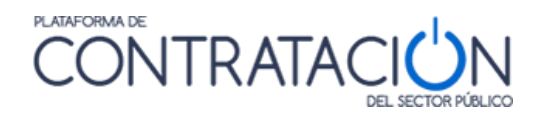

# 10.4 Selección del certificado usando Firefox

En el navegador Firefox, cuando se abre Autofirma, aparece la lista de certificados vacía, aunque tengas instalados los certificados en el ordenador. Para que aparezcan, hay que pinchar en el segundo icono y seleccionar "Almacén de claves del sistema".

| Seleccione un certificado                                                                     | ¢ 💀 🛱 🎖                                                        |
|-----------------------------------------------------------------------------------------------|----------------------------------------------------------------|
| No se han encontrado certificados válidos e<br>inteligente en el lector y pulse Recargar, o c | n el almacén. Inserte una tarjeta<br>argue un almacén externo. |
|                                                                                               |                                                                |
|                                                                                               |                                                                |
|                                                                                               |                                                                |
|                                                                                               |                                                                |
|                                                                                               |                                                                |

#### Ilustración. Almacén de certificados de Firefox vacío.

| Diálogo de seguridad del almacén NSS                                                                                                    | ×                                                                                                    |
|----------------------------------------------------------------------------------------------------|----------------------------------------------------------------------------------------------------|
| Seleccione un certificado<br>No se han encontrado certificados válidos en el almacén. Inserte ur<br>inteligente en el lector y pulse Recargar, o cargue un almacén exter | Almacén de claves del sistema<br>Almacén de claves de Mozilla Firefox<br>Almacén de claves en fichero (PFX/PKCS#12)<br>DNI electrónico |
| Aceptar                                                                                                    | Cancelar                                                                                                    |

Ilustración. Selección del Almacén de claves del sistema.

Ya aparecerán todos los certificados instalados.

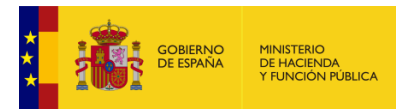

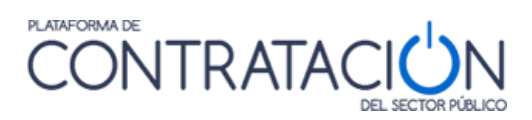

| Diálogo de seguridad del almacén Windows                                                                                                    | ×   |
|----------------------------------------------------------------------------------------------------|-----|
| Seleccione un certificado<br>Confirme el certificado pulsando Aceptar. Si no es este el certificado que desea<br>usar pulse Cancelar.                                                                  | 2   |
| EIDAS CERTIFICADO PRUEBAS - 99999999R<br>Emisor: AC FNMT Usuarios. Uso: Firma y autenticación.<br>Válido desde: 05/11/2020 hasta 05/11/2024<br>Haga clic aquí para ver las propiedades del certificado |     |
| Aceptar Cance                                                                                                    | lar |

Ilustración. Certificados instalados.